# brother 本書の使い方・月次 DCP-1000J 各部の名称とはたらき 取扱説明書 本書はなくさないように注意し、 いつでも手に取ってみることができるようにしてください。 ご使用前の進備 ご使用前の基本設定 レポート・リスト <u>/</u>~~~~ コピー 日常のお手入れ お客様相談窓口 000120-143410 この商品の取り扱い・操作についてのご不明な点がございましたら、 上記お客様相談窓口にお気軽に申しつけください。 困ったときには ●受付時間/9:00~18:00(+曜日のみ17:00まで) ●営業日/月曜日~土曜日(日・祝日および当社休日は休みとさせていただきます。) Presto!<sup>®</sup> PageManager<sup>®</sup>(添付ソフトウェア) テクニカルサポート窓口 仕様・用語集・索引 TEL/03-5472-7008 FAX/03-5472-7009 ニューソフトジャパン株式会社 ニューソフトカスタマーサポートセンター ●受付時間/午前10:00~12:00·午後1:00~5:00(±日・祝日を除く)

やりたいことがすぐ探せる! やりたいこと目次 179

#### トナーカートリッジとドラムユニットの回収リサイクルのご案内

#### http://www.brother.co.jp/jp/printer/recycle/

ブラザーでは環境保護に対する取り組みの一環としてトナーカートリッジとドラムユニット のリサイクルに取り組んでおります。使い終わりましたブラザー製トナー/ドラムがござい ましたら回収にご協力お願い申し上げます。詳しくは、ホームページをご参照ください。

### 国際エネルギースタープログラム

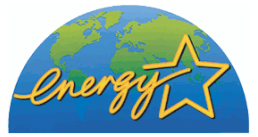

この制度は、地球規模の問題である省エネルギー対策に積極的に取り組むために、エネルギー消費の少ない効率的な製品 を、開発:普及させることを目的としています。

当社は国際エネルギースタープログラムの参加事業者として、本製品が国際エネルギースタープログラムの対象製品に関する基準を満たしていると判断します。

#### VCCI規格

この装置は、情報処理装置等電波障害自主規制協議会(VCCI)の基準に基づくクラスB情報 技術装置です。この装置は、家庭環境で使用することを目的としていますが、この装置がラ ジオやテレビジョン受信機に近接して使用されると、受信障害を引き起こすことがありま す。取扱説明書にしたがって正しい取り扱いをしてください。

#### レーザーに関する安全性

本製品は、米国において、保健および安全に関する放射線規制法(1968年制定)にしたがった米国厚生省(DHHS)施行基準で、クラスIレーザー製品であることが証明されており、危険なレーザー放射のないことが確認されています。

製品内部で発生する放射は保護ケースと外側カバーによって完全に保護されており、ユー ザーが操作しているときに、レーザー光が製品から漏れることはありません。

# 🚺 警告

(本書で指示されている以外の)機器の分解や改造はしないでください。レーザー光線への 被ばくや、レーザー光漏れによる失明の恐れがあります。内部の点検・調整・修理は、販売店 にご依頼ください。

#### 電源高調波

本機器は社団法人ビジネス機械・情報システム産業協会が定めた複写機および類似の機器 の高調波対策ガイドライン(家電·汎用品高調波抑制対策ガイドラインに準拠)に適合して います。

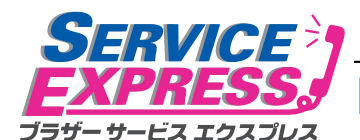

#### 1年間無償保証

| 本書の使い

ブラザーDCPは下記のアフターサービスメニューをご用意致しております。 故障かな?と思ったら...

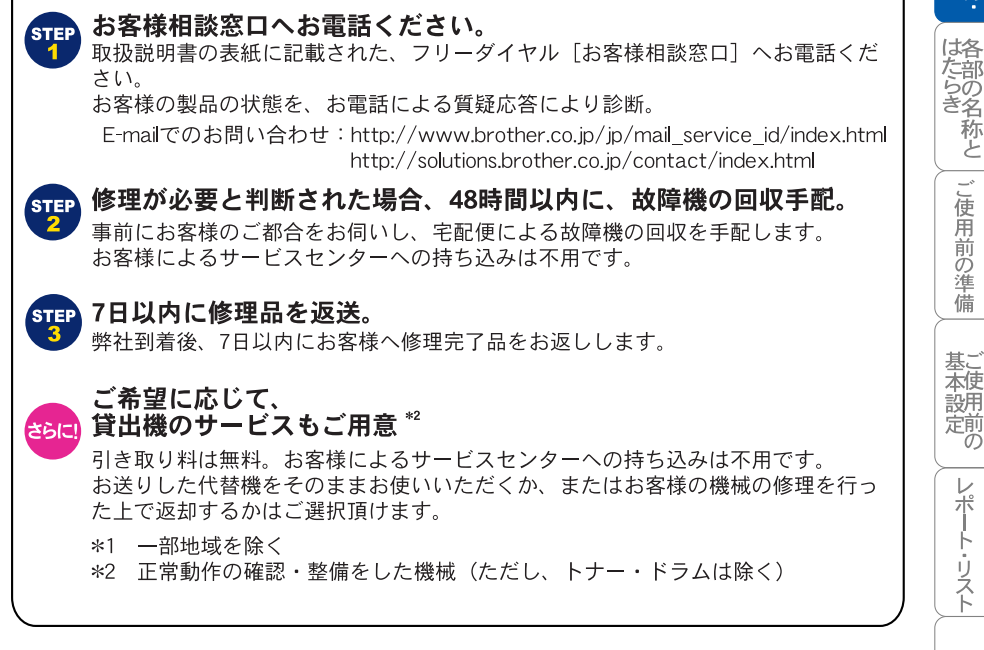

DCP

## ブラザーサービスパック―

1年間の無償保証期間"Service Express"に加え、さらに充実した保守サービスメニュー をご用意しております。(有料)

#### サービスパック

製品購入と同時に購入して頂けるサービスプログラムです。 2年もしくは3年間の長期保証契約ですので、割安にサービスを受けられるメリットがあります。

#### 年間保守サービス

製品ご購入後、いつでもご契約できる1年単位のサービスプログラムです。

※各保守契約については、 [出張修理] か [引取修理] を選択していただけます。

・上記2つの保守契約には、技術料/部品代が含まれます。

- ・出張修理は原則、コール受付の翌営業日にエンジニアが設置先へ訪問し修理対応します。 出張修理契約には、出張料が含まれております。
- ・引取修理は、宅配業者による故障機の回収手配をし、修理完了後返送します。引取修理契約 には、送料も含まれております。
- ・サービス提供時間:月~金(除く祝祭日、弊社休業日)9:00~17:00

各保守契約についての料金体系・サービス内容の詳細は、下記の窓口へお問い合わせください。 TEL:052-824-3253

http://www.brother-hanbai.co.jp/brother\_support/index.html

3

J L L

日常のお手入れ

困ったときには

仕様

· 用語

集・索引

# 安全にお使いいただくために

このたびは本機をお買い上げいただきまして誠にありがとうございます。 この取扱説明書には、お客様や他の人々への危害や財産への損害を未然に防 ぎ、本製品を安全にお使いいただくために、守っていただきたい事項を示し ています。

その表示と図記号の意味は次のようになっています。内容をよく理解してか ら本文をお読みください。

> この表示を無視して、誤った取り扱いをすると、人が死亡または重症を 負う可能性がある内容を示しています。

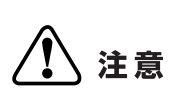

警告

この表示を無視して、誤った取り扱いをすると、人が傷害を負う可能性 が想定される内容および物的損害のみの発生が想定される内容を示し ています。

本書で使用している絵文字の意味は次のとおりです。

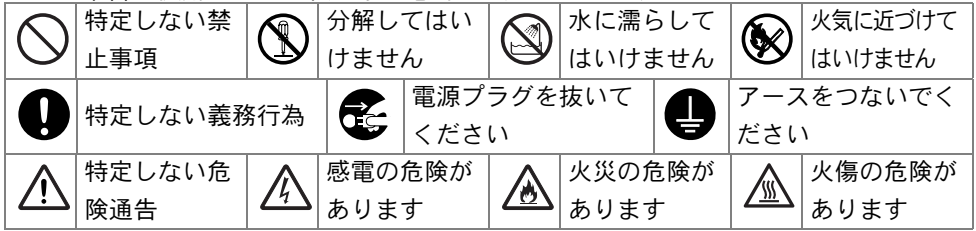

- ・本書の内容につきましては万全を期しておりますが、お気づきの点がございましたら、お客様相談窓口 0120-143410 へご連絡ください。
- •取扱説明書等、付属品を紛失した場合は、お買い上げの販売店へ申し出ていた だければ購入できます。

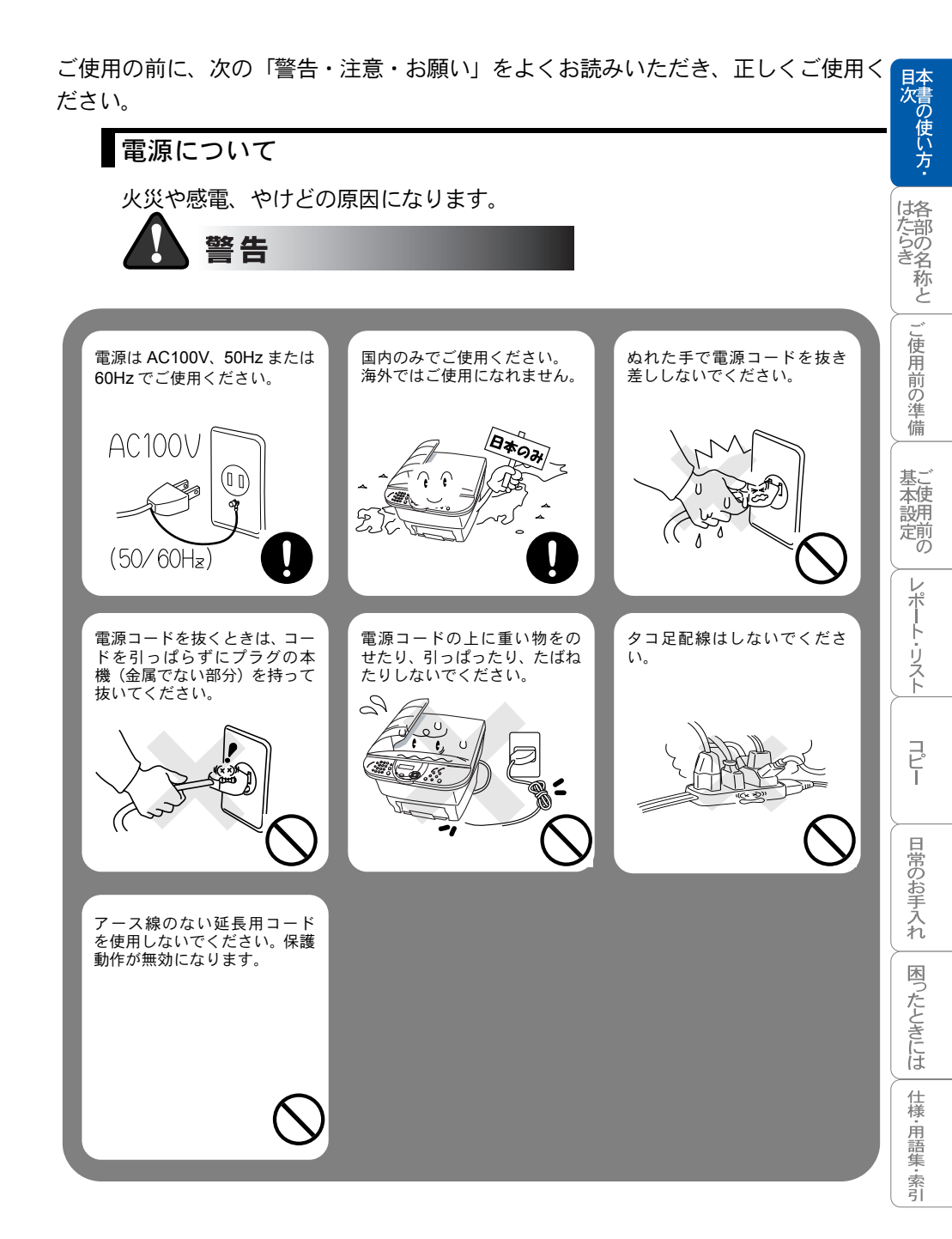

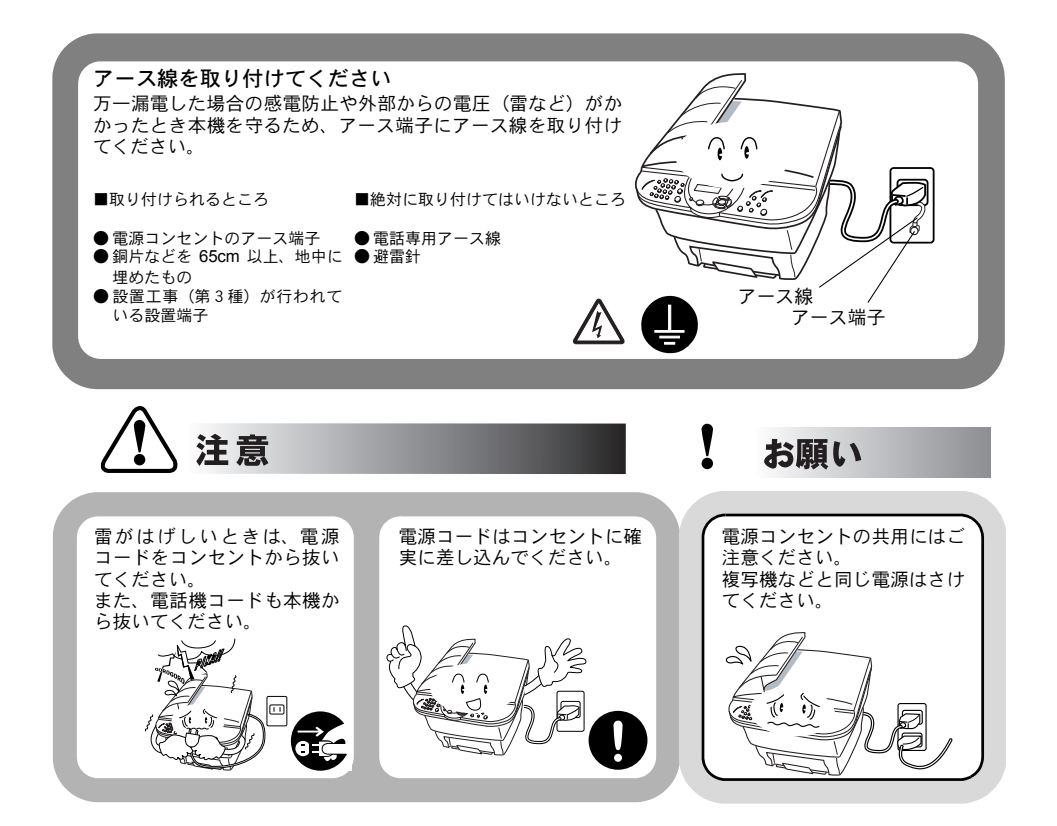

## このような場所に置かないで

以下の場所には設置しないでください。故障や変形、火災の原因となります。

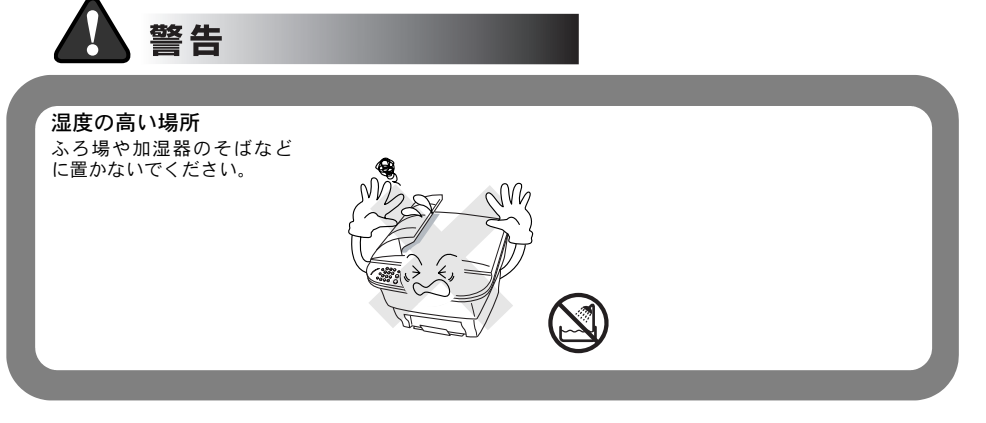

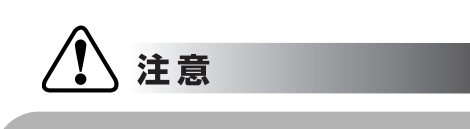

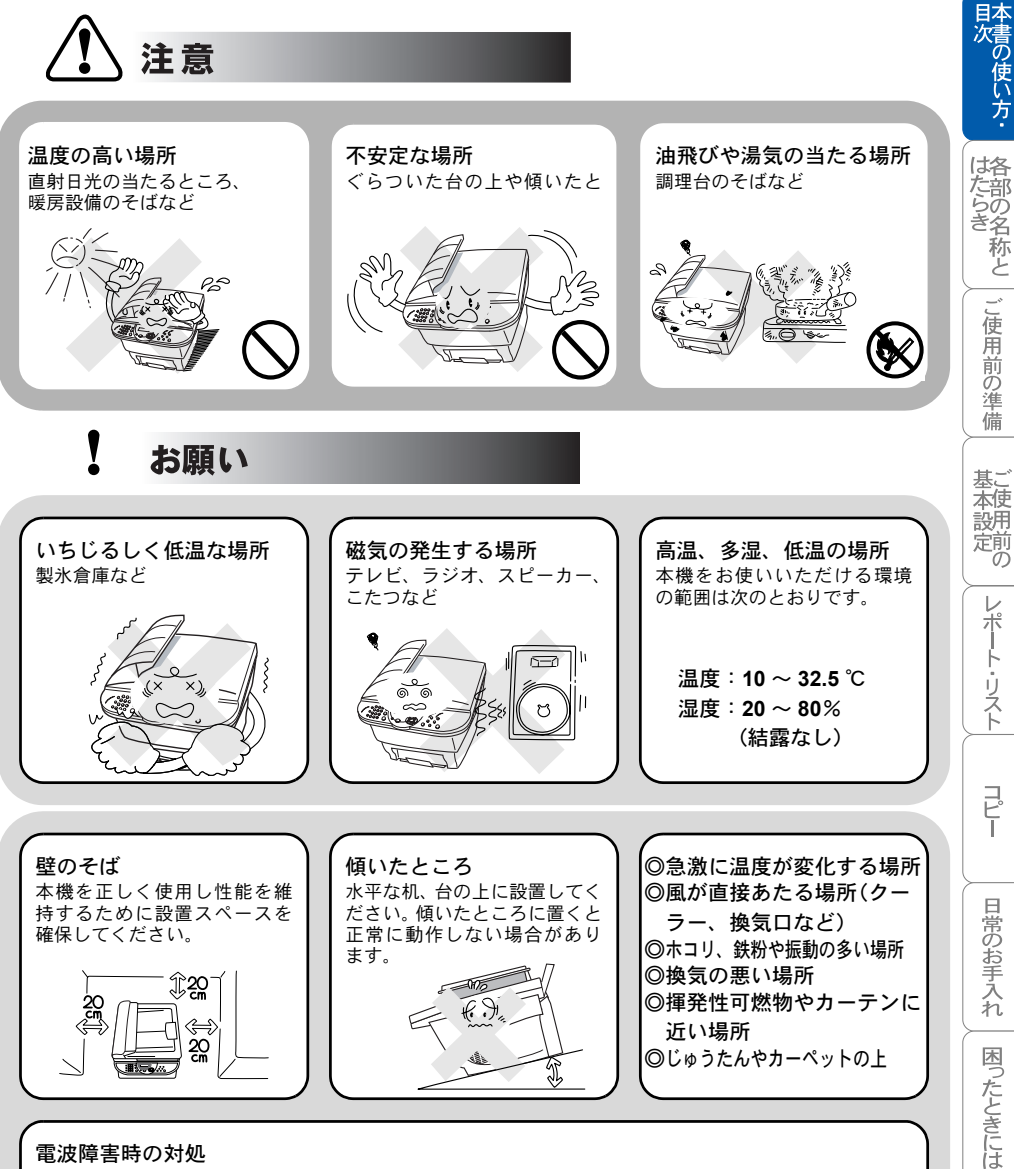

#### 電波障害時の対処

近くに置いたラジオに雑音が入ったり、テレビ画面にちらつき やゆがみが発生したり、コードレス電話の子機で通話できなく なる場合があります。その場合は電源コードをコンセントから 一度抜いてください。電源コードを抜くことにより、ラジオや テレビなどが正常な状態に回復するようでしたら、次のような 方法を試みてください。

- 本機をテレビから遠ざける。
- 本機またはテレビなどの向きを変える。
- ・本機をコードレス電話の親機から遠ざける。

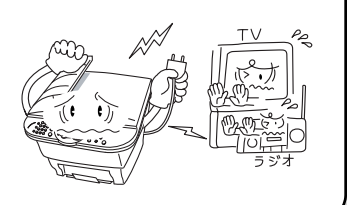

## もしもこんなときには

下記の状況でそのまま使用すると火災、感電の原因となります。必ず電源コー ドをコンセントから抜いてください。

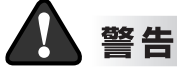

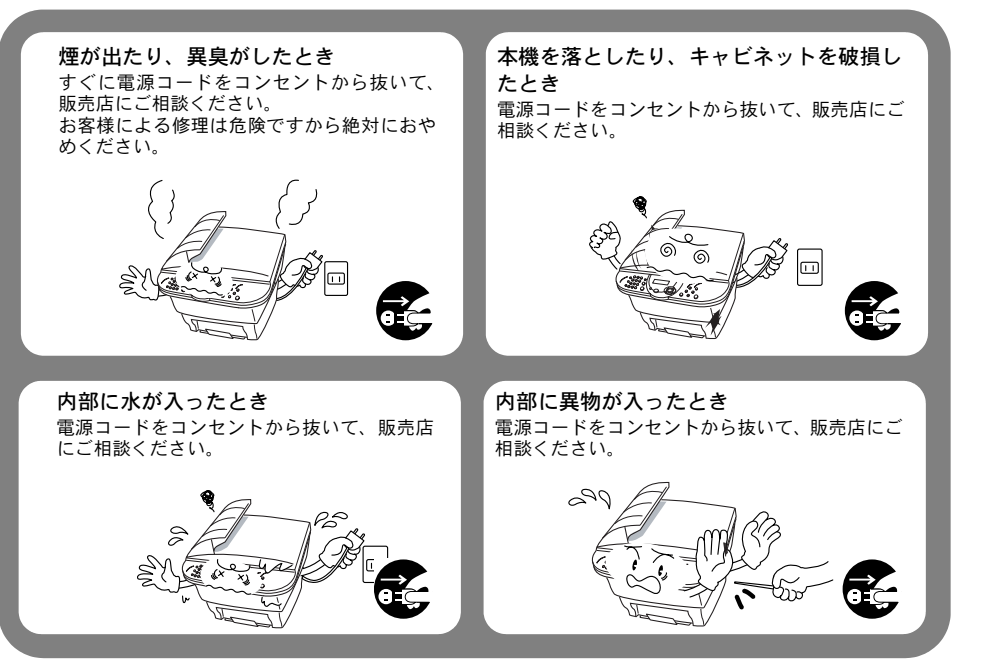

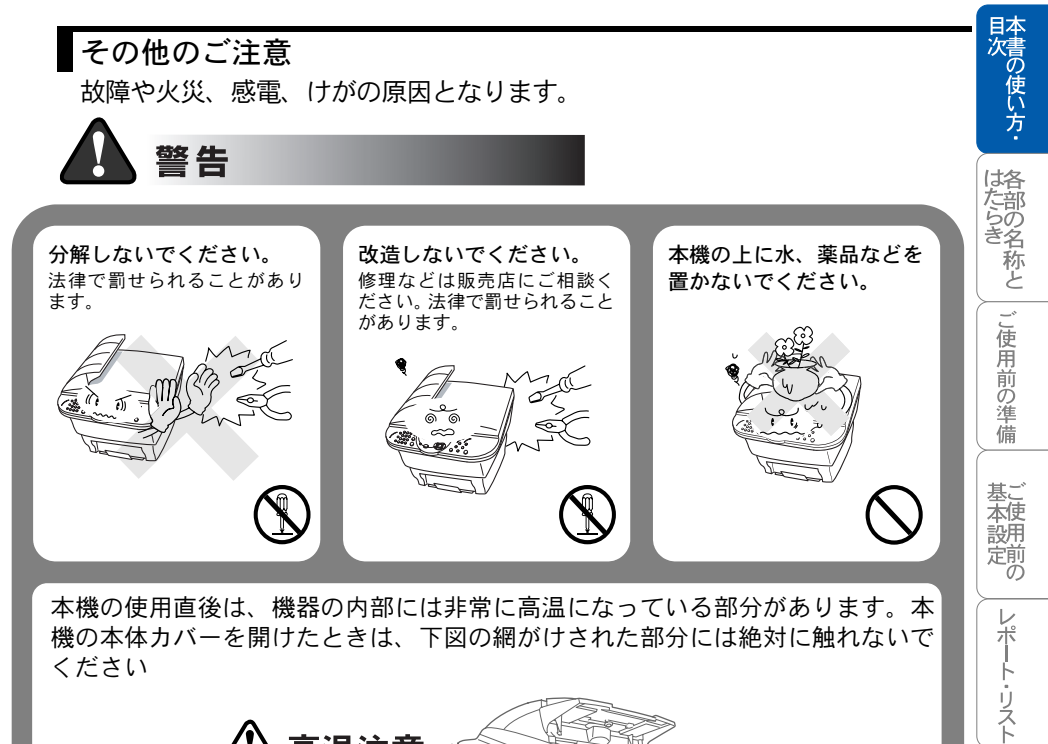

高温注意 ここには指で触れ ないでください。

9

コピー

日常のお手入れ

困ったときには

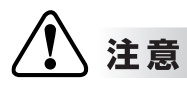

火気を近づけないでください。 故障や火災・感電の原因となります。

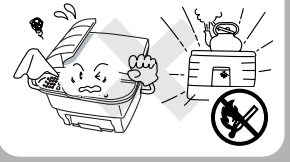

お願い

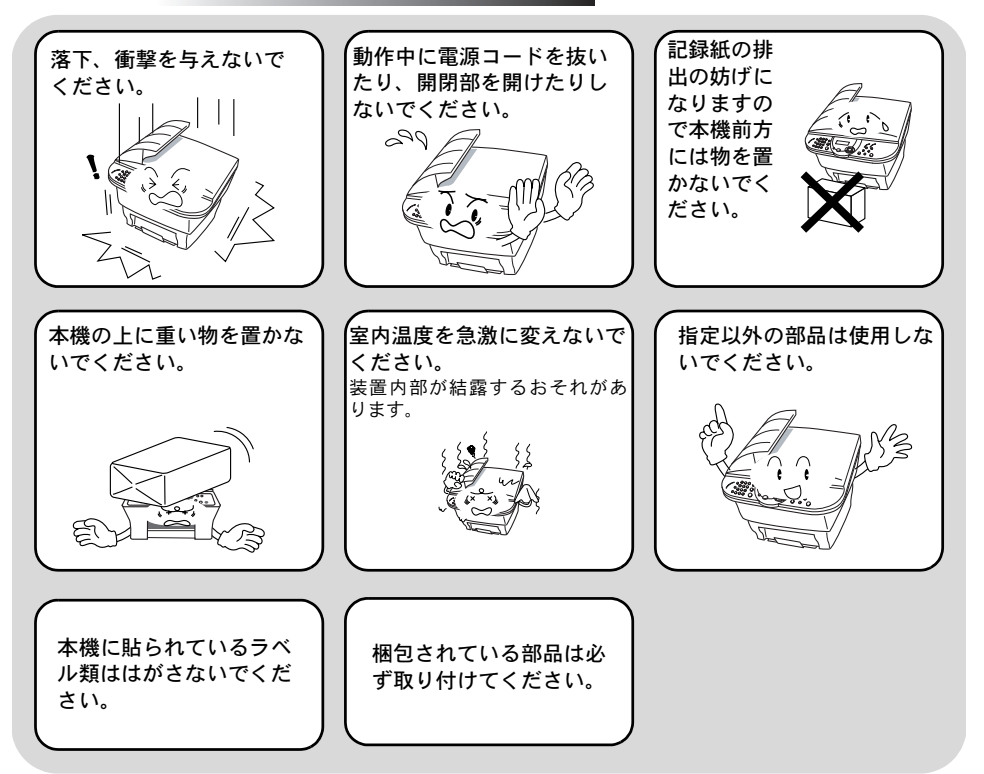

## 記録紙について

# お願い

使用する記録紙にはご注意ください。 しわ、折れのある紙、湿っている紙、カールした紙などは使用しな いでください。

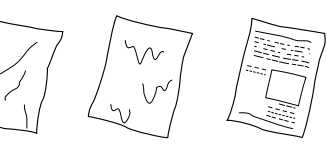

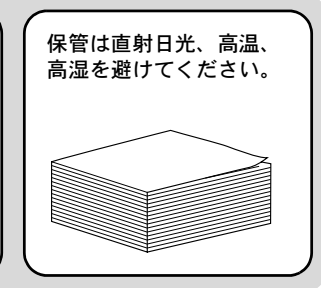

目次 本書の使い方・

はたらき

ご使用前の準備

仕様·用語集·索引

# 取扱説明書の構成

|            | かんたん設置ガイド<br>本機を使用するための準備について記載しています。                                                                          |
|------------|----------------------------------------------------------------------------------------------------|
| $\diamond$ | <b>取扱説明書(本書)</b><br>コピー、本機のお手入れ、困ったときの対処法など<br>について記載しています。                                                    |
| Ø          | <b>CD-ROM 取扱説明書~パソコン活用編~</b><br>付属の CD-ROM に収録されている「PDF マニュア<br>ル」です。プリンタ、スキャナなど、パソコンと接<br>続して使う機能について説明しています。 |

本機には、以下の取扱説明書が同梱されています。

本文中では、マークおよび商標について、以下のように表記しています。

# 🥥 マークについて

| 注意      | 本機をお使いになるにあたって、守っていただきたいこと<br>がらを説明しています。 |
|---------|-------------------------------------------|
| 補足      | 本機の操作手順に関する補足情報を説明しています。                  |
| P. XXX  | 参照先を記載しています(XXX はページ)。                    |
| @ P.XXX | CD-ROM に収録の「PDF マニュアル」の参照先を記載し<br>ています。   |

# 商標について

Windows<sup>®</sup> 95 の正式名称は、Microsoft<sup>®</sup> Windows<sup>®</sup> 95 operating system です。 Windows<sup>®</sup> 98 の正式名称は、Microsoft<sup>®</sup> Windows<sup>®</sup> 98 operating system です。 Windows<sup>®</sup> 98SE の正式名称は、Microsoft<sup>®</sup> Windows<sup>®</sup> 98 Second Edition operating system です。

Windows<sup>®</sup> 2000 Professional の正式名称は、Microsoft<sup>®</sup> Windows<sup>®</sup> 2000 Professional operating system です。(本文中では Windows<sup>®</sup> 2000 と表記しています。)

Windows<sup>®</sup> Me の正式名称は、Microsoft<sup>®</sup> Windows<sup>®</sup> Millennium Edition operating system です。

Windows NT<sup>®</sup> Workstation 4.0 の正式名称は、Microsoft<sup>®</sup> Windows NT<sup>®</sup> Workstation operating system Version 4.0 です。(本文中では Windows NT<sup>®</sup>4.0 と表記しています。) Windows<sup>®</sup> XP の正式名称は、Microsoft<sup>®</sup> Windows<sup>®</sup> XP Professional operating system および Microsoft<sup>®</sup> Windows<sup>®</sup> XP Home Edition operating system です。 本文中では、OS 名称を略記しています。

Microsoft、Windows および Windows NT は、米国 Microsoft Corporation の米国 およびその他の国における登録商標です。

Apple、Macintosh、Mac、MacOS は、アップルコンピュータ社の登録商標です。 Adobe、Photoshop は Adobe Systems Incorporated (アドビシステムズ社)の 商標です。

Pentium は、Intel Corporation の登録商標です。

本書に記載されているその他の会社名および製品名は、各社の商標または登録 商標です。

目次の使い方・

よたいき とうき 一ご使用前の準備

基ご本使用

レポート・リスト

コピー

日常のお手入れ

困ったときには

本書の読みかた

本書は次のようなレイアウトで説明しています。

見出しインデックスです。 現在の章を青色で示します。

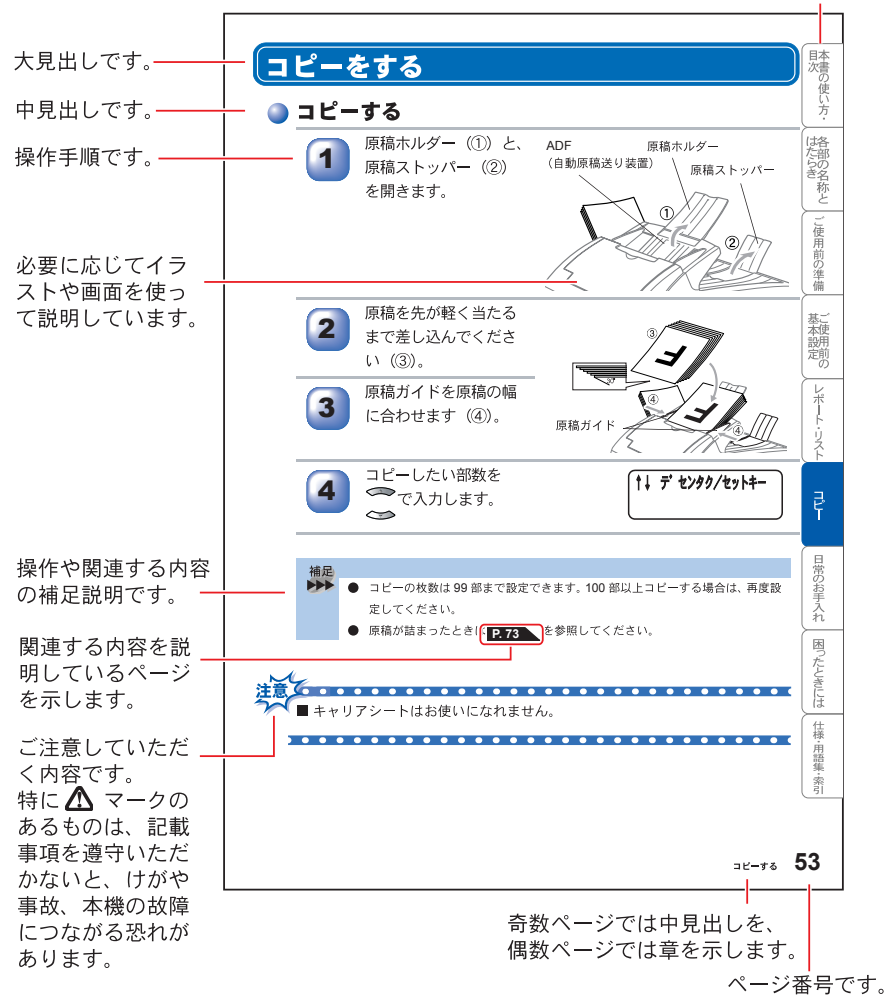

このページは説明のために作成したもので、実際のページとは異なります。

# Acrobat Reader の表示画面と操作

# 付属 CD-ROM に収録の PDF マニュアルをお読みになるための Acrobat Reader の表示画面と操作を簡潔に説明します。

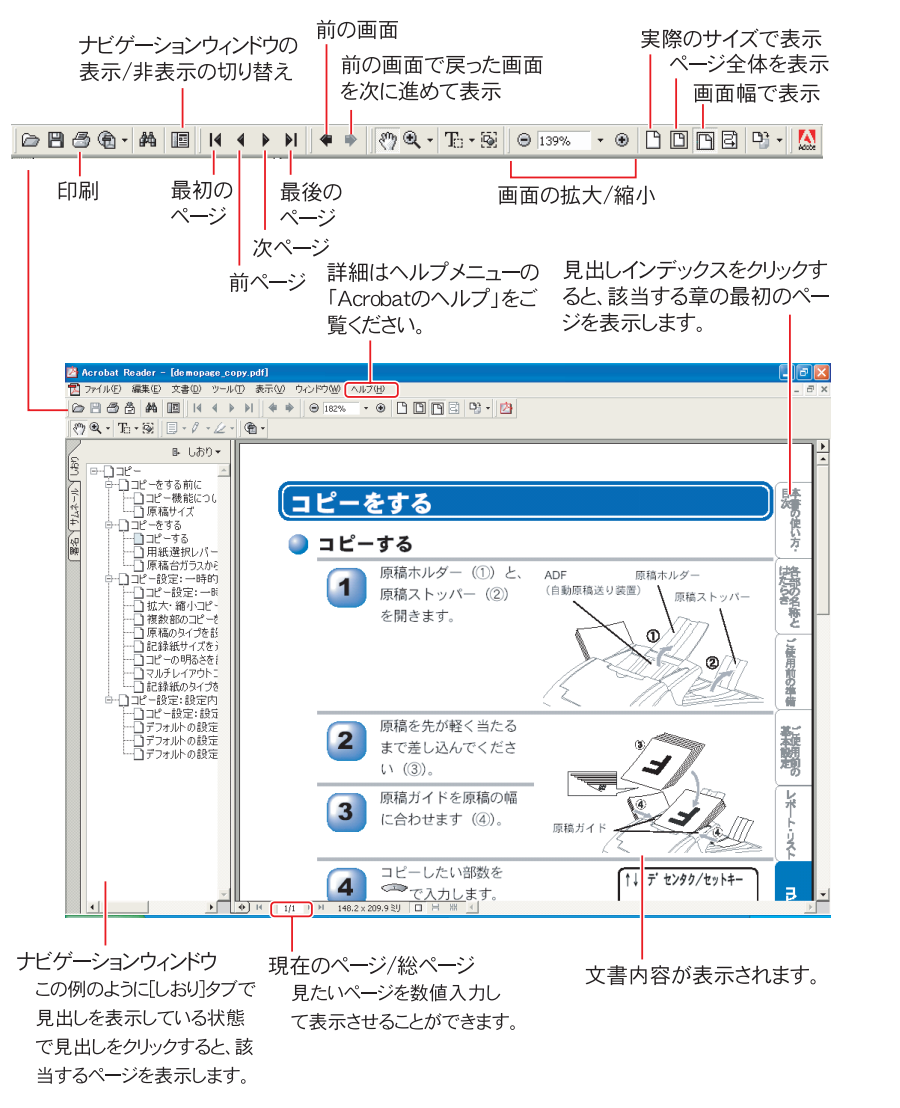

このページは説明のために作成したもので、実際のページとは異なります。

**|
本書の使い方・** 

はた部の名

石称と

~

」使用前の準

儘

基ご 本使

設用定前の

V

レポート・リスト

コピー

日常のお手入れ

困ったときには

| 補足 |                                                                                   |
|----|-----------------------------------------------------------------------------------|
|    | ● Acrobat <sup>®</sup> Reader 5.0 または Acrobat <sup>®</sup> 5.0 をお使いの方は、画面上の PDF の |
|    | 線をなめらかにして見ることができます。下記の手順で操作してください。                                                |
|    | ① PDF を開きます。                                                                      |
|    | ② ツールバーの[編集]メニューから[環境設定]を選択します。                                                   |
|    | (Acrobat 5.0 の場合は、ツールバーの [編集] メニューから [環境設定] -                                     |
|    | [一般] を選択します。)                                                                     |
|    | ③ 画面右側の項目から [表示] を選択します。                                                          |
|    | ④[スムージング]の「ラインアートのスムージング」チェックボックスを                                                |
|    | チェックします。                                                                          |
|    | ⑤ [OK] をクリックします。                                                                  |

# やりたいこと目次

あなたの「〇〇したい」から該当ページを参照できます。 各機能をご利用になる前に「第2章 ご使用前の準備」を必ずお読みください。

## 🔵 コピー

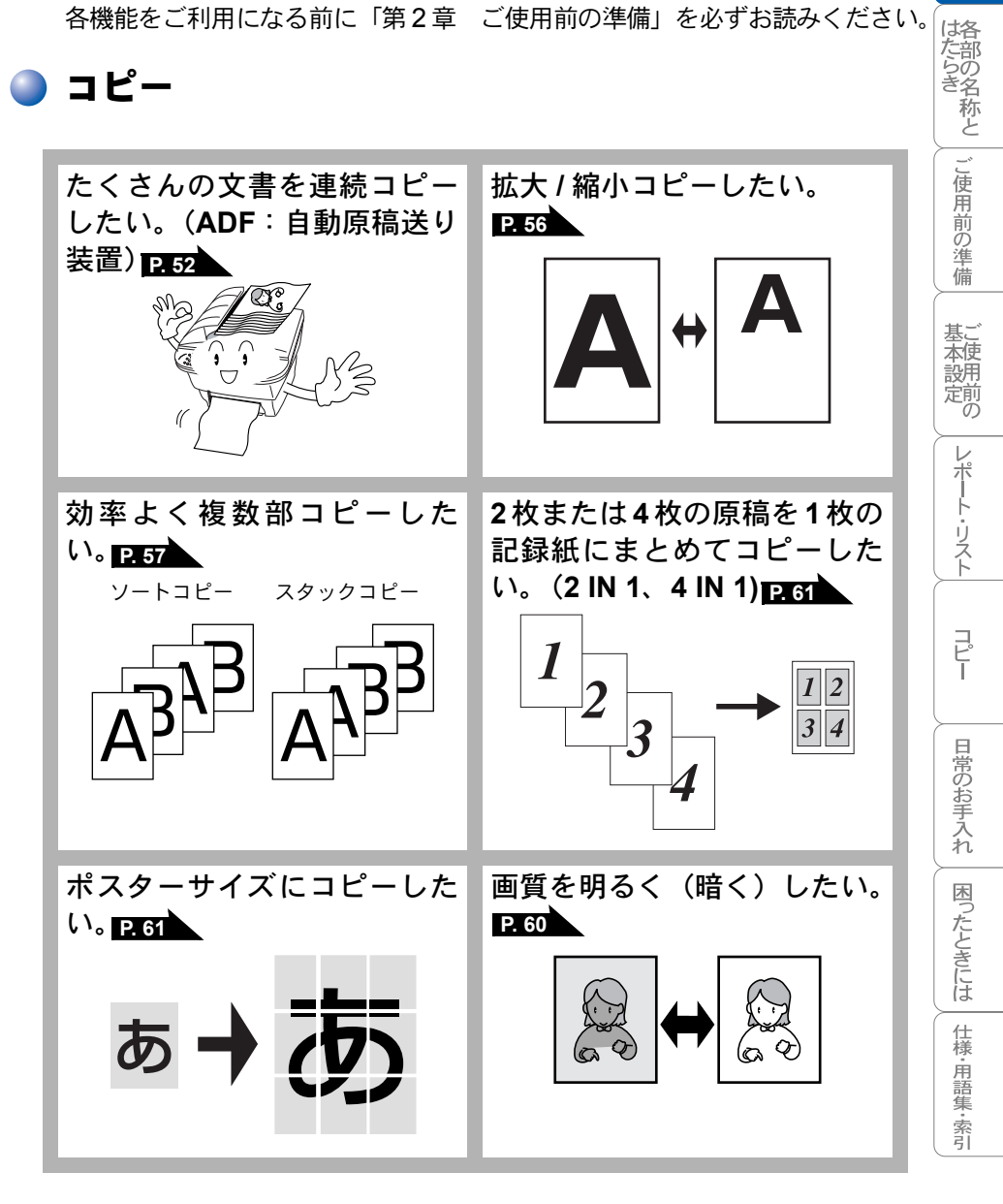

目次の使い方

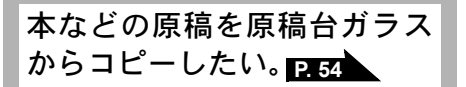

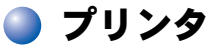

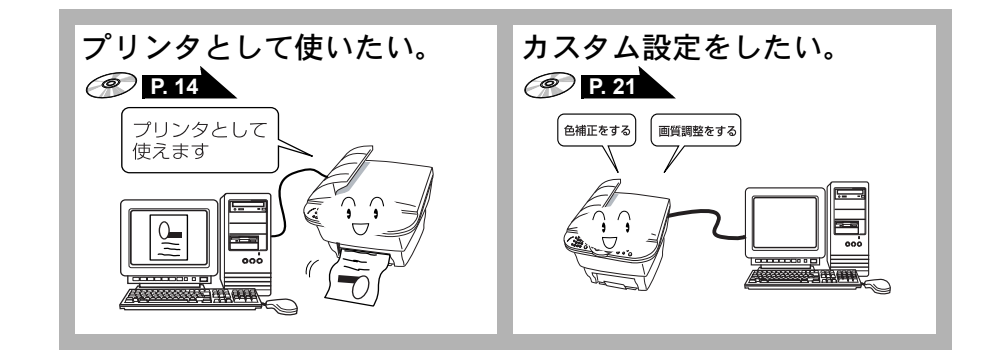

🔵 スキャナ

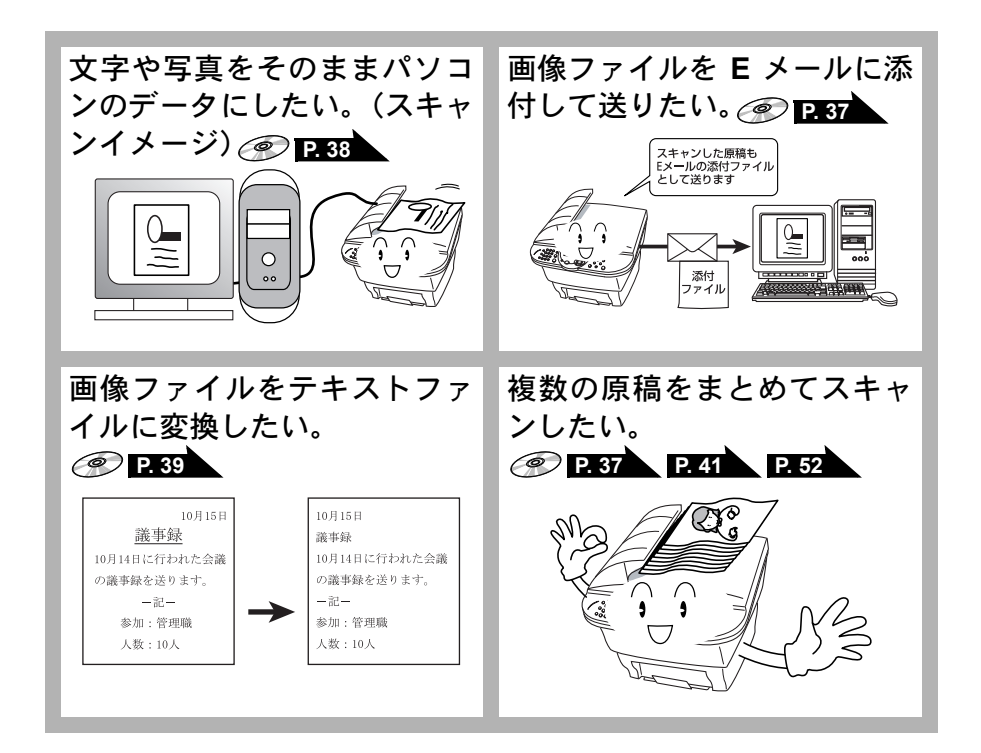

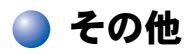

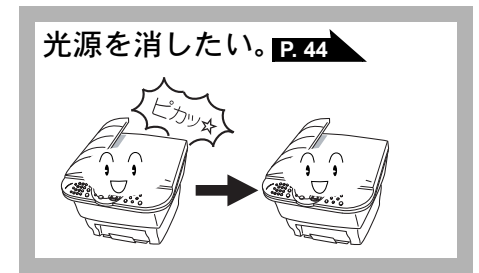

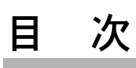

|       | K                                          |          | 日本次書    |
|-------|--------------------------------------------|----------|---------|
| 第1重   | を部の名称とはたらき                                 | 25       | い使い方    |
|       | コントロールパネルの名称とはたらき                          | . 26     | ~       |
|       | 各部の名称                                      | . 28     | は各た部の   |
| 第2₫   | 章 ご使用前の準備                                  | 29       | る称と     |
|       | 記録紙について                                    | . 30     | ご使用     |
|       | 推奨紙<br>記録紙トレイ用記録紙の規格                       | 30       | 前の準     |
|       | セットできる記録紙(2)<br>使用できる記録紙<br>記録紙の印刷可能範囲について | 30       | 備       |
|       |                                            | 0Z       | 本使設用    |
| 弗3▣   | 』 こ 使 用 則 の 基 本 設 正                        | 35       | 「定則」の   |
|       | 液晶ディスプレイの特徴<br>液晶ディスプレイについて                | . 36     | レポ      |
|       | 機能設定する                                     | . 37     | トリ      |
|       | ナビゲーションキーを使った基本操作                          | 37       | F       |
|       | 数子バダンを使うた率本珠FF<br>機能一覧                     | 38       |         |
|       | 基本設定を変更する                                  | . 40     |         |
|       | ボタン確認音量を変える[ボタン確認 & ブザー音量]                 | 40<br>41 |         |
|       | 印刷濃度を調節する                                  | 42       | 日常の     |
|       | 光源を消す                                      | . 44     | お手入れ    |
| 第4₫   | き レポート・リスト                                 | 45       | 困っ      |
| -     | レポート・リストの印刷                                | 46       | たとき     |
|       | 設定内容リストを印刷する                               | 46       | しには     |
|       | 消耗品シート(ご注文シート)を印刷する                        | 46       | 仕様      |
| 第 5 ₫ | き コピー                                      | 47       | 1月語集    |
|       | コピーをする前に                                   | . 48     | ·索<br>引 |
|       | コピー機能について                                  | 48       |         |
|       | い 個 シ イ ス                                  | 51       |         |
|       |                                            | 目次       | 21      |

|     | コヒーをする                                                                                                    |                                                                                                    |
|-----|----------------------------------------------------------------------------------------------------|----------------------------------------------------------------------------------------------------|
|     | ADF(自動原稿送り装置)を使ってコピーする                                                                                                    | 52                                                                                                 |
|     | 用紙選択レバーについて                                                                                                    | 53                                                                                                 |
|     | 原稿台ガラスからコピーする                                                                                                    | 54                                                                                                 |
|     | コピー設定:一時的に設定する                                                                                                    | 55                                                                                                 |
|     | コピー設定:一時的に設定する                                                                                                    | 55                                                                                                 |
|     | 拡大・縮小コピーをする                                                                                                    | 56                                                                                                 |
|     | 複数部のコピーを仕分けする(ソートコピー)                                                                                                    | 57                                                                                                 |
|     | 原稿のタイブを設定する                                                                                                    |                                                                                                    |
|     | 記録紙リイスと迭折りる<br>コピーの明ろさを調敕する                                                                                                    |                                                                                                    |
|     | コヒ の切るとを調金するマルチレイアウトコピー                                                                                                    |                                                                                                    |
|     | 記録紙のタイプを設定する                                                                                                    |                                                                                                    |
|     | コピー設定:設定内容を保持する                                                                                                    | 64                                                                                                 |
|     |                                                                                                    | 64                                                                                                 |
|     | デフォルトの設定を変更する〔原稿タイプ〕                                                                                                    | 65                                                                                                 |
|     | デフォルトの設定を変更する〔コントラスト〕                                                                                                    | 65                                                                                                 |
|     | デフォルトの設定を変更する〔記録紙タイプ〕                                                                                                    | 66                                                                                                 |
|     | デフォルトの設定を変更する〔記録紙サイズ〕                                                                                                    | 67                                                                                                 |
| 第6章 | 日常のお手入れ                                                                                                    | 69                                                                                                 |
|     | 紙づまりについて                                                                                                    | 70                                                                                                 |
|     | 紙づまりのときのメッセージ                                                                                                    |                                                                                                    |
|     | ADF(自動原稿送り装置)の入り口で原稿がつまったときは                                                                                                    | 71                                                                                                 |
|     | ADF(白動佰稕洋川荘罟)内で佰稕がつまったときけ                                                                                                    | 71                                                                                                 |
|     |                                                                                                    |                                                                                                    |
|     | 記録紙トレイに記録紙がつまったときは                                                                                                    |                                                                                                    |
|     | RDF (自動源制度)装置) かて原制がりようたとさば<br>記録紙トレイに記録紙がつまったときは<br>内部で記録紙がつまったときは                                                                                                    |                                                                                                    |
|     | <ul> <li>ADI (自動源制度)装置) かく原制がりょうたときは</li></ul>                                                                                                    |                                                                                                    |
|     | <ul> <li>スロ (自動源制送り装置) かく原制がりよりたときは</li> <li>記録紙トレイに記録紙がつまったときは</li> <li>内部で記録紙がつまったときは</li> <li>本体の掃除</li> <li>キャビネット内部のお手入れ</li> </ul>                                                                                                    |                                                                                                    |
|     | <ul> <li>ADI (自動源値)な装置) P1 (原稿がりよりたとさは</li> <li>記録紙トレイに記録紙がつまったときは</li> <li>内部で記録紙がつまったときは</li> <li>本体の掃除</li> <li>キャビネット内部のお手入れ</li> <li>原稿台ガラス(読み取り部)のお手入れ</li> </ul>                                                                                                 | 72<br>73<br>73<br>74<br>74<br>74                                                                   |
|     | <ul> <li>ADI (自動源値)を安置) かく原稿がりよりたとさは</li> <li>記録紙トレイに記録紙がつまったときは</li> <li>内部で記録紙がつまったときは</li> <li>本体の掃除</li> <li>キャビネット内部のお手入れ</li> <li>原稿台ガラス(読み取り部)のお手入れ</li> <li>ドラムユニットのお手入れ</li> </ul>                                                                             | 72<br>73<br>73<br>74<br>74<br>74<br>76                                                             |
|     | <ul> <li>スロ (自動原稿)とり装置) P1 (原稿/) りょうたとさは</li> <li>記録紙トレイに記録紙がつまったときは</li> <li>内部で記録紙がつまったときは</li> <li>本体の掃除</li> <li>キャビネット内部のお手入れ</li> <li>原稿台ガラス(読み取り部)のお手入れ</li> <li>ドラムユニットのお手入れ</li> <li>トナーカートリッジの交換</li> <li>ドラムコニットの充地</li> </ul>                               | 72<br>73<br>73<br>74<br>74<br>74<br>76<br>77<br>77<br>78                                           |
|     | ADI (自動源値)とり装置) Prで原稿がりよりたとさば<br>記録紙トレイに記録紙がつまったときは<br>                                                                                                    | 72<br>73<br>73<br>74<br>74<br>74<br>76<br>77<br>78<br>82                                           |
| 第7章 | <ul> <li>たは、日勤時間とり装置)がで、時間かりよりたとさは</li> <li>記録紙トレイに記録紙がつまったときは</li> <li>本体の掃除</li> <li>キャビネット内部のお手入れ</li> <li>原稿台ガラス(読み取り部)のお手入れ</li> <li>ドラムユニットのお手入れ</li> <li>トナーカートリッジの交換</li> <li>ドラムユニットの交換</li> <li><b>困ったときには</b></li> </ul>                                     | 72<br>73<br>74<br>74<br>74<br>76<br>77<br>78<br>82<br>                                             |
| 第7章 | <ul> <li>スロー (自動源価とり装置) Prで原価がりよりたとさは</li> <li>記録紙トレイに記録紙がつまったときは</li> <li>本体の掃除</li> <li>キャビネット内部のお手入れ</li> <li>原稿台ガラス(読み取り部)のお手入れ</li> <li>ドラムユニットのお手入れ</li> <li>トナーカートリッジの交換</li> <li>ドラムユニットの交換</li> <li><b>困ったときには</b></li> <li>困ったときには</li> </ul>                 | 72<br>73<br>73<br>74<br>74<br>76<br>77<br>78<br>82<br>                                             |
| 第7章 | <ul> <li>スロー(自動味何返り装置) Prで味何かりよりたとさは</li> <li>記録紙トレイに記録紙がつまったときは</li> <li>本体の掃除</li> <li>キャビネット内部のお手入れ</li> <li>原稿台ガラス(読み取り部)のお手入れ</li> <li>ドラムユニットのお手入れ</li> <li>トナーカートリッジの交換</li> <li>ドラムユニットの交換</li> <li><b>困ったときには</b></li> <li>こんなときには</li> </ul>                  | 72<br>73<br>74<br>74<br>74<br>76<br>77<br>78<br>82<br>                                             |
| 第7章 | <ul> <li>スロー(自動味何返り装置) かく味何かりよりたとさは</li> <li>記録紙トレイに記録紙がつまったときは</li> <li>本体の掃除</li> <li>キャビネット内部のお手入れ</li> <li>原稿台ガラス(読み取り部)のお手入れ</li> <li>ドラムユニットのお手入れ</li> <li>トナーカートリッジの交換</li> <li>ドラムユニットの交換</li> <li><b>困ったときには</b></li> <li>こんなときには</li> <li>エラーメッセージ</li> </ul> | 72<br>73<br>74<br>74<br>74<br>74<br>76<br>77<br>78<br>82<br>82<br>87<br>88<br>88<br>88<br>88<br>88 |
| 第7章 | <ul> <li>ADI (自動源制送り装置) かく原制かりよりたとさは</li> <li>記録紙トレイに記録紙がつまったときは</li> <li>本体の掃除</li> <li>キャビネット内部のお手入れ</li> <li>原稿台ガラス(読み取り部)のお手入れ</li> <li>ドラムユニットのお手入れ</li> <li>トナーカートリッジの交換</li> <li>ドラムユニットの交換</li> <li>困ったときには</li> <li>エラーメッセージ</li> <li>Q&amp;A</li> </ul>       | 72<br>73<br>74<br>74<br>74<br>76<br>77<br>78<br>82<br>82<br>87<br>88<br>88<br>88<br>88<br>88<br>99 |

|     |                                                                          | 日本           |
|-----|--------------------------------------------------------------------------|--------------|
|     |                                                                          | 次書の          |
| 第8章 | 仕様・用語集・索引97                                                              | )<br>使い<br>方 |
|     | 本装置の規格                                                                   | •            |
|     | 国際エネルギースタープログラム                                                          | は格部の含        |
|     | 本装置の仕様 99                                                                | る称と          |
|     | プリンタ・スキャナ・コピー                                                            | ご使           |
|     | 主な仕様 101                                                                 | 用前           |
|     | パソコン環境〔Windows <sup>®</sup> 〕 101<br>パソコン環境〔Macintosh <sup>®</sup> 〕 102 | の準備          |
|     | アフターサービスのご案内                                                             | 基ご           |

基本設定の レポート・リスト コピー 日常のお手入れ | 困ったときには 仕様·用語集·索引

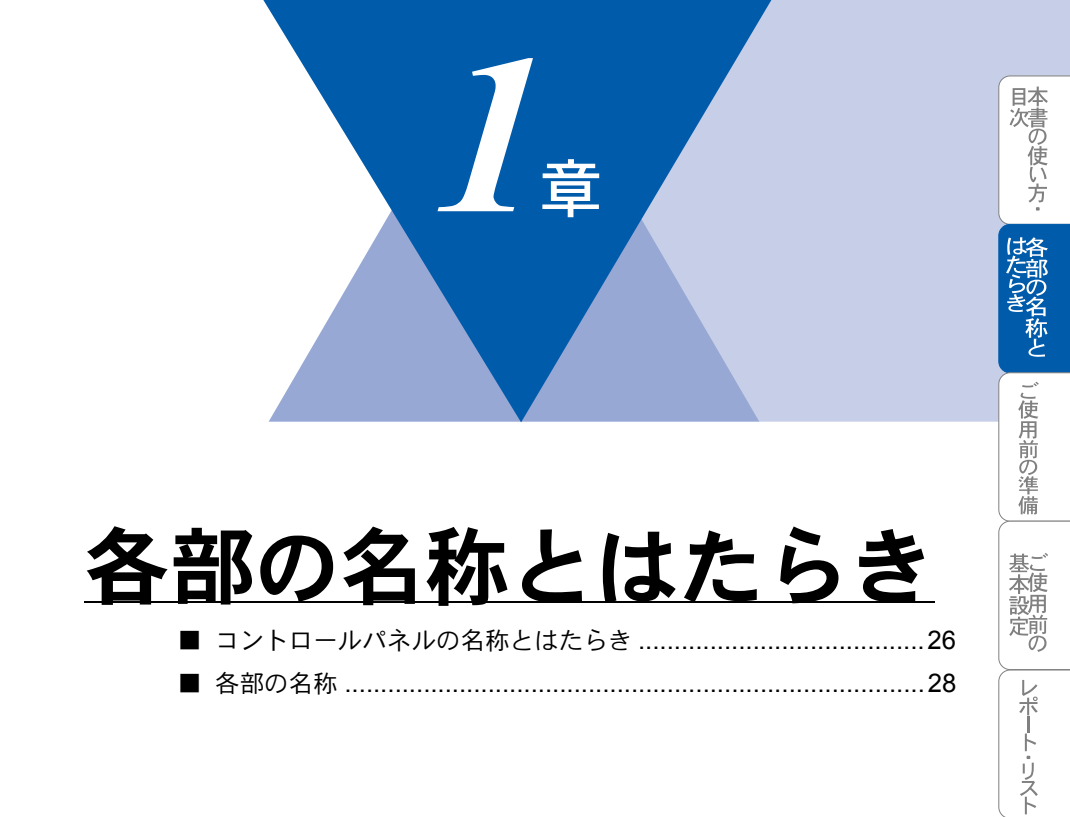

J Ľ

日常のお手入れ | 困ったときには

# コントロールパネルの名称とはたらき

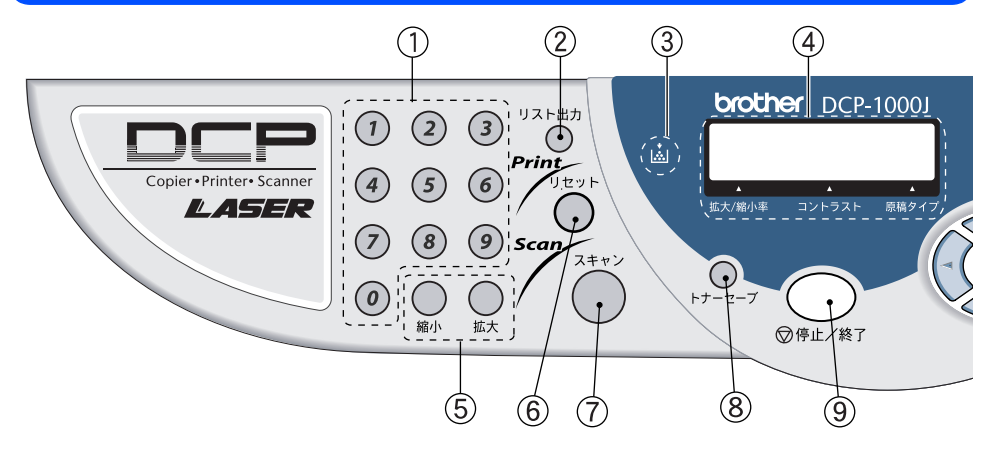

①数字ボタン

コピー枚数を入力するときや、設定 メニューを選択するときに押しま す。

<u>②リスト出力ボタン</u>

設定内容リスト、消耗品シート (ご注文シート)を印刷します。

#### P. 46

<u>③トナー切れランプ</u>

トナーが残り少なくなると、このラ ンプが点滅します。トナーがなくな ると点灯します。新しいトナーカー トリッジに取り替えてください。 P.78

#### ④液晶ディスプレイ

コピーやスキャナなど各動作の状態 やエラーメッセージを表示します。

#### <u> ⑤拡大 / 縮小ボタン</u>

拡大 / 縮小コピーをするときに押します。 PE55

#### <u>⑥リセットボタン</u>

プリンタメモリに入っている データを消去するときに押しま す。

#### <u>⑦スキャンボタン</u>

スキャン OCR、スキャンEメール、 スキャンイメージなどをするときに 押します。

#### P. 37

⑧トナーセーブボタン トナーの使用量を減らしてカート リッジを長持ちさせたいときに押し ます。

#### <u> ⑨停止 / 終了ボタン</u>

操作を終了するときや、機能設定を 解除するときに押します。

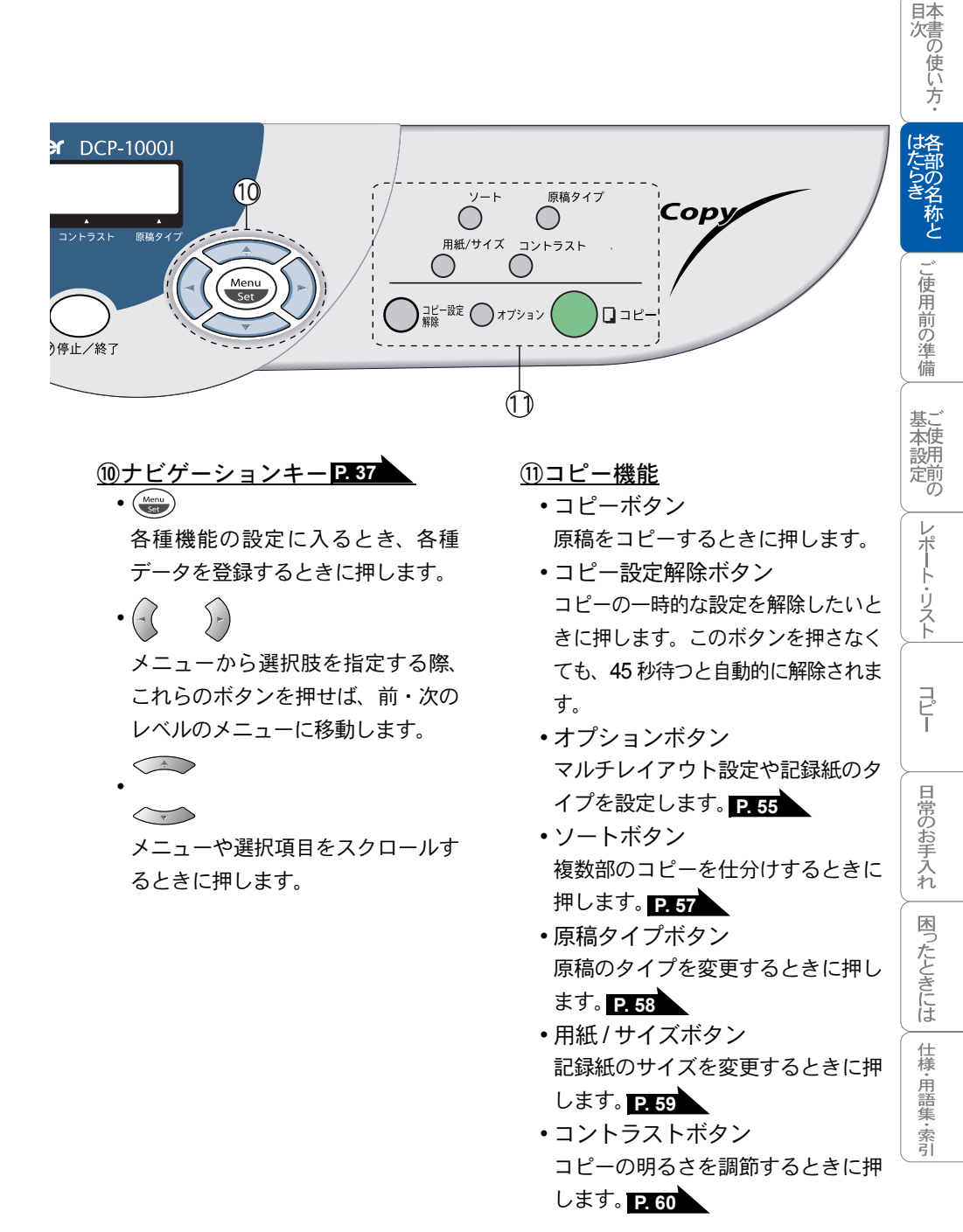

# 各部の名称

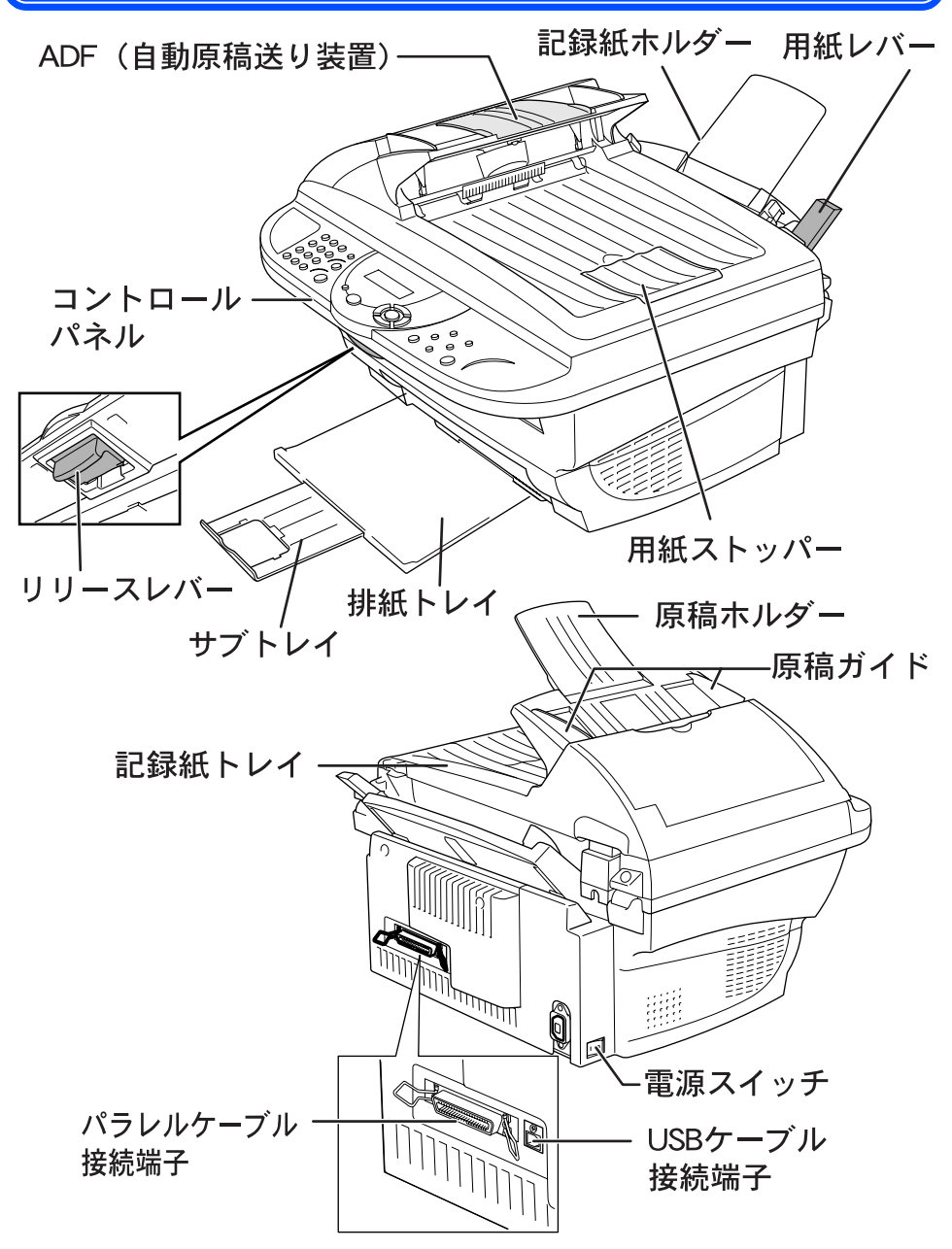

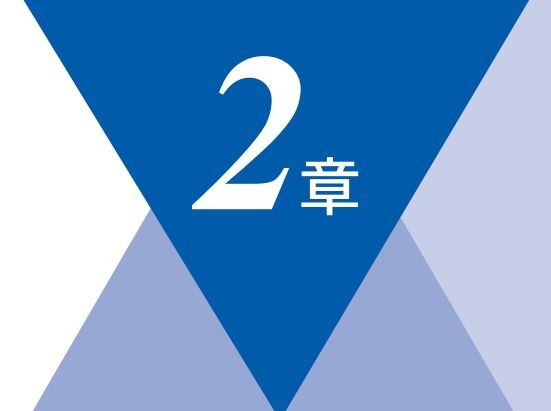

# ご使用前の準備

| 記録紙について        |    |
|----------------|----|
| 推奨紙            | 30 |
|                | 30 |
| セットできる記録紙枚数    | 30 |
| 使用できる記録紙       | 31 |
| 記録紙の印刷可能範囲について | 32 |

日常のお手入れ
困ったときには
仕様・用語集・索引

目次の使い方・

はたらき

ご使用前の準備

基本設定の

レポート・リスト

コピー

# 記録紙について

## 推奨紙

| 記録紙種類 | 記録紙名                    |          |
|-------|-------------------------|----------|
| 普通紙   | 富士ゼロックスオフィスサプライ Ρ 紙 64g | <b>j</b> |

## ▶ 記録紙トレイ用記録紙の規格

| 項目     | 規格               |                                                               |  |  |
|--------|------------------|---------------------------------------------------------------|--|--|
| 坪量     | 普通紙<br>はがき       | :64g/m <sup>2</sup> ~ 158g/m <sup>2</sup><br>:官製はがきと同等        |  |  |
| <br>厚さ | 普通紙<br>はがき<br>封筒 | : 0.08mm ~ 0.2mm<br>: 官製はがきと同等<br>: 洋形 4 号と同等<br>または洋形定型最大と同等 |  |  |

## 🕨 セットできる記録紙枚数

記録紙トレイの最大積載は、厚さ22mm(記録紙ガイドの▼マークまで)です。

| 種類                       | 記録紙枚数   |
|--------------------------|---------|
| 普通紙(80g/m <sup>2</sup> ) | 約 200 枚 |
| はがき                      | 約 30 枚  |
| 封筒                       | 約 10 枚  |
| OHP フィルム                 | 約1枚     |

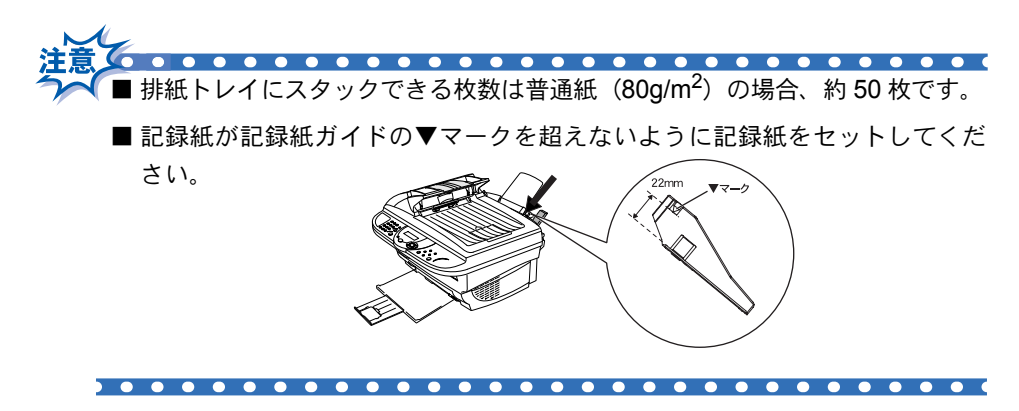

## 🌒 使用できる記録紙

本機では下記のサイズの記録紙が使用できます。

| 種類       | サイズ                                            |  |  |  |
|----------|------------------------------------------------|--|--|--|
| 普通紙      | A4、US レター、B5、リーガル、A5、A6                        |  |  |  |
| OHP フィルム | A4、US レター                                      |  |  |  |
| はがき      | 100mm × 148mm(官製はがき、または同<br>等品)                |  |  |  |
| 封筒       | 洋形 4 号(105mm × 235mm)<br>洋形定型最大(120mm × 235mm) |  |  |  |
| システム手帳用紙 | バイブルサイズ                                        |  |  |  |

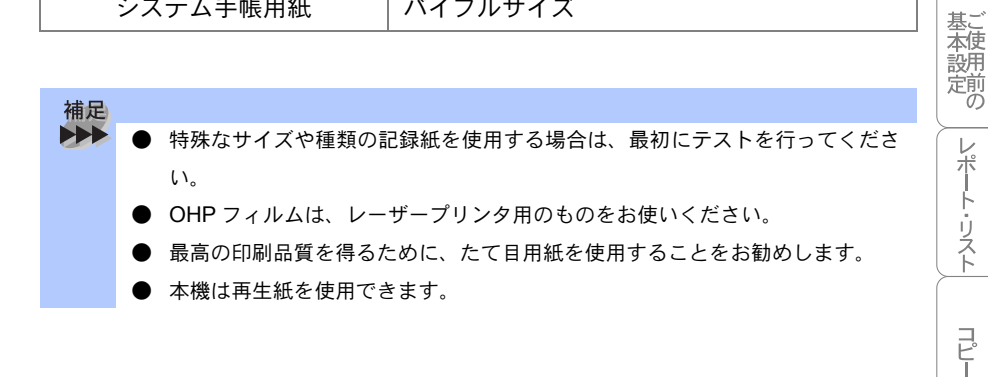

国次の使い方・

はたららき

口称と

し使用前の準備

日常のお手入れ

困ったときには

仕様·用語集·索引

## ▶ 記録紙の印刷可能範囲について

記録紙には印刷できない部分があります。

以下の図と表に、印刷できない部分を示します。なお、図と表のA、B、C、D、 はそれぞれ対応しています。

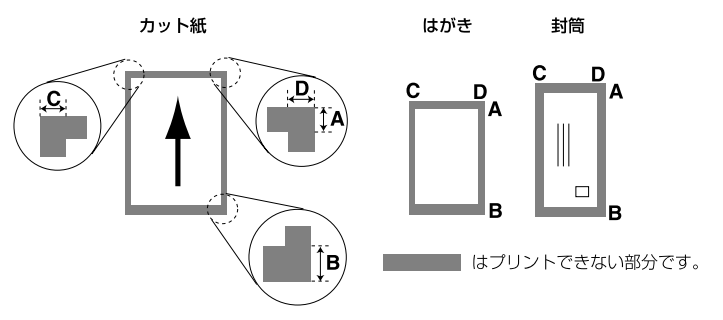

(単位:mm)

| 種類   | サイズ              | モード  | Α   | В   | С   | D   |
|------|------------------|------|-----|-----|-----|-----|
| カット紙 | A4               | コピー  | 4.5 | 4.5 | 3.0 | 3.0 |
|      |                  | プリンタ |     |     | 4.5 | 4.5 |
| はがき  | 官製はがき            | コピー  | 4.5 | 4.5 | 3.5 | 3.5 |
|      |                  | プリンタ |     |     | 4.5 | 4.5 |
| 封筒   | 洋形定型最大<br>洋形 4 号 | コピー  | 4.5 | 4.5 | 3.5 | 3.5 |
|      |                  | プリンタ |     |     | 4.5 | 4.5 |

- 市品できない部分の数値(表中の A、B、C、D)は、概算値ですので、目安として参考にしてください。また、お使いの記録紙やプリンタドライバによっても値が変わってきます。

   特殊な記録紙をご使用になる場合は、必ず印字テストを行ってください。
   OHP フィルムをご使用になると次に印字される記録紙を汚すことがあります。
   重ならないように1枚ずつ抜き取ってください。
  - A4 幅を超える記録紙(US レター等)の場合は、表中 C、D の数値が大きくなります。

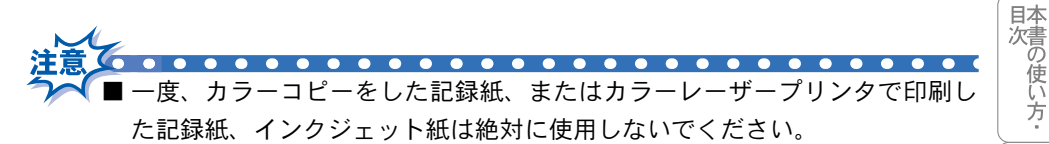

- ビニールコーティングされた記録紙は絶対に使用しないでください。
- 極端に滑らかな記録紙は使用しないでください。
- ルーズリーフなど穴の開いた記録紙を使用する前は、紙をよくさばいて、給紙がスムーズになるようにしてください。

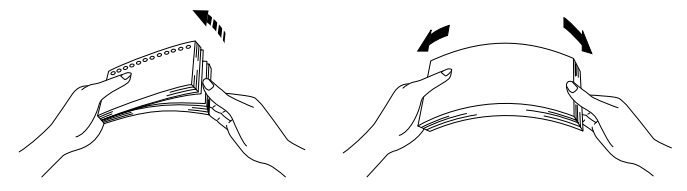

- ■記録紙がカールしていないか、確認してください。もしカールしている場合は、まっすぐにしてからご使用ください。カールしたままの記録紙をご使用になりますと、紙づまりなどの原因になります。
- 以下のような封筒は使用しないでください。
  - 長形封筒
  - 傷がついていたり、カールしていたり、しわが入っている封筒
  - 規格外の封筒
  - 表面に光沢があったり、表面がすべりやすい封筒
  - 留め金付きの封筒
  - エンボス加工(紙に凹凸がある)を施した封筒
  - ふたに粘着のりが付いた封筒
  - 一度レーザープリンタで印刷された封筒
  - マチ付きの封筒
  - 内側にすでに印刷されている封筒
  - きちんと折り目が付いていない封筒
  - 積み重ねたときに、一定に積み重ねられない封筒

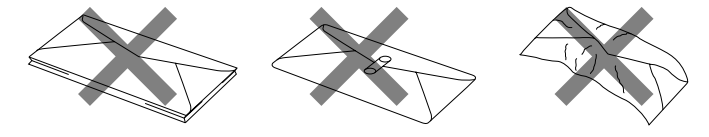

は各

称と

ご使用前の準備

基本設定の

レポート・リスト

コピー

日常のお手入れ

困ったときには

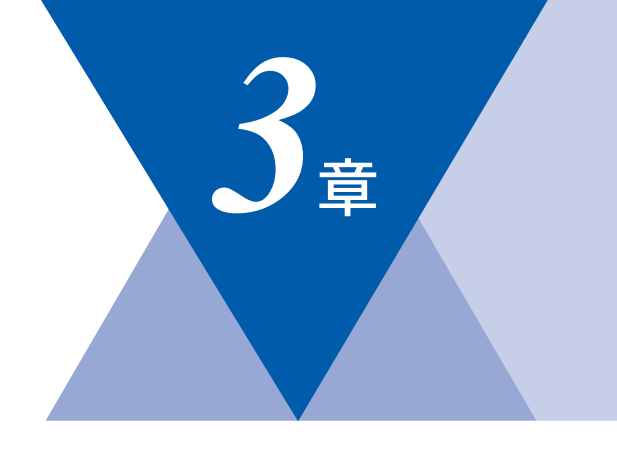

国次の使い方・

はたらき称と

ご使用前の準備

基本設定の

レポート・リスト

コピー

日常のお手入れ

困ったときには

仕様・用語集・索引

# ご使用前の基本設定

| 液晶ディスプレイの特徴<br>液晶ディスプレイについて                                        | 36<br>36                   |
|--------------------------------------------------------------------|----------------------------|
| 機能設定する<br>ナビゲーションキーを使った基本操作<br>数字ボタンを使った基本操作<br>機能一覧               | 37<br>37<br>38<br>38       |
| 基本設定を変更する<br>ボタン確認音量を変える〔ボタン確認&ブザー音量〕<br>スリープモードを設定する<br>印刷濃度を調節する | 40<br>40<br>41<br>42<br>43 |
| 光源を消す                                                              | 44                         |

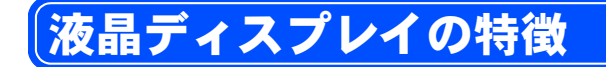

## 🄰 液晶ディスプレイについて

本機は、お客様が使いやすいように、液晶ディスプレイを見るだけで次に何を すれば良いか分かるようになっています。

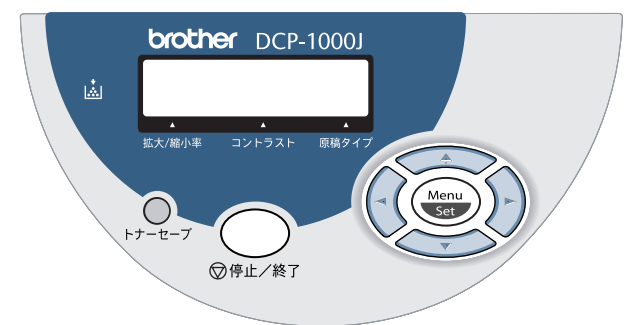

液晶ディスプレイには、現在の設定内容や、操作方法を案内するヘルプメッセージが表示されます。

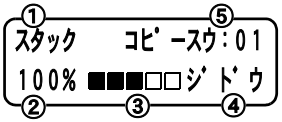

- ①: スリープモード状態になると、「オンライン スリープ」と表示されます。
- ②: コピーの拡大縮小率、およびマルチレイアウト設定が表示されます。
- ③: コピーの明るさ(コントラスト)が表示されます。
- ④: コピーの原稿タイプが表示されます。
- ⑤: コピー枚数が表示されます。

### 液晶ディスプレイの表示例

ADF (原稿送り装置) に原稿をセットすると、以下のメッセージが表示されます。

「コピ −ヲ オシテクタ サイ \_100% ■■■□□ ジ ト ウ |

ー時的に変更したコピーの設定は、原稿台ガラスからコピーした場合のみ、コピー 終了後45秒間保持され、設定した内容が表示されます。

> スタック コピースウ:05 100% ■■■□□ ジト・ウ
#### 目次の使い方・ 機能設定する ナビゲーションキーを使った基本操作 本機は、ナビゲーションキーを使った簡単な操作で、各種の設定ができます。ナ はたらき ビゲーションキーを使用することによって、取扱説明書を見なくても、本機に 用意されているすべての機能が活用できます。 ご使用前の準備 Menu Set 基ご本使 ナビゲーションキーの外観 定前の レポート・リスト ナビゲーションキー キーの役割 以下の場合に使用します。 メインメニューを表示する場合 メインメニューが表示されると、メニューモー ドになり、画面はスクロールします。 Menu I L L Set 次のメニューレベルに移る場合 ・ 選択項目を設定する場合 選択項目の設定が終わると、液晶ディスプレイ 日常のお手入れ には「ウケッケマシタ」と表示されます。 現在のメニューレベルをスクロールして選択する 場合に使用します。 $\sim$ 困ったときには $\left( -\right)$ 前のメニューレベルに戻る場合に使用します。 5-) 次のメニューレベルに進む場合に使用します。 仕様・用語集・索引 メニューモードを終了する場合に使用します。 ⑦ 停止 / 終了

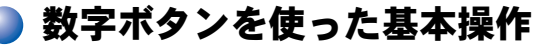

を押した後、数字ボタンで、設定したい機能の番号を直接入力することで、 本機に対する各種の設定ができます。

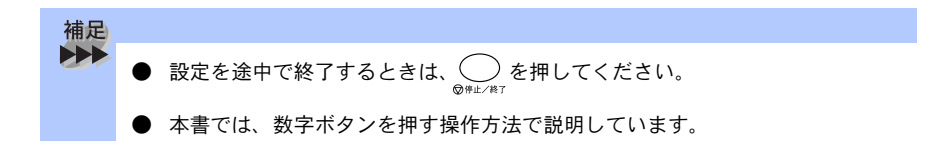

#### 🄰 機能一覧

#### 基本設定機能

| メイン<br>メニュー    | サブ<br>メニュー                            | メニュー<br>選択 | 選択項目                                         | 内容                                                                                          | 参照<br>ページ |
|----------------|---------------------------------------|------------|----------------------------------------------|---------------------------------------------------------------------------------------------|-----------|
| 1. キホン<br>セッテイ | 1. ボタンカ<br>クニン オン<br>リョウ              | -          | <b>OFF</b><br><u>ショウ</u><br>ダイ               | パネルキーにタッチしたと<br>きの音量を設定します。                                                                 | P. 40     |
|                | 2. スリープ<br>モード                        | _          | <u>00 フン</u><br>99 フン<br>(00 分から 99 分<br>まで) | 印刷待機中の消費電力を節<br>約することができます。こ<br>のスリープ状態になるまで<br>の時間を設定します。                                  | P. 41     |
|                | 3. インサツ<br>ノウド                        | _          | <b>─■■■</b> □□+                              | 印字の濃さを調整します。                                                                                | P. 42     |
|                | 4. ヒョウジ<br>ゲンゴ<br>(LOCAL<br>LANGUAGE) | _          | <u>ニホンゴ</u><br>ENGLISH                       | 液晶ディスプレイに表示される言語を設定します。<br>This setting allows you to<br>change LCD Language to<br>English. | P. 43     |

\* 下線付きの選択項目は、初期設定(お買い上げ時の設定)を示します。

### コピー機能

| コピー機能       |                |            |                                                  | 「日次の使い方            |           |           |
|-------------|----------------|------------|--------------------------------------------------|--------------------|-----------|-----------|
| メイン<br>メニュー | サブ<br>メニュー     | メニュー選<br>択 | 選択項目                                             | 内容                 | 参照<br>ページ | は格た部      |
| 2. コピー      | 1. ゲンコウタ<br>イプ | _          | <u>ジドウ</u><br>テキスト<br>シャシン                       | コピー画質を設定しま<br>す。   | P. 65     | らき称とし     |
|             | 2. コントラス<br>ト  | -          |                                                  | コピーの明るさを調整<br>します。 | P. 65     | こ使用前の     |
|             | 3. キロクシ<br>タイプ | _          | <u>フツウシ</u><br>フツウシ(アツメ)<br>アツガミ(ハガキ)<br>チョウアツガミ | 記録紙のタイプを設定<br>します。 | P. 66     | 準備 基本設用   |
|             | 4. キロクシ<br>サイズ | -          | A4<br>A5<br>A6<br>B5<br>US レター                   | 記録紙のサイズを設定<br>します。 | P. 67     | 定のレポート・リス |

コピー 日常のお手入れ
困ったときには
仕様・用語集・索引

### 基本設定を変更する

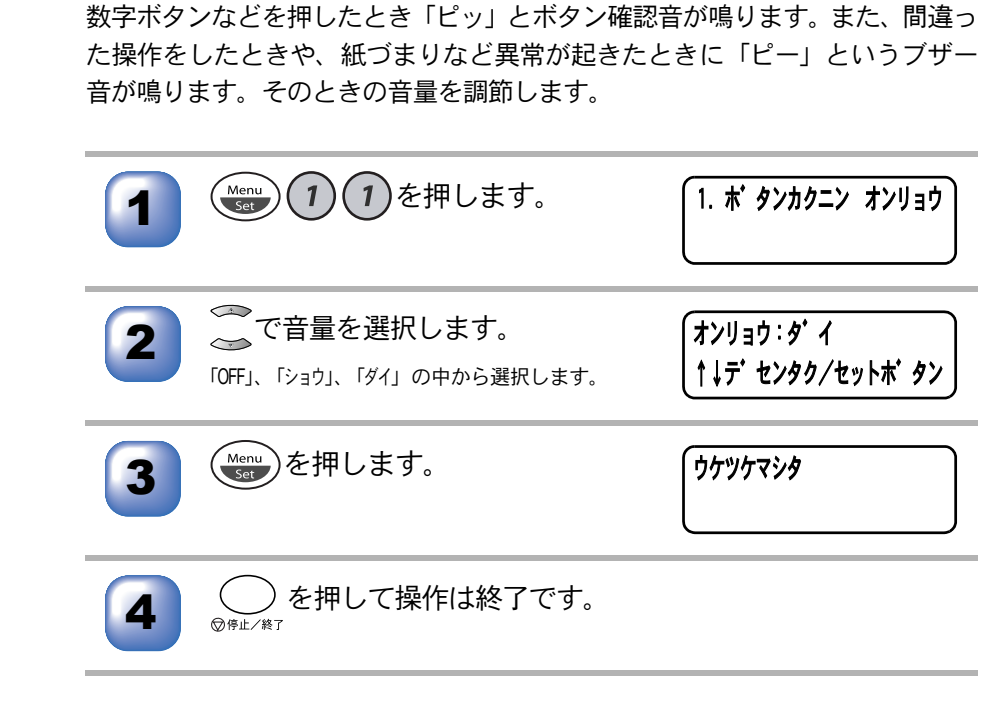

)ボタン確認音量を変える〔ボタン確認 & ブザー音量〕

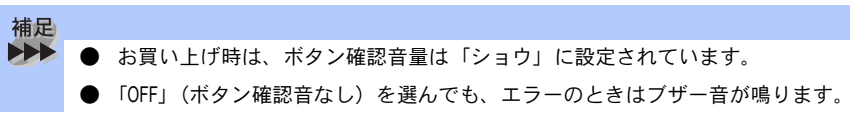

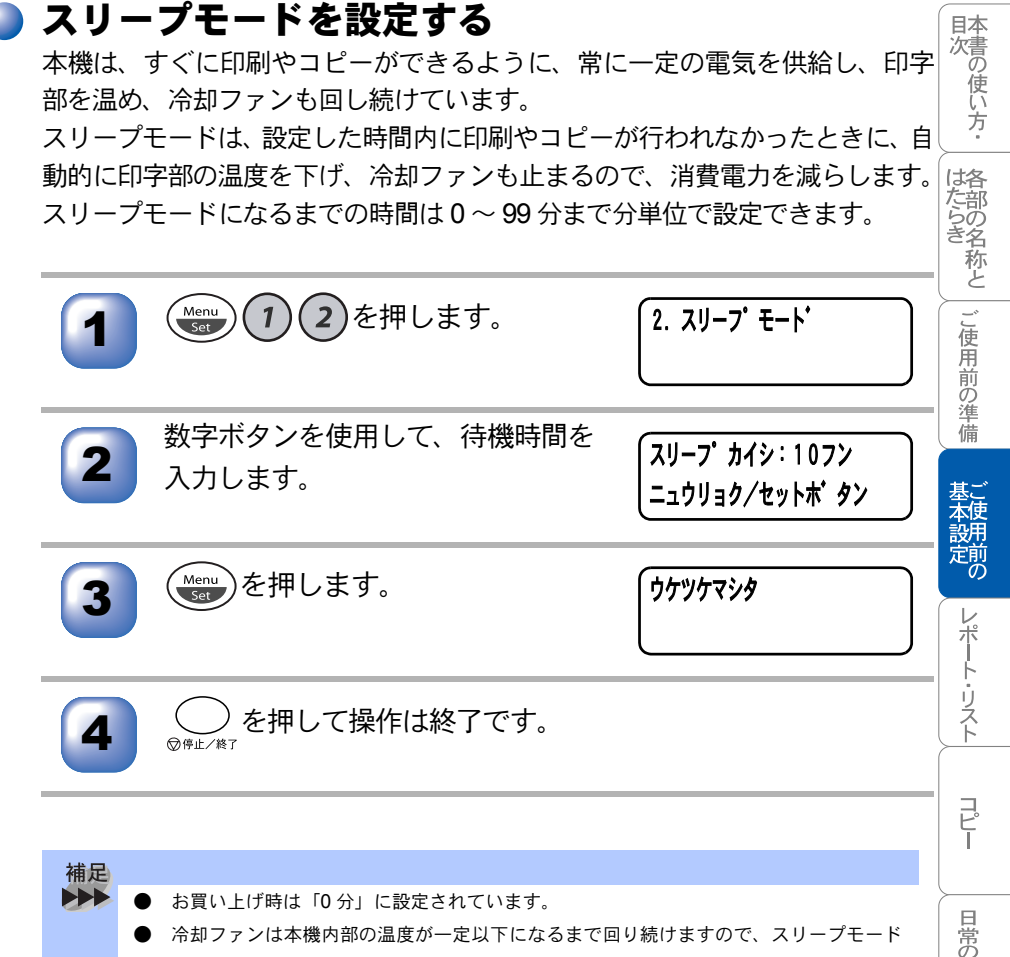

● スリープモードのときに、コピーや印刷をしようとすると液晶ディスプレイに「ウォー ミングアップ」と表示され、ウォーミングアップのために10秒~20秒時間がかかります。

になるまでの実際の時間は設定時間と若干の差があることがあります。

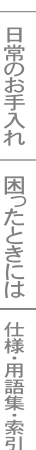

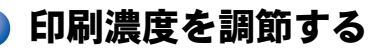

印刷の濃さを調節できます。印刷濃度は5段階で設定できます。

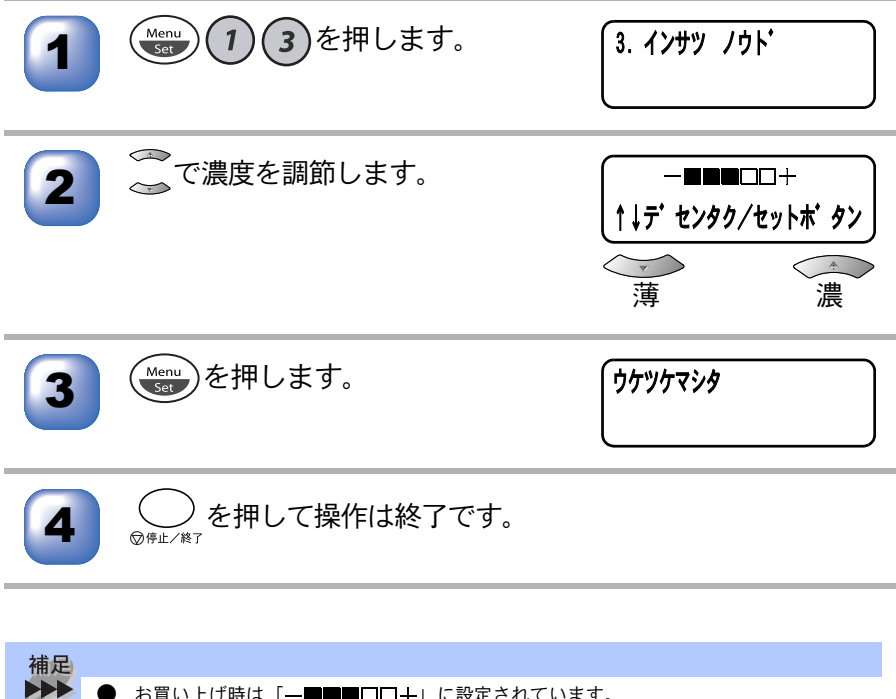

お買い上げ時は「─■■■□□+」に設定されています。

### 液晶ディスプレイの表示言語を切り替える〔英語・日本語〕

液晶ディスプレイに表示される言語を、英語または日本語に切り替えることが できます。

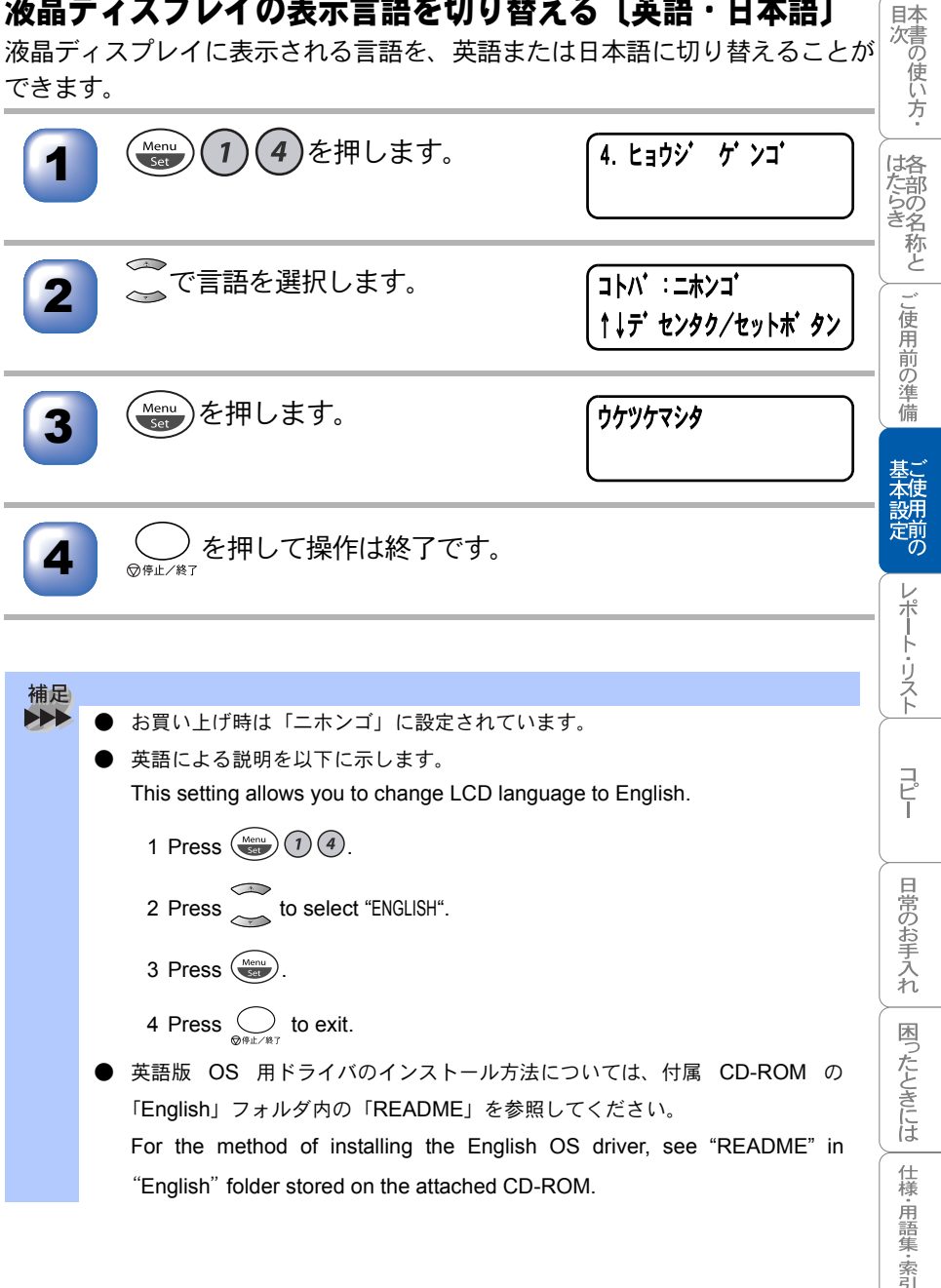

# 光源を消す

原稿をスキャンする際に出る光源は、最初のスキャンから 16 時間後に自動的に 消えますが、以下の操作により手動で消すこともできます。

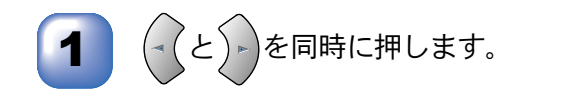

- 補足
   上記の操作を行っても、コピーなどのスキャンをともなう動作を行った場合は、
   光源が自動的につきます。
   光辺のホットンドマープにクルは開ビたたります。
  - 光源のウォーミングアップに多少時間がかかります。ウォーミングアップ中は スキャンおよびコピーはできません。

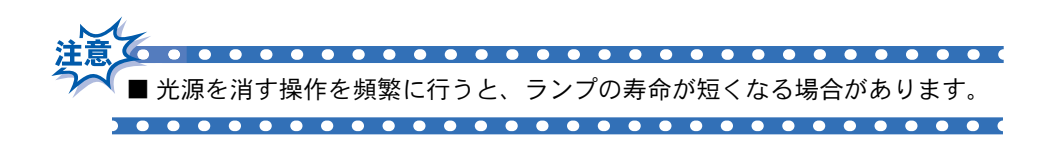

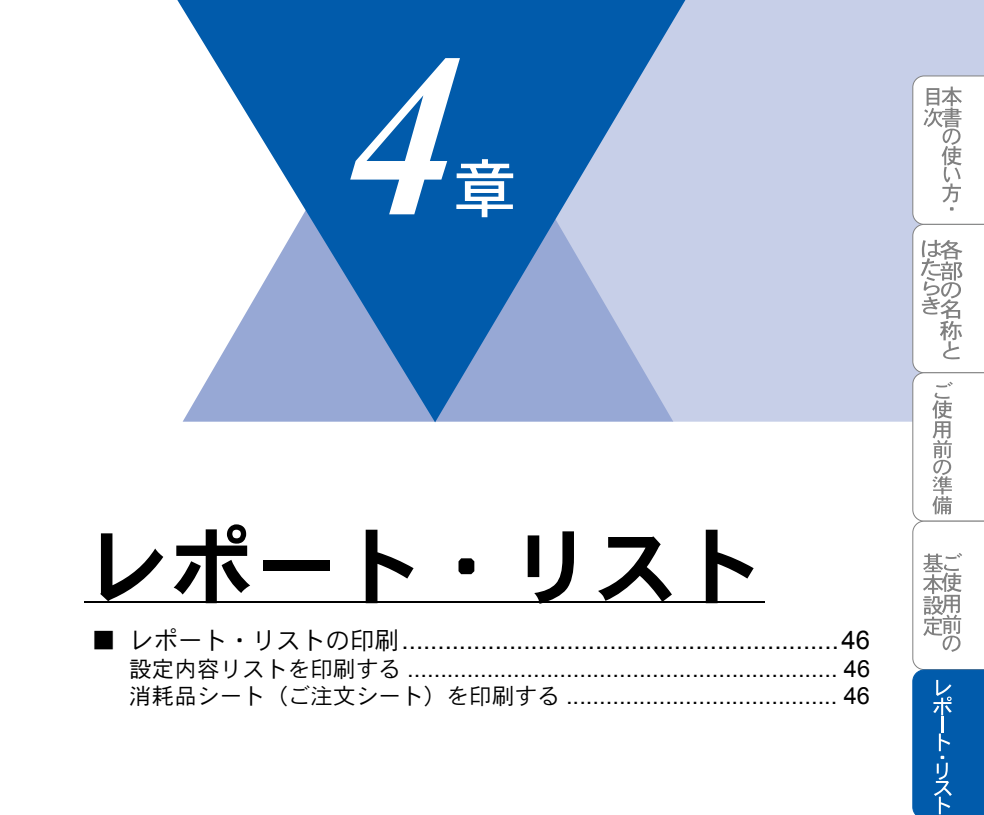

コピー

日常のお手入れ | 困ったときには

仕様・用語集・索引

# レポート・リストの印刷

本機では、管理情報や設定内容に関するレポートおよびリストを印刷すること ができます。印刷できるレポートおよびリストは、以下のとおりです。

| No | レポート・リスト | 内容                                |
|----|----------|-----------------------------------|
| 1  | 設定内容リスト  | 各種機能に登録・設定されている内容を印刷しま<br>す。      |
| 2  | 消耗品シート   | 消耗品をファクスで注文する際の、ご注文シート<br>を印刷します。 |

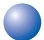

#### ▶ 設定内容リストを印刷する

各種機能に登録・設定されている内容を確認するときに印刷します。

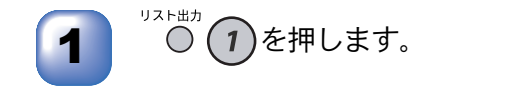

プ リント チュウ

### ▶ 消耗品シート(ご注文シート)を印刷する

トナーカートリッジなどの消耗品をファクスでご注文いただくためのご注文 シートを印刷します。

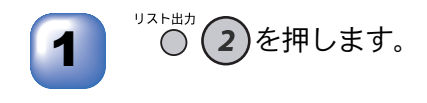

プ リント チュウ

|  | 7       |
|--|---------|
|  | <u></u> |
|  | 早       |
|  |         |

# コピー

| コピーをする前に<br>コピー機能について<br>原稿サイズ<br>コピー範囲                                                                                                    | 48<br>48<br>50<br>51                         |
|----------------------------------------------------------------------------------------------------|----------------------------------------------|
| コピーをする<br>ADF(自動原稿送り装置)を使ってコピーする<br>用紙選択レバーについて<br>原稿台ガラスからコピーする                                                                                                    | 52<br>52<br>53<br>54                         |
| コピー設定:一時的に設定する<br>コピー設定:一時的に設定する<br>拡大・縮小コピーをする<br>複数部のコピーを仕分けする(ソートコピー)<br>原稿のタイプを設定する<br>記録紙サイズを選択する<br>コピーの明るさを調整する<br>マルチレイアウトコピー<br>記録紙のタイプを設定する<br>記録紙のタイプを設定する | 55<br>56<br>57<br>58<br>59<br>60<br>61<br>63 |
| コピー設定:設定内容を保持する<br>コピー設定:設定内容を保持する<br>デフォルトの設定を変更する[原稿タイプ]<br>デフォルトの設定を変更する[コントラスト]<br>デフォルトの設定を変更する[記録紙タイプ]                                                          | 64<br>64<br>65<br>65                         |

目次の使い方・

各部の名称と

ご使用前の準備

基本設定の

レポート・リスト

コピー

### コピーをする前に

### 🄰 コピー機能について

本機には以下のコピー機能が備わっています。利用目的に合わせてお使いください。

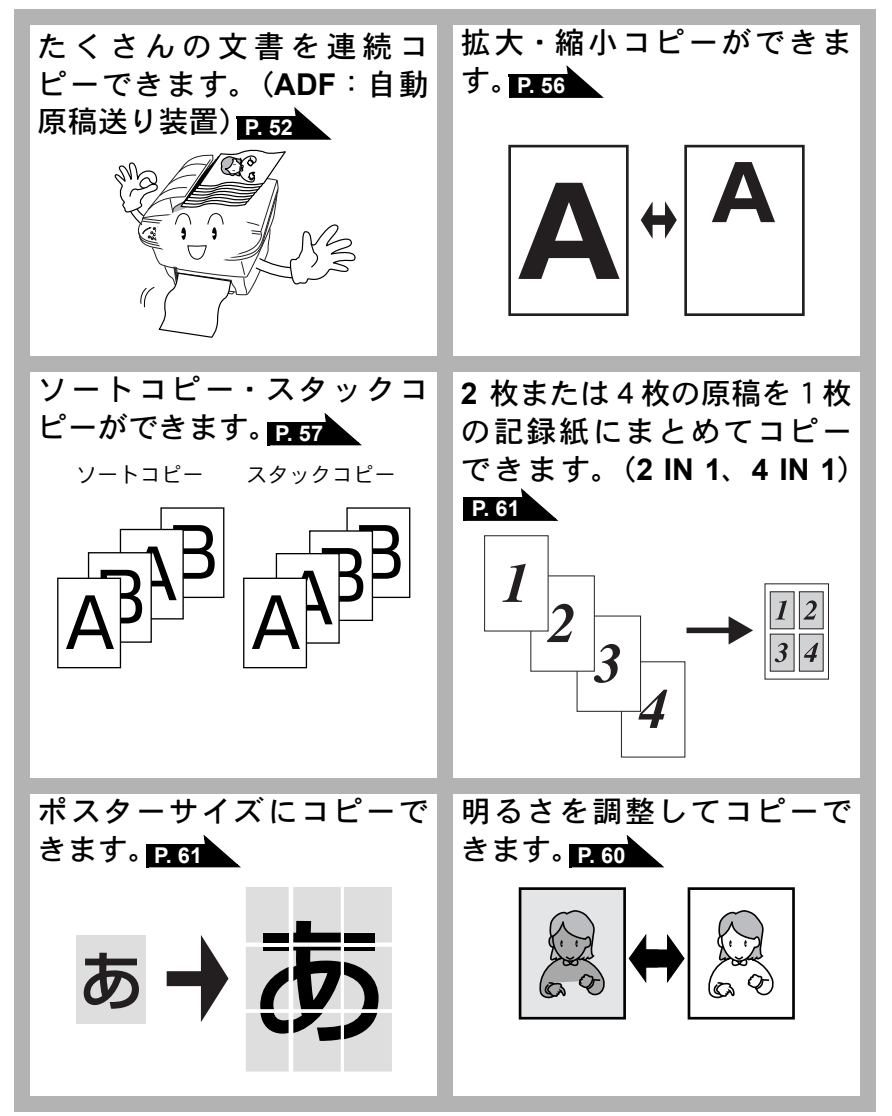

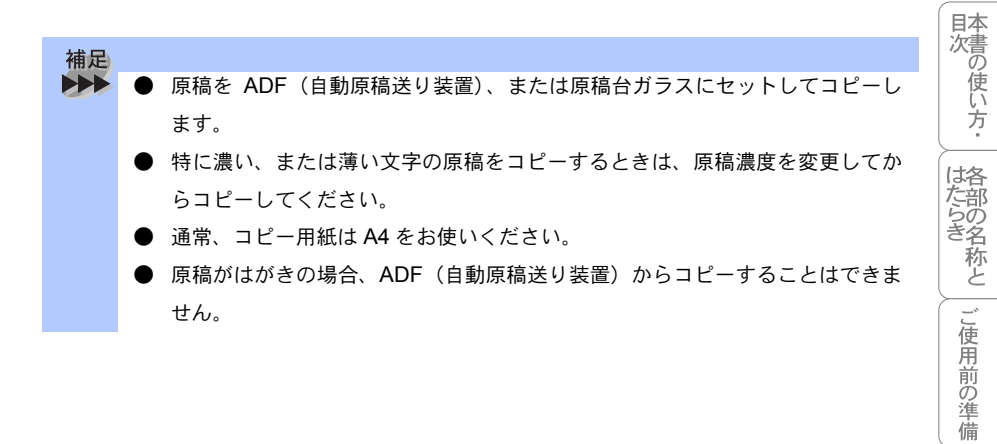

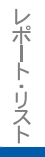

基本設定の

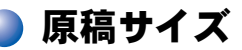

セットできる原稿サイズは次のとおりです。これ以外のサイズの原稿は、原稿 台ガラスにセットしてください。

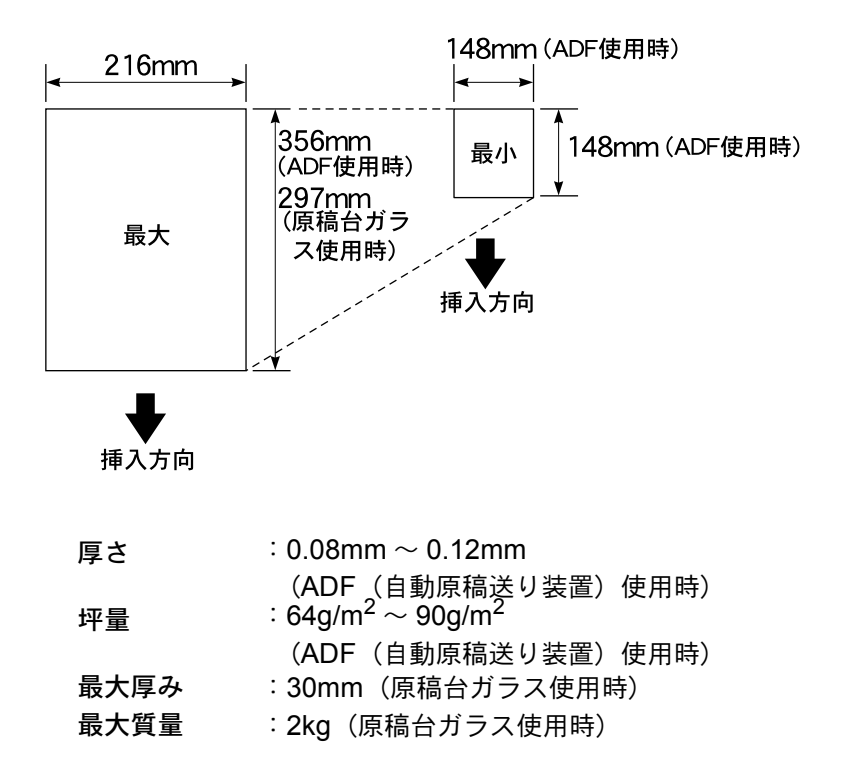

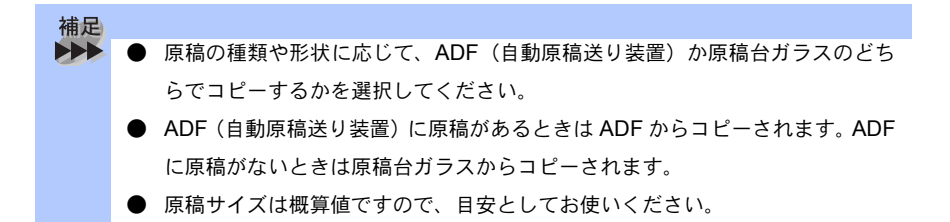

コピー倍率が 100%の場合の A4 サイズのコピー範囲を次に示します。

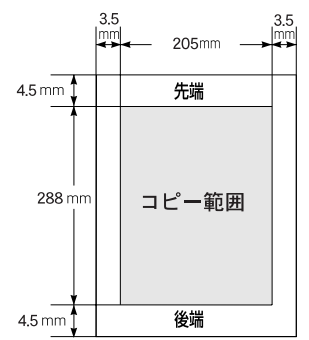

補足 コピー時の読み取り範囲の最大幅は 208mm ですが、印刷範囲の最大幅が 205mm のため、コピー倍率が 100% の場合の A4 サイズのコピー範囲の最大 は 205mm × 288mm となります。なお、各数値は概算値です。目安として参 考にしてください。

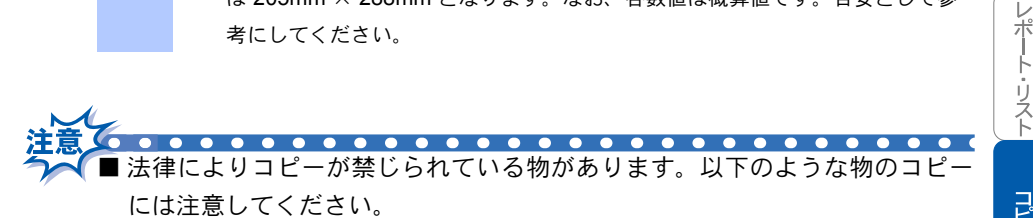

- 法律で禁止されている物(絶対にコピーしないでください)
  - 紙幣、貨幣、政府発行有価証券、国債証券、地方証券
  - 外国で流通する紙幣、貨幣、証券類
  - 未使用の郵便切手や官製ハガキ
  - 政府発行の印紙および酒税法や物品税法で規定されている証券類
- 著作権のある物

コピー範囲

- 著作権の対象となっている著作物を、個人的に限られた範囲内での使用 目的以外でコピーすることは禁止されています。
- その他の注意を要する物
  - 民間発行の有価証券(株券、手形、小切手)、定期券、回数券

 政府発行のパスポート、公共事業や民間団体の免許証、身分証明書、通 行券、食券などの切符類など

目次の使い方

は各部の

る称と

し使用前の準備

基ご本使

設用 定前の

コピー

日常のお手入れ

困ったときには

仕様·用語集·索引

# コピーをする

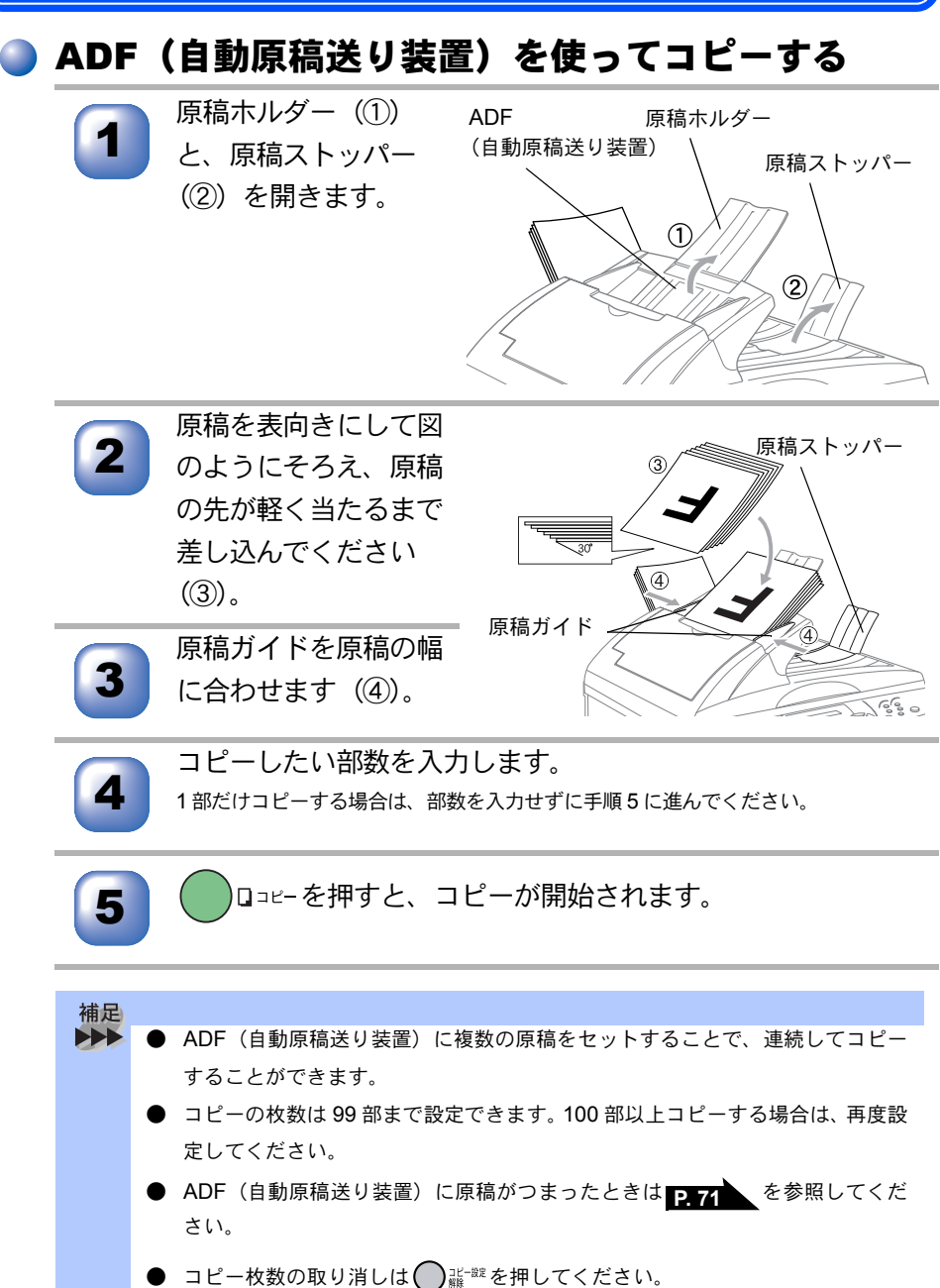

一度に 30 枚まで原稿を入れることができます。

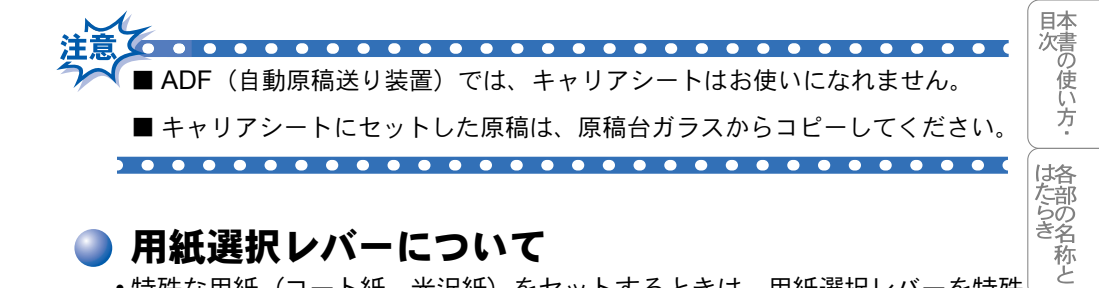

### 🗅 用紙選択レバーについて

- 特殊な用紙(コート紙、光沢紙)をセットするときは、用紙選択レバーを特殊 用紙位置(「1)にします。原稿が滑ったりつまったりせずに原稿が読み込まれ ます。
- 用紙選択レバーを特殊用紙位置に設定した場合は、原稿を1枚ずつADF(自動) 原稿送り装置)にセットしてください。
- ・原稿が2枚重なって送られたときは、1枚ずつADF(自動原稿送り装置)に差 し込むか、原稿台ガラスからコピーしてください。

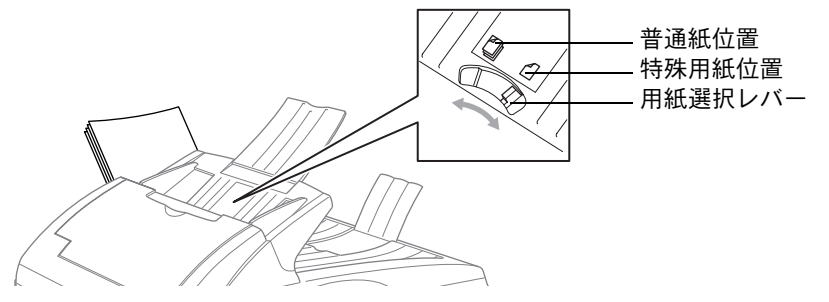

ご使用前の準備

基ご

設用 定前の

レポート・リスト

コピー

日常のお手入れ

困ったときには

仕様·用語集·索引

### 原稿台ガラスからコピーする

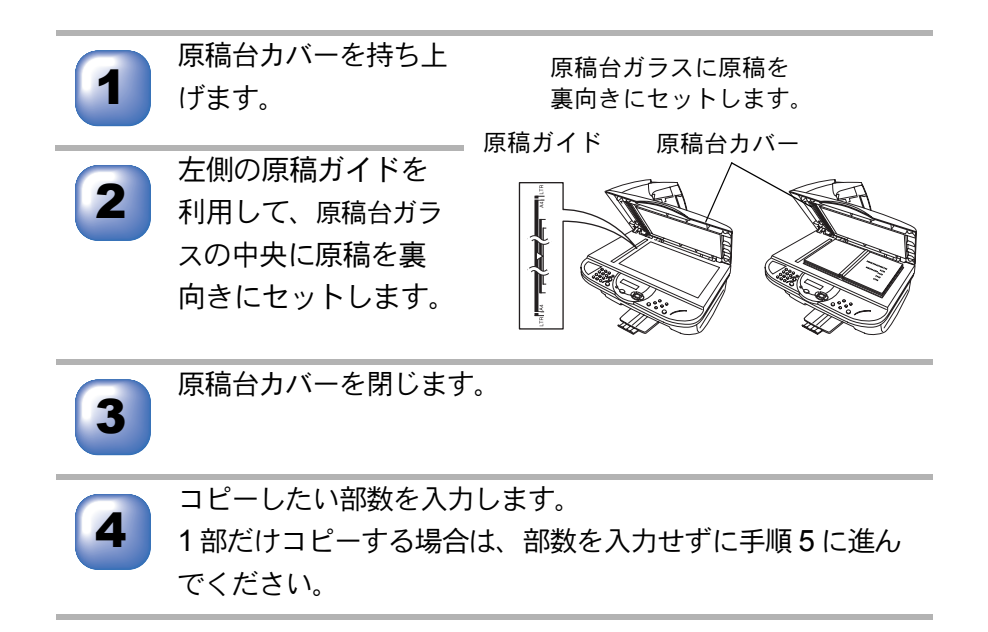

#### □□=ビーを押すと、コピーが開始されます。

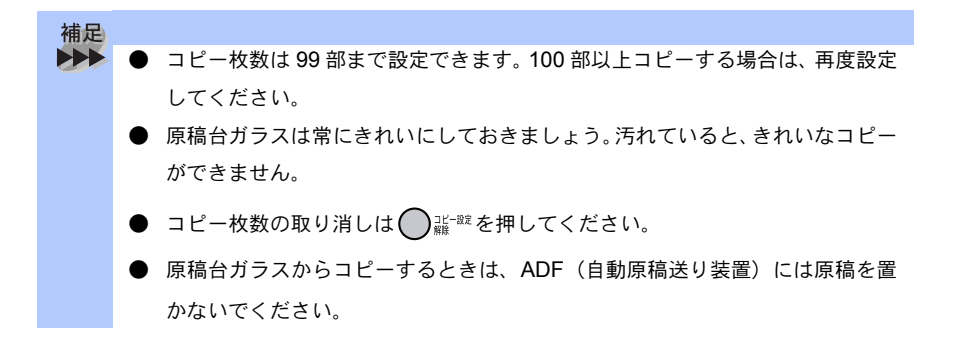

5

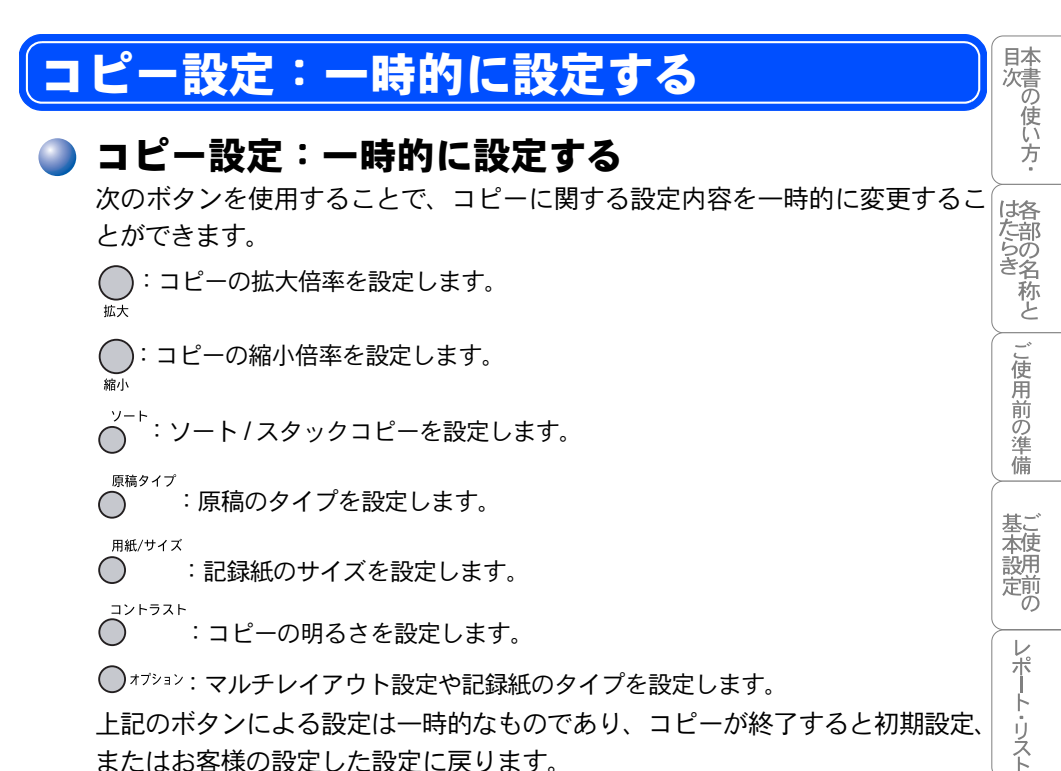

上記のボタンによる設定は一時的なものであり、コピーが終了すると初期設定、 またはお客様の設定した設定に戻ります。

●オアションで設定できる内容について以下に示します。

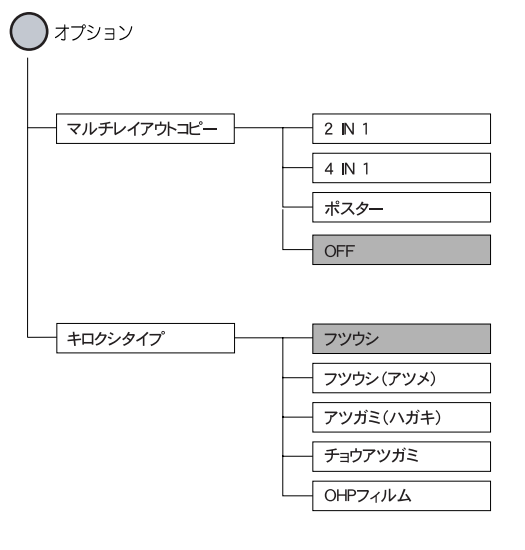

はお買い上げ時の設定です。

コピー

日常のお手入れ

困ったときには

仕様・用語集・索引

### ) 拡大・縮小コピーをする

倍率を変えてコピーすることができます。

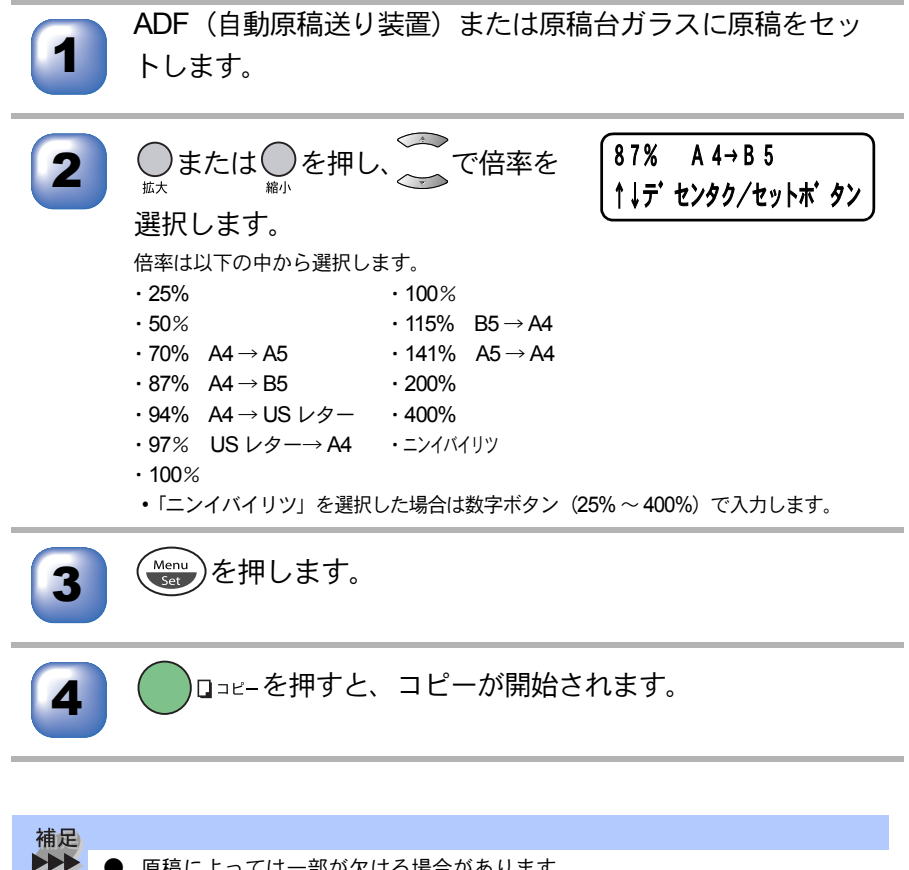

原稿によっては一部が欠ける場合があります。

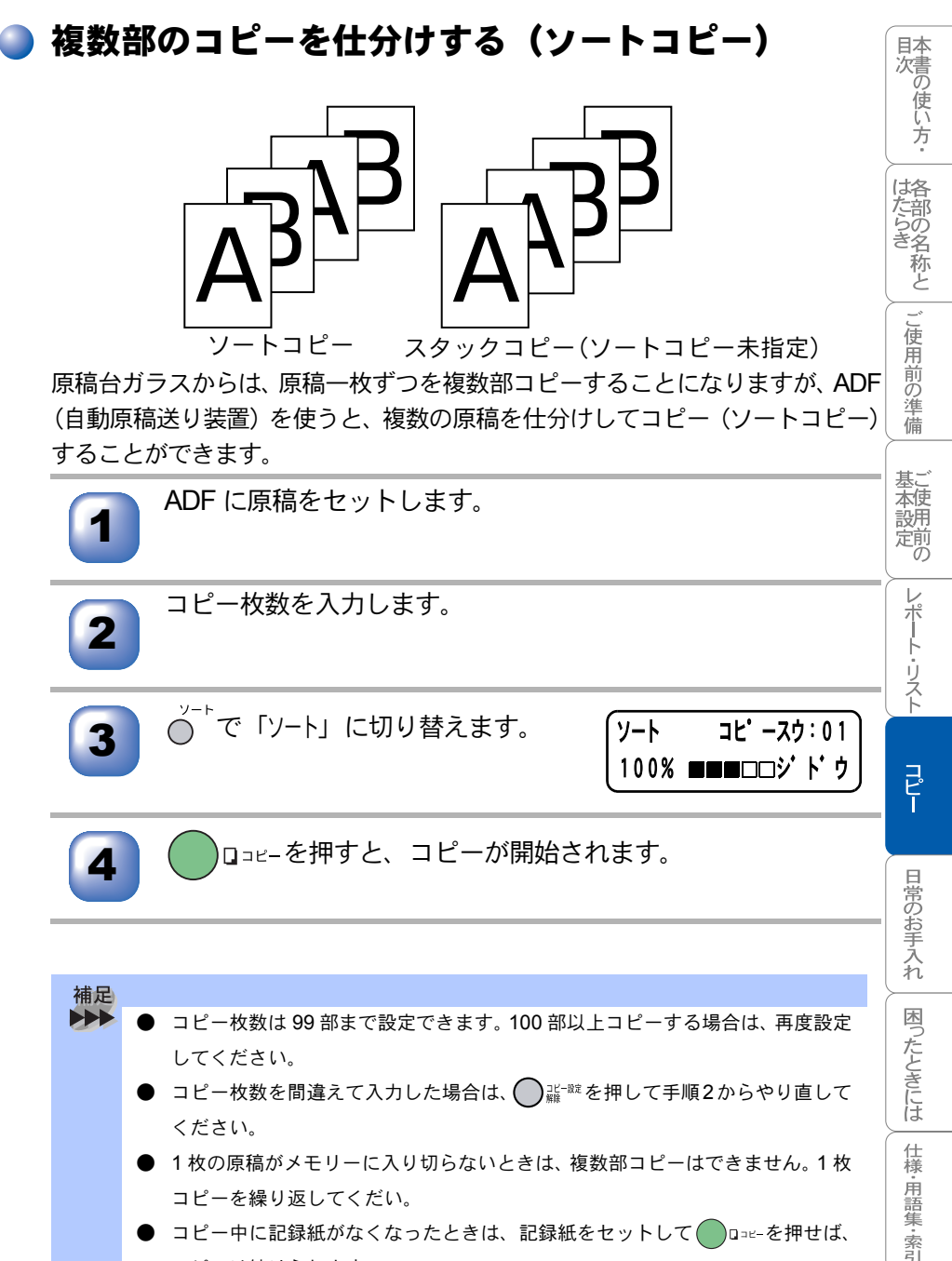

- コピー中に記録紙がなくなったときは、記録紙をセットして (●□==-を押せば、 コピーは続けられます。
- ) ADF(自動原稿送り装置)に原稿がつまったときは P.71 を参照してくだ さい。

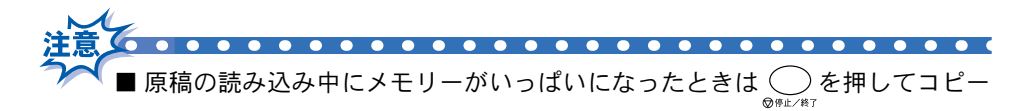

を停止させて、キャンセルするか、 
□□=-を1回押して、メモリーに読み込まれた原稿のみコピーします。残りの原稿はもう一度コピーし直してください。

■メモリーの残量が少ないと機能しない場合があります。メモリーの残量に注意してください。

#### 🕨 原稿のタイプを設定する

使用する原稿のタイプに合わせて3種類の設定ができます。 文字のみの原稿、文字と写真が混在する原稿、または写真のみの原稿のいずれ かを設定できます。お買い上げ時は「ジドウ」に設定されています。

ADF(自動原稿送り装置)または原稿台ガラスに原稿をセットします。

コピースウ:01

100% ■■■□□ジ ト ウ

スタック

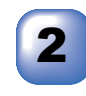

コピー枚数を入力します。

1部のときは枚数を入力しないで手順3へ進みます。

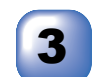

◎ を押して、原稿のタイプを選

択します。

● を押すごとに、「ジドウ」「テキスト」

「シャシン」が切り替わります。

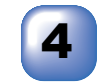

ロコピーを押すと、コピーが開始されます。

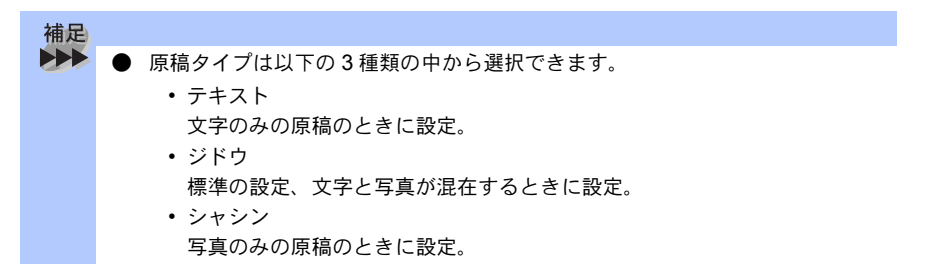

### 記録紙サイズを選択する

記録紙のサイズを選択します。

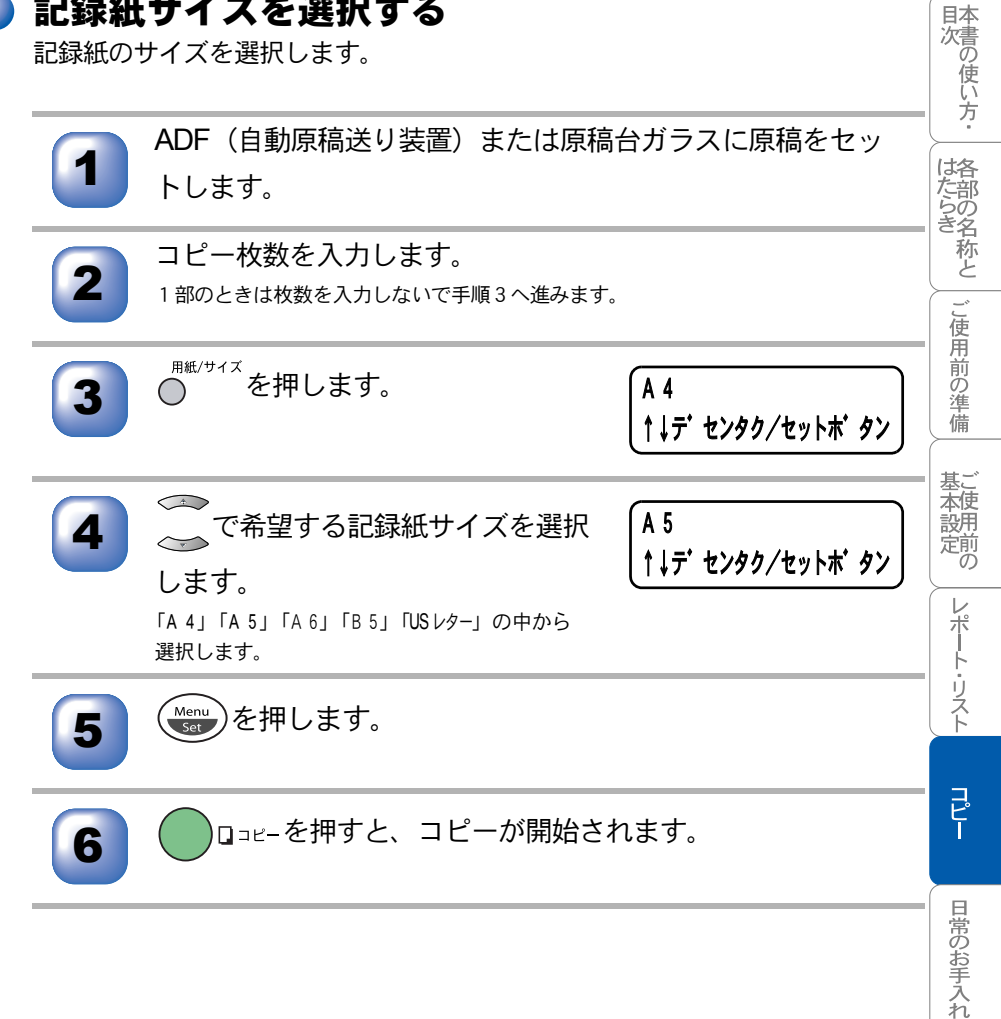

困ったときには

仕様・用語集・索引

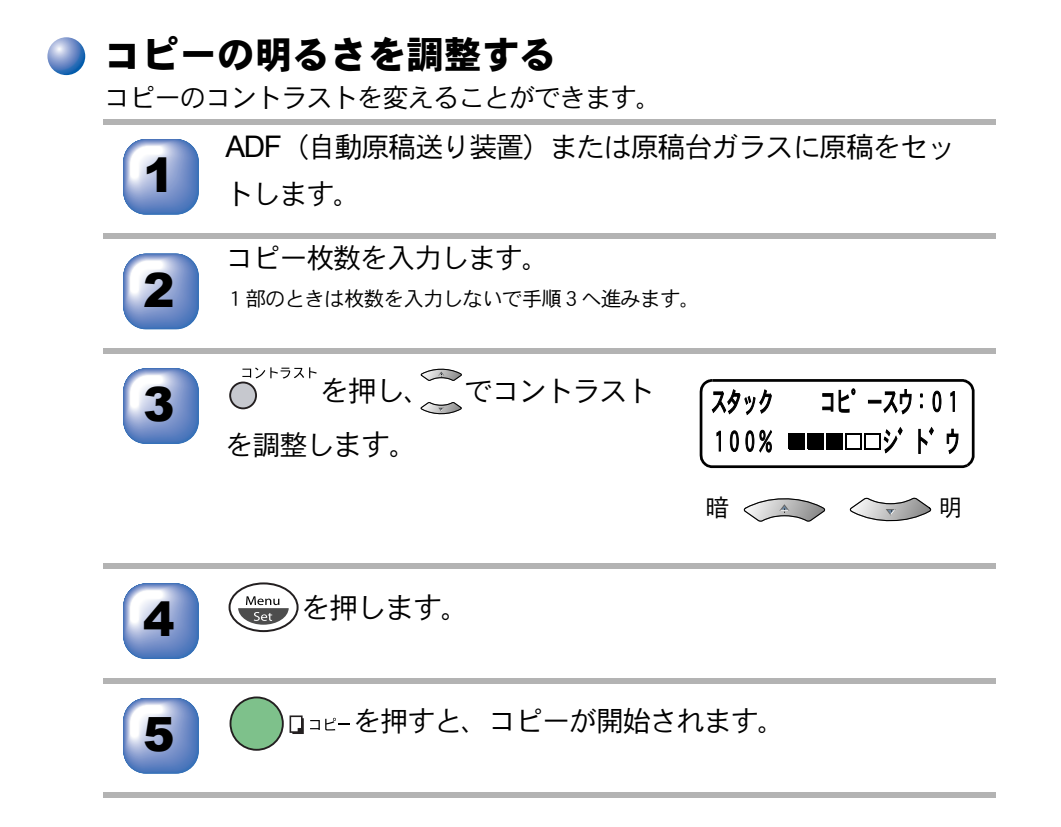

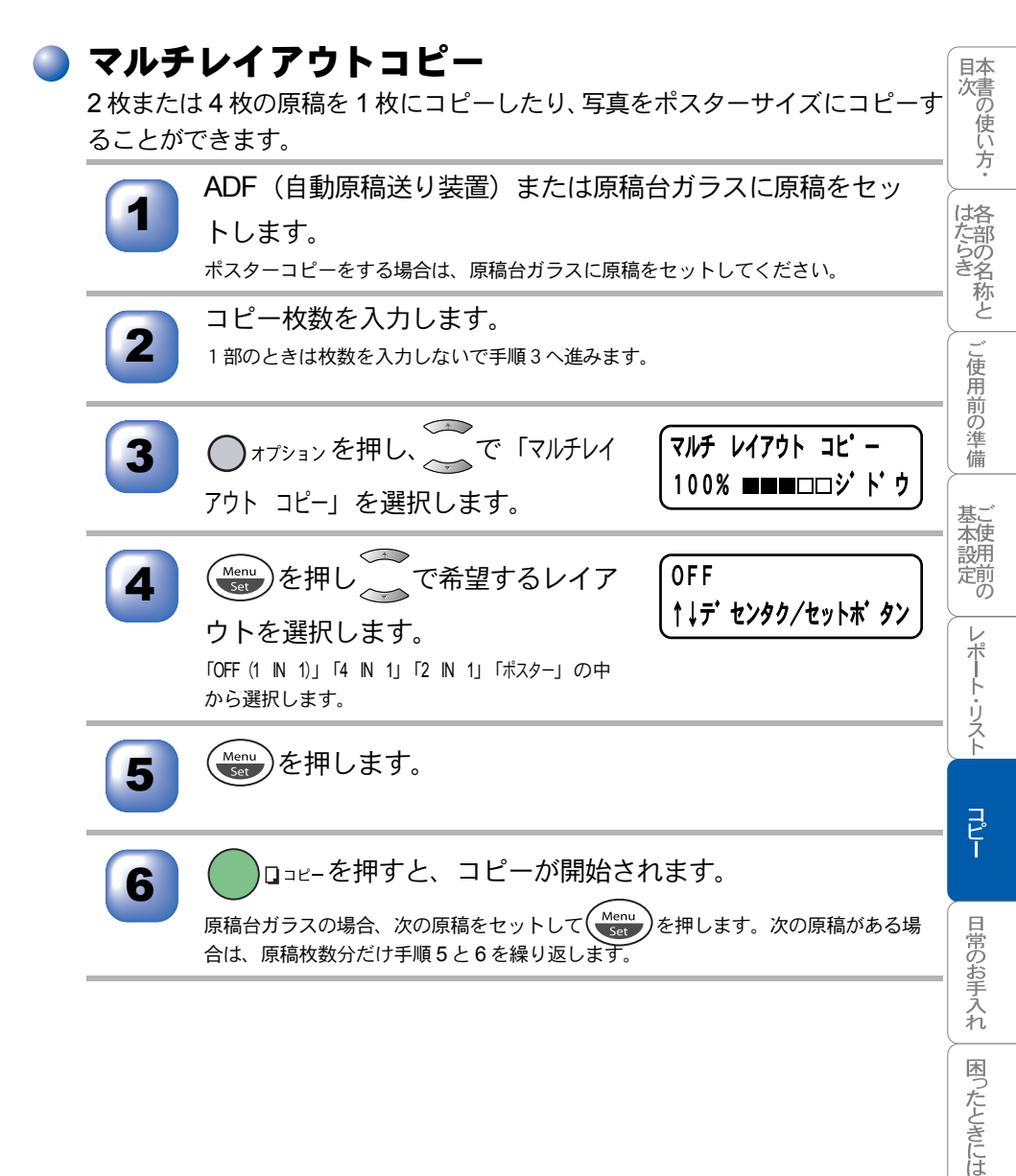

仕様·用語集·索引

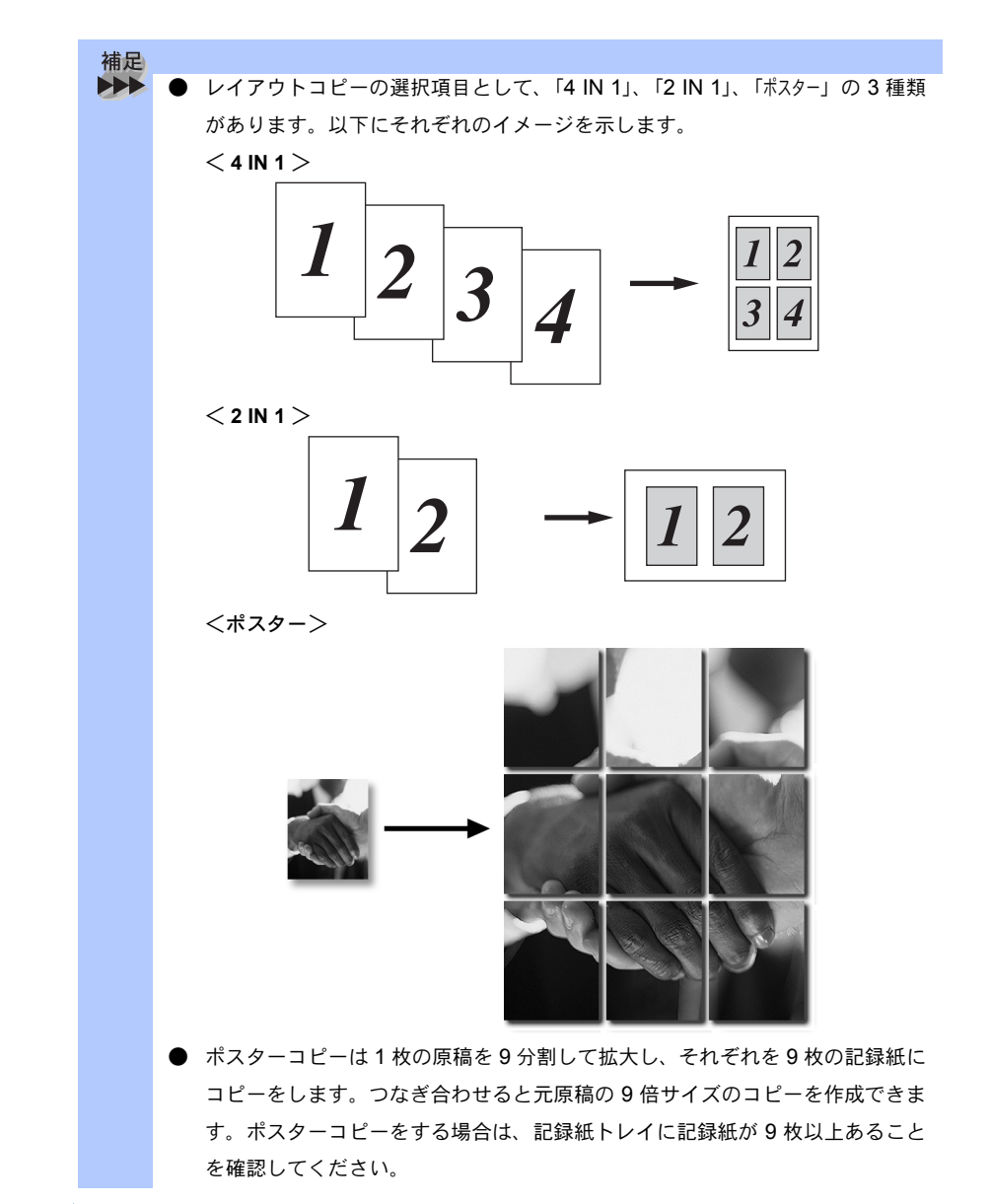

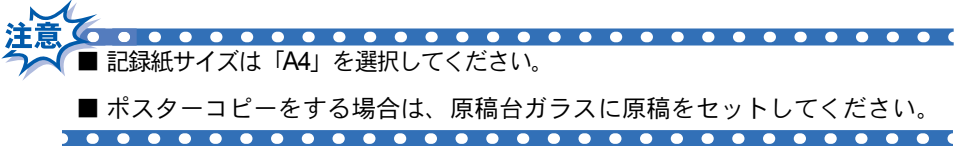

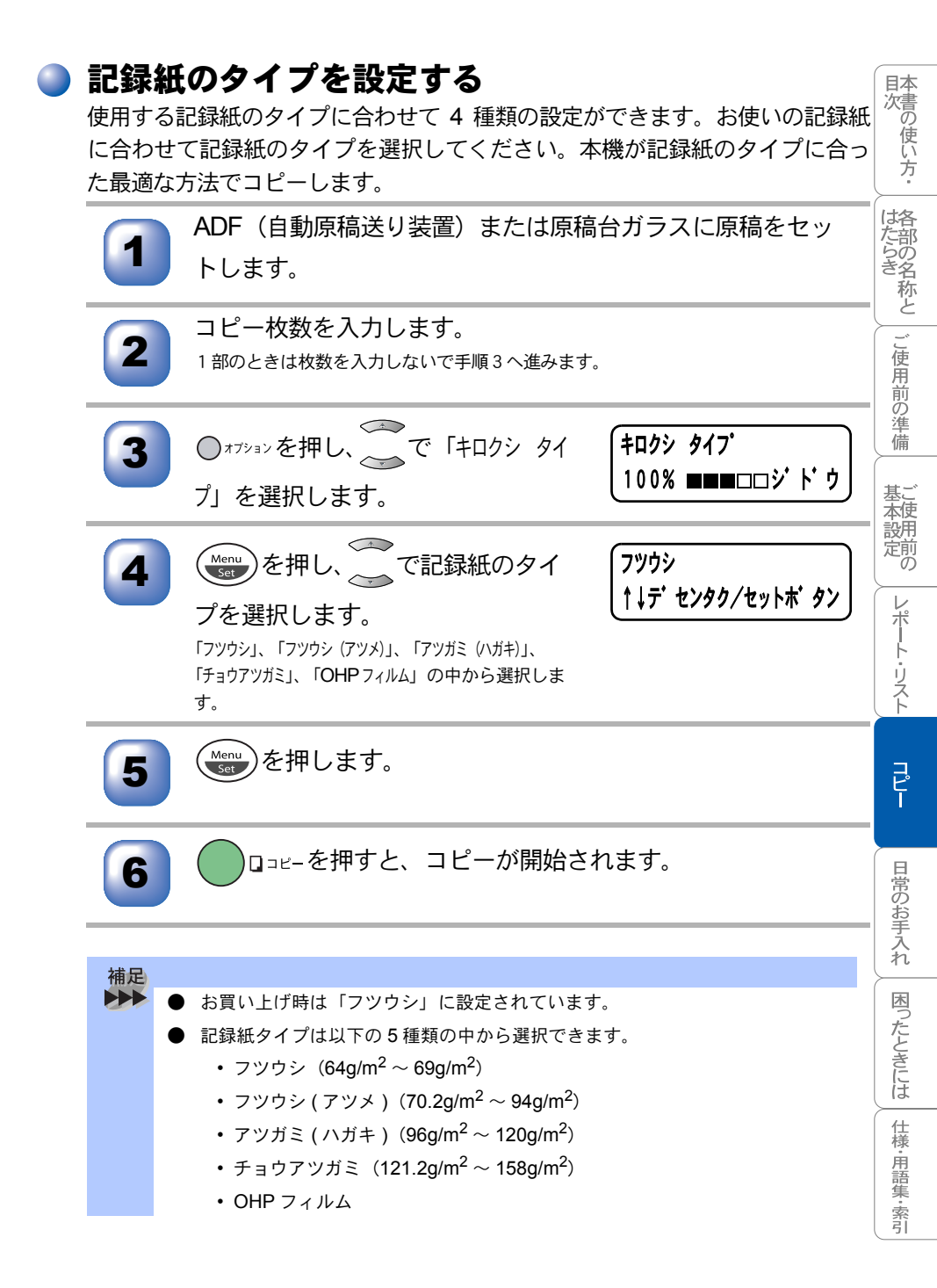

# コピー設定:設定内容を保持する

### 🎱 コピー設定:設定内容を保持する

お買い上げ時の本機の設定を変更することができます。変更された内容は、次 にコピーをするときにも有効です。

一時的に設定内容を変更する場合は P.55 を参照してください。

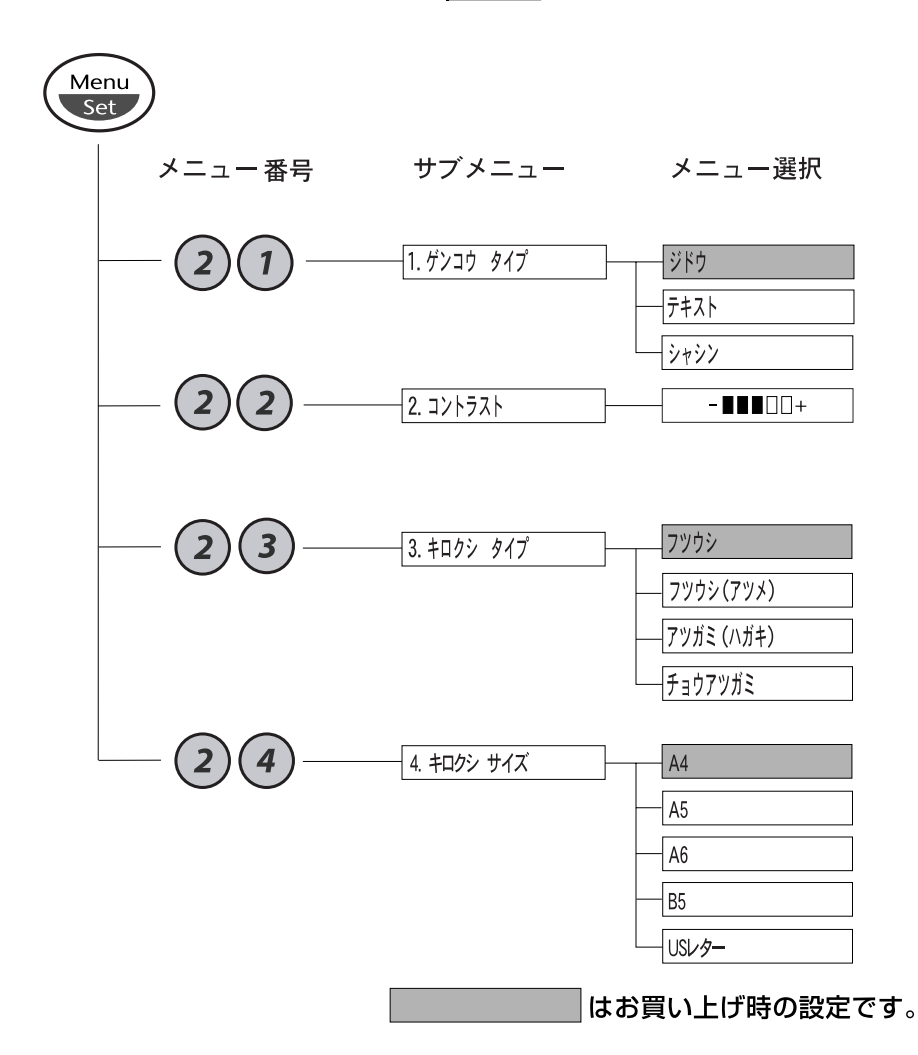

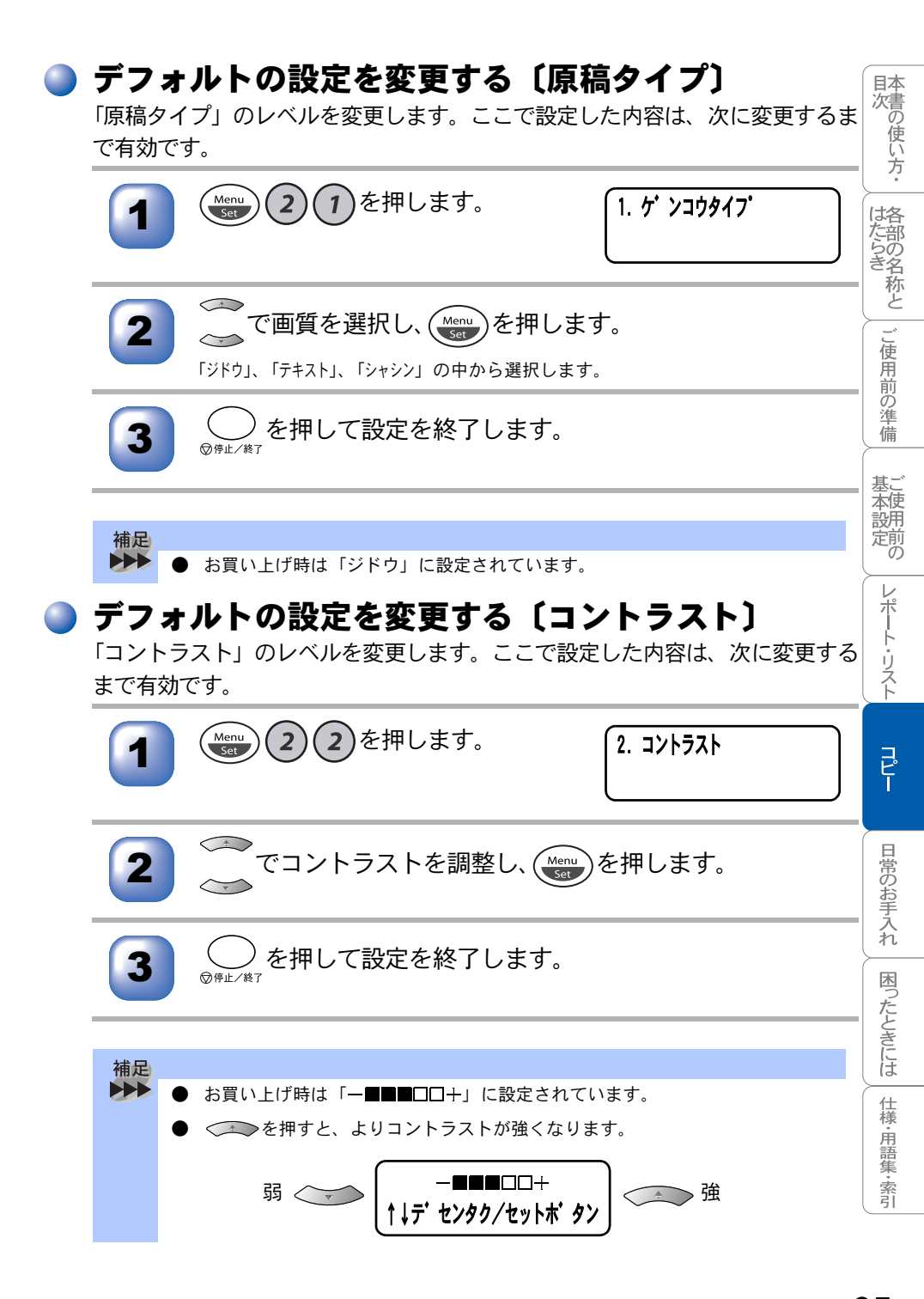

### 🍃 デフォルトの設定を変更する〔記録紙タイプ〕

「記録紙タイプ」を変更します。ここで設定した内容は、次に変更するまで有効 です。

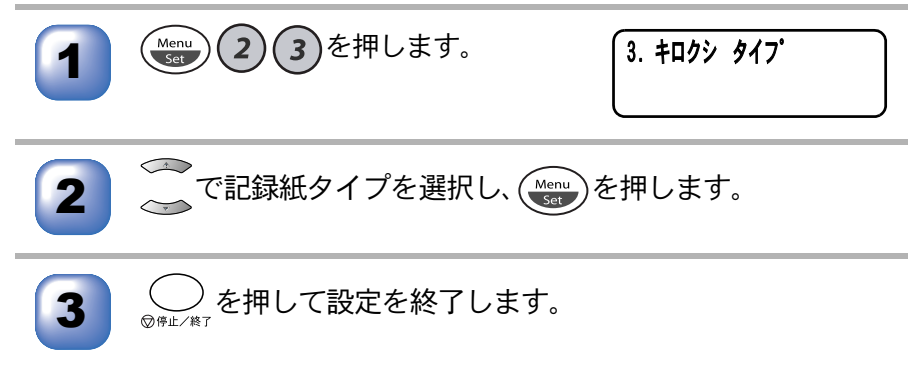

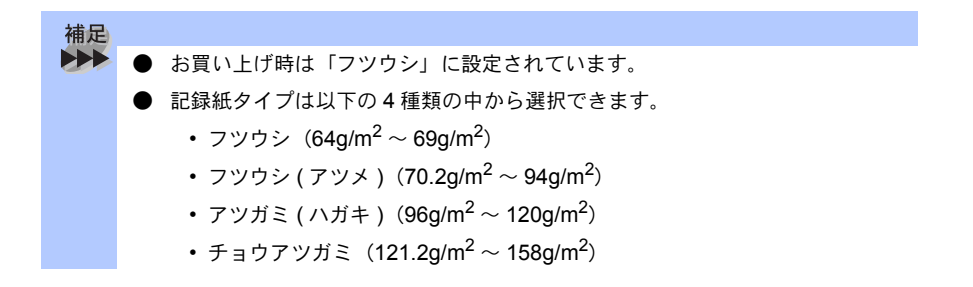

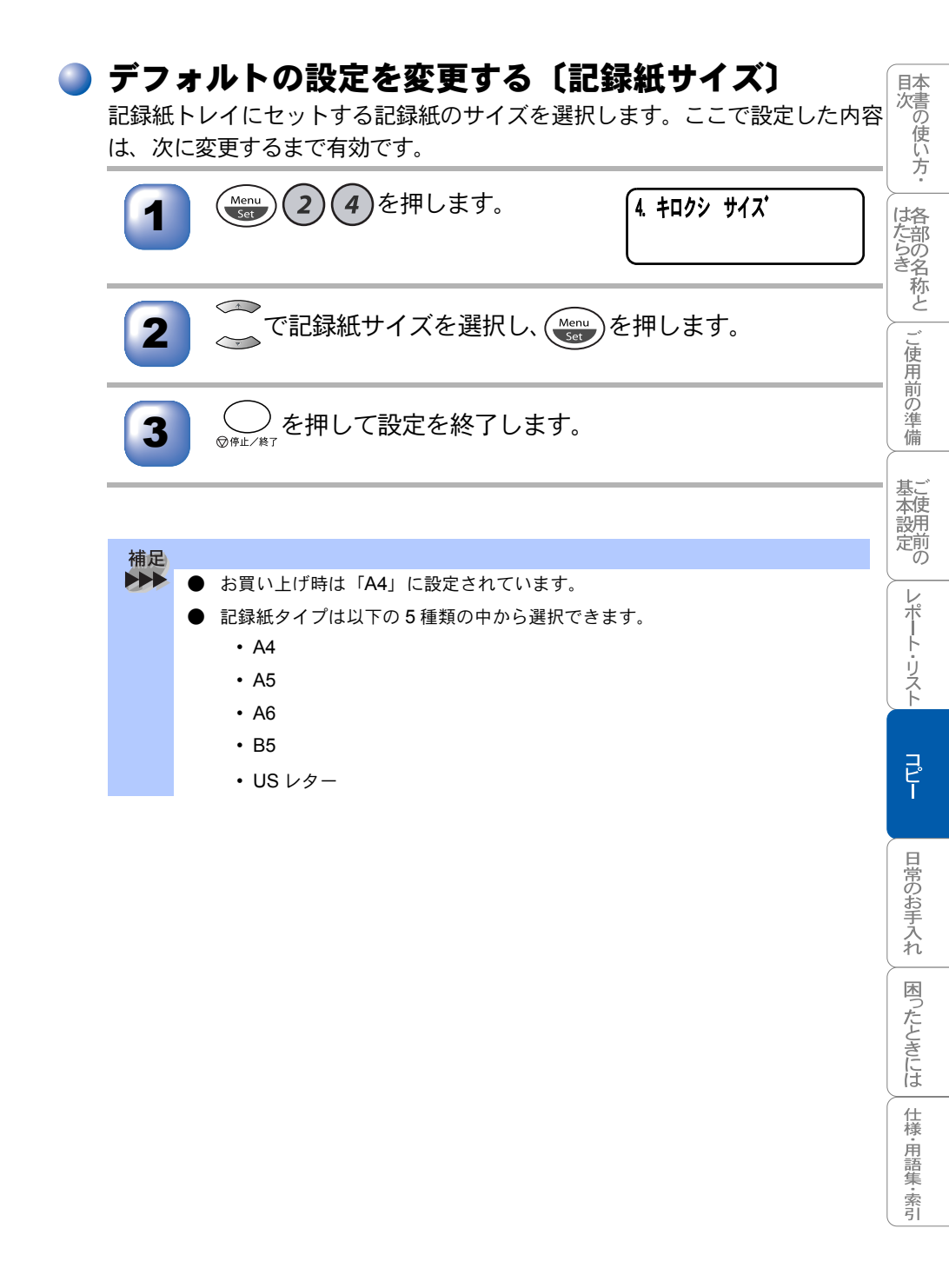

| <b>6</b> 章                                     | 本書の使い方・       |
|------------------------------------------------|---------------|
|                                                | 格部の名称と        |
|                                                | ご使用前の準備       |
| <ul> <li>日常のお手入れ</li> <li>■ 紙づまりについて</li></ul> | 基本設定の         |
| ADF(自動原稿送り装置)の入り口で原稿がつまったときは                   | レポート・リスト      |
| <ul> <li>■ 本体の掃除</li></ul>                     | -<br>שר<br>רע |

日常のお手入れ困ったときには

# 紙づまりについて

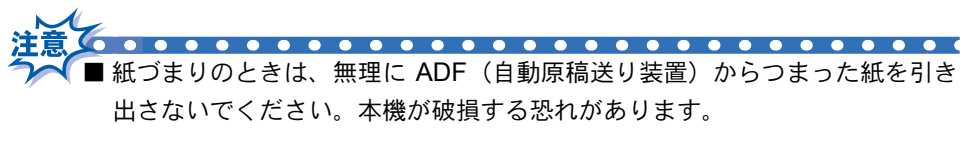

■本機の使用直後は、機器の内部には非常に高温になっている部分があります。 本機のスキャナカバーを開けたときは、下図の網がけされた部分には絶対に 触れないでください

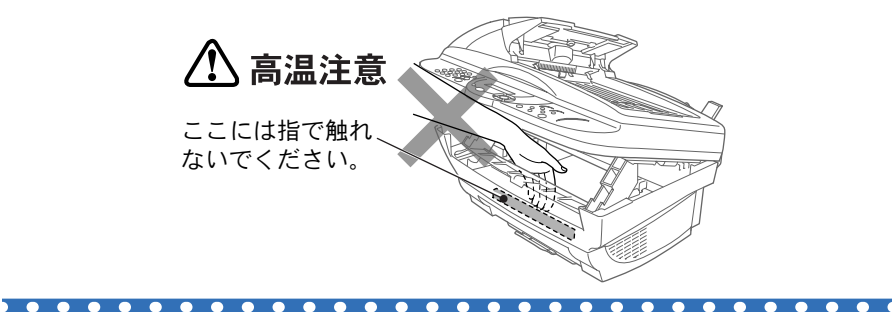

#### ) 紙づまりのときのメッセージ

紙づまりのときは、ブザーが鳴り、液晶ディスプレイにエラーメッセージが表 示されます。

| 原稿がつまったとき  | ゲ ンコウ カクニン<br>ゲ ンコウヲ トリノソ・イテ テイシホ・タンヲ オシテクタ・サイ |
|------------|------------------------------------------------|
| 記録紙がつまったとき | キロクシ カクニン<br>カハ・ーヲアケテ ツマッタキロクシヲ トリノソ・イテクタ・サイ   |

紙づまりのときは ADF(自動原稿送り装置)に残った用紙を取り除き、次ページからの方法にしたがってつまった用紙を取り除いてください。

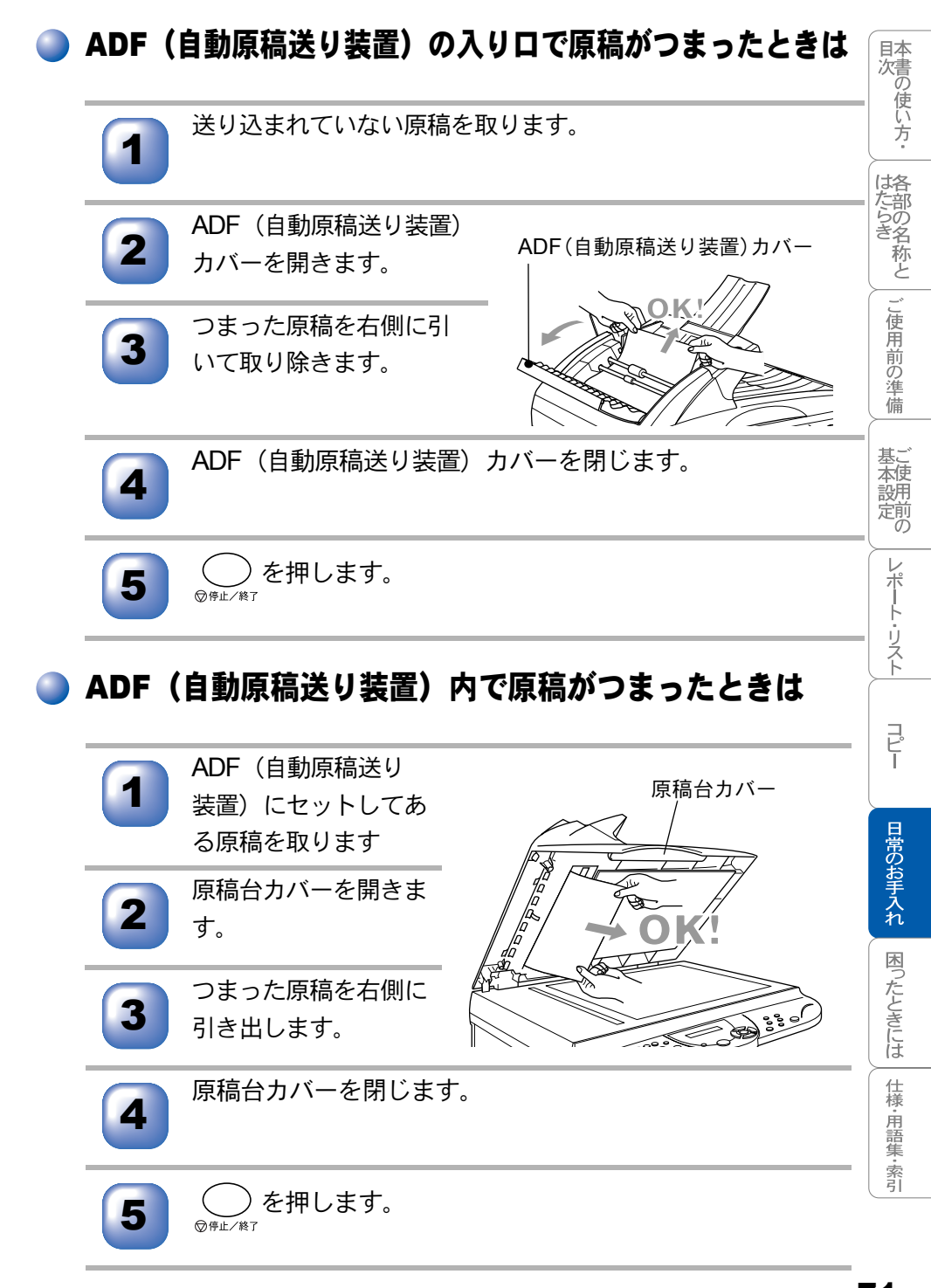

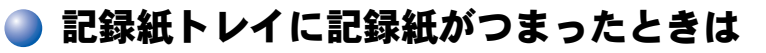

記録紙トレイに残った記録紙を取り除きます。

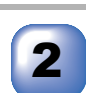

用紙レバーを下に押し ながら、つまった記録 紙をつまみ、記録紙ト レイから引き出しま す。

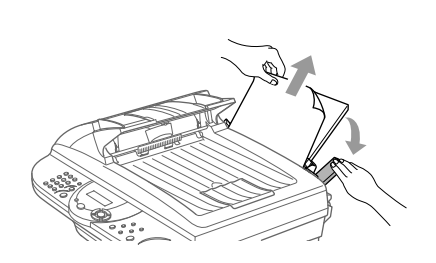

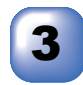

スキャナカバーを開け、本機の内部につまった紙の切れ端 が無いように確認し、あれば取り除きます。
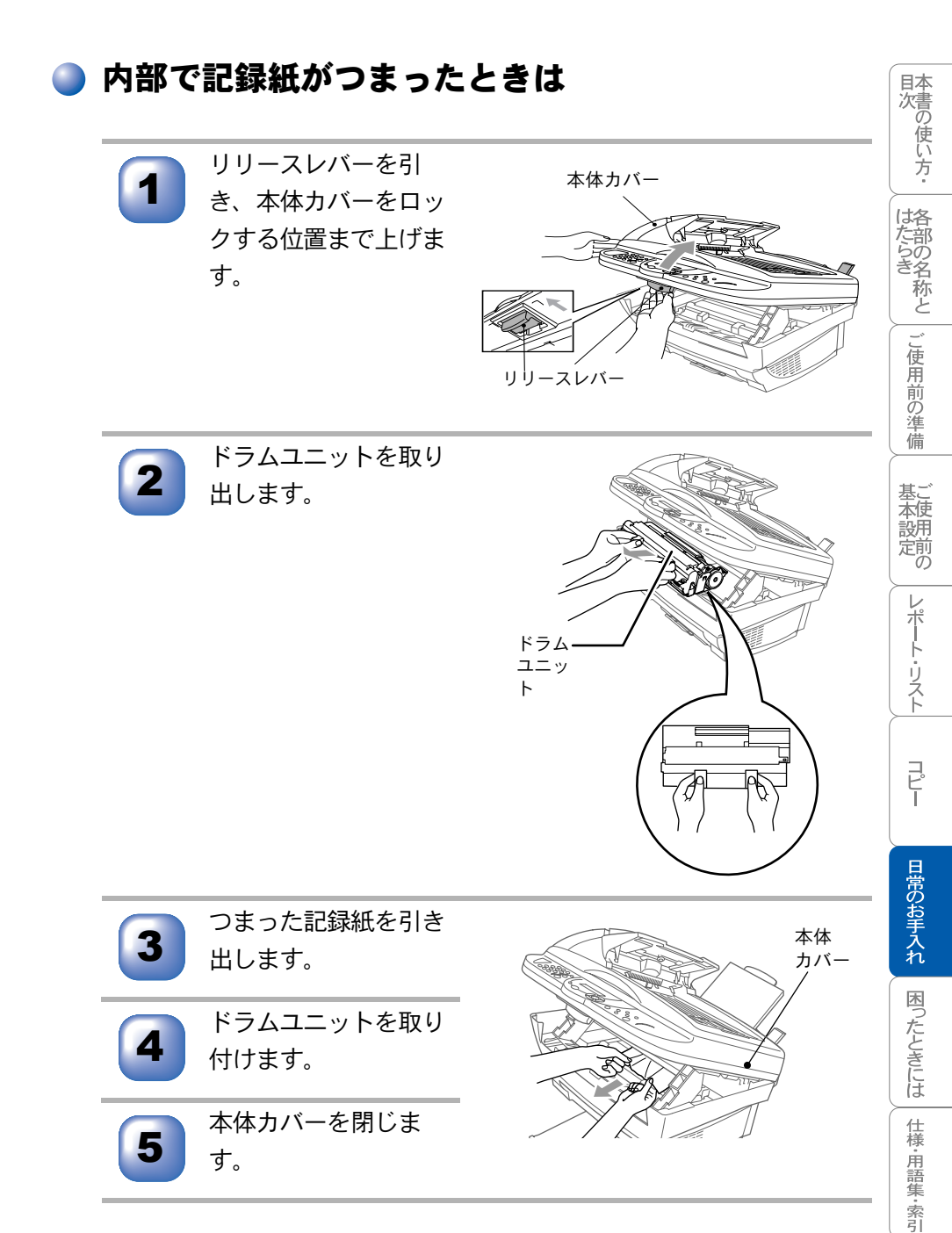

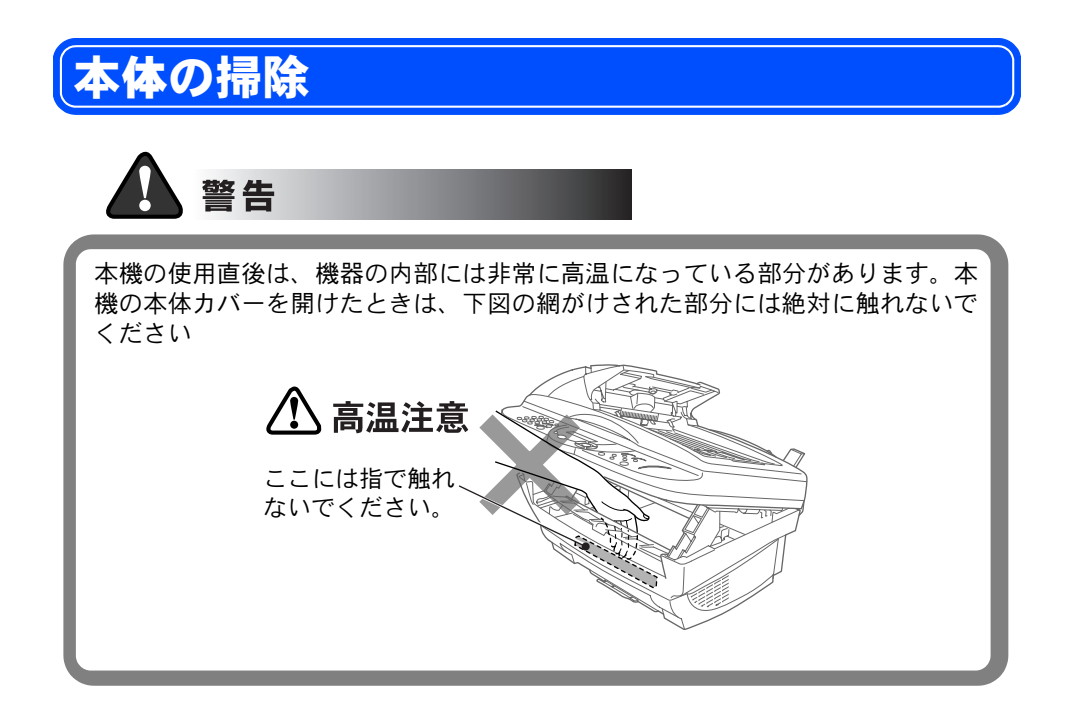

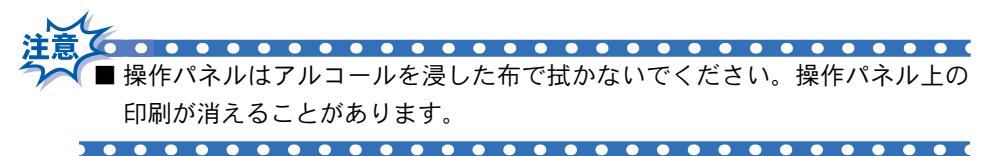

## 🍑 キャビネット内部のお手入れ

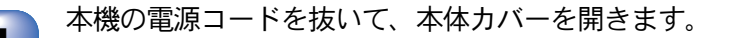

ドラムユニットを取り出します。

2

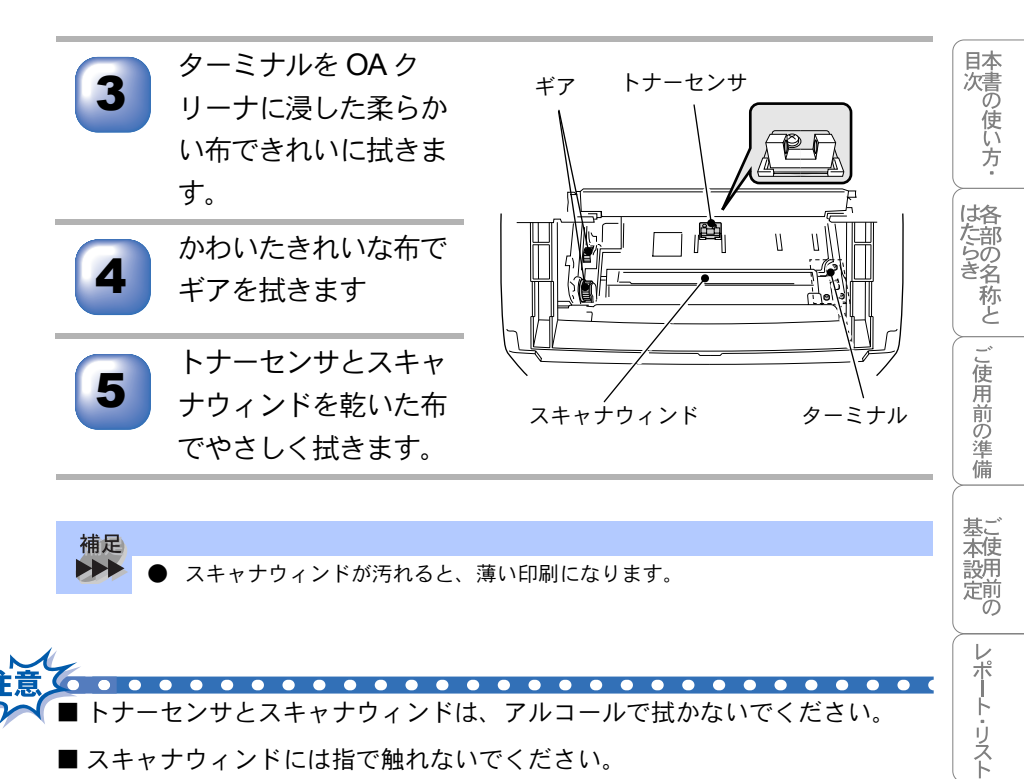

- スキャナウィンドには指で触れないでください。
- ドラムユニットの取り出しに注意してください。衣類が汚れることがありま す。

J L L

日常のお手入れ

困ったときには

仕様・用語集・索引

## ▶ 原稿台ガラス(読み取り部)のお手入れ

いつもきれいな画質を得るために読み取り部の清掃を行ってください。読み取 り部が汚れていると、そのまま画質の汚れとなってコピーされます。コピーで 黒っぽくなったり、細い線が入るときには、読み取り部を清掃してください。

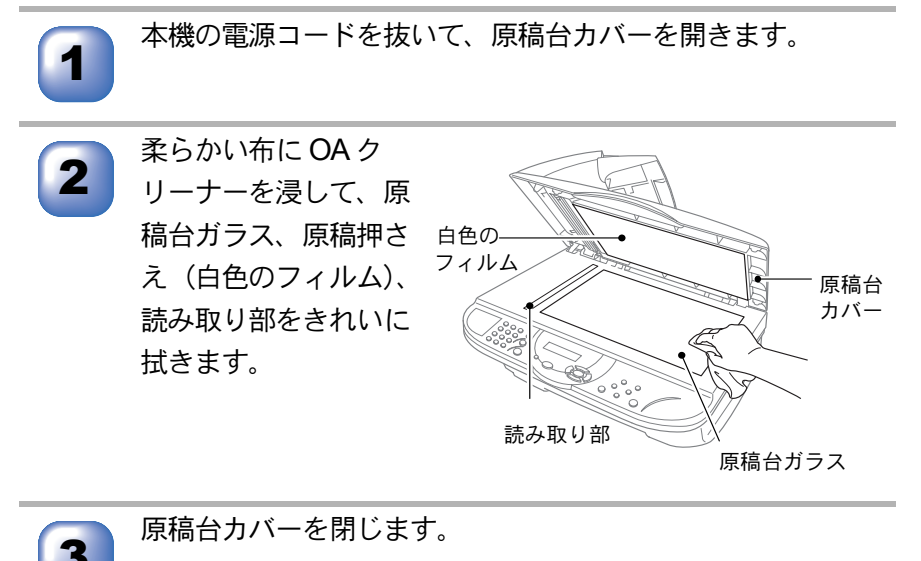

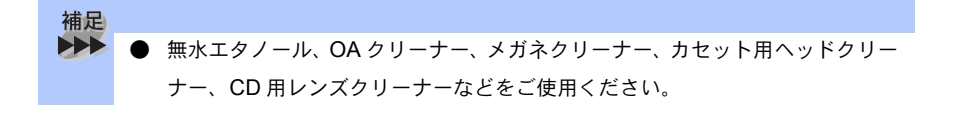

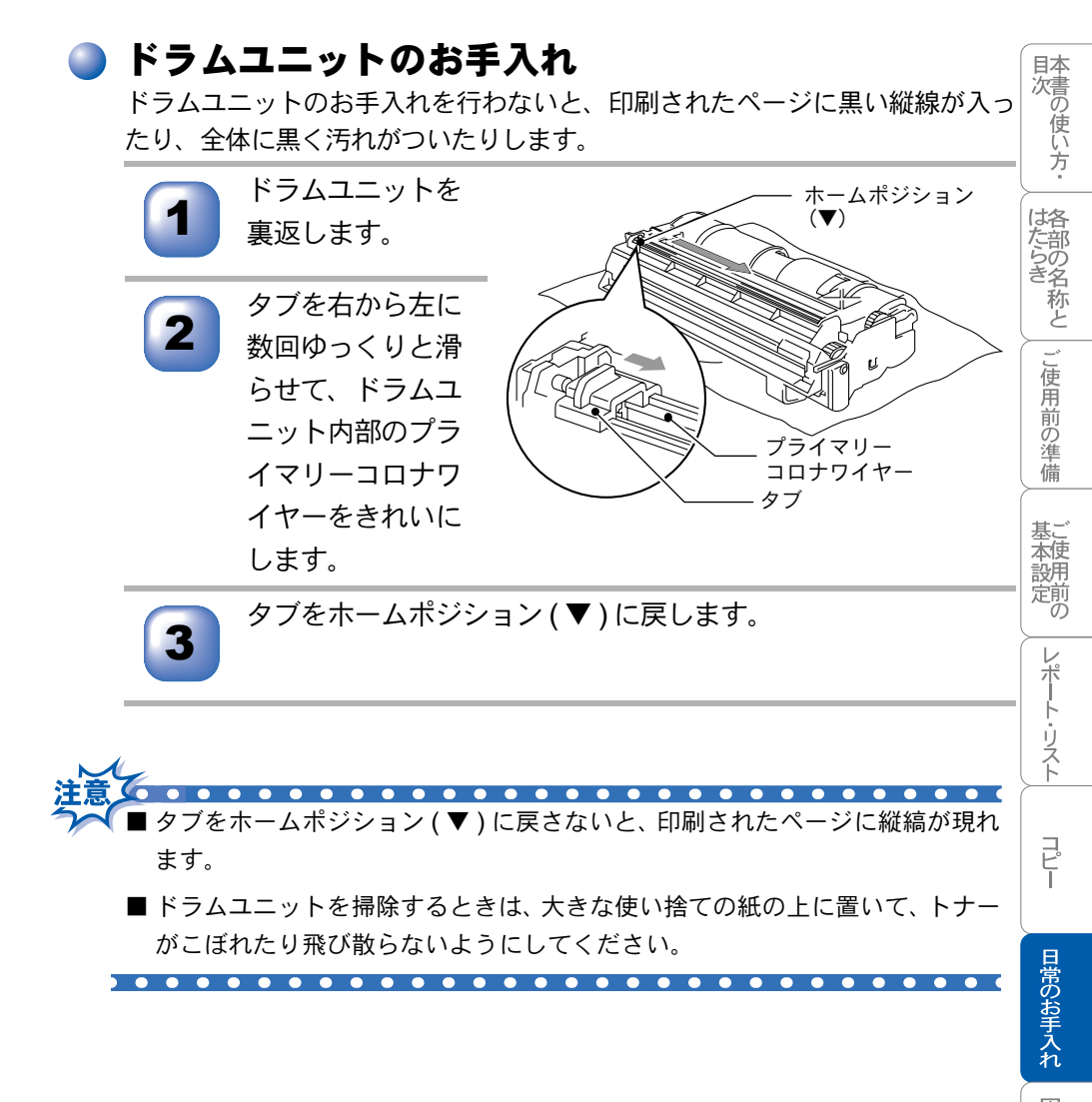

## 🕨 トナーカートリッジの交換

トナーカートリッジは、一般的なビジネス文書(印刷面積比約5%)をA4の記 録紙に印刷した場合、約2,200ページの印刷が可能です。トナーが減ってくる と、トナー切れランプが点滅し、液晶ディスプレイに「マモナクトナーギ レデス」と表示されます。

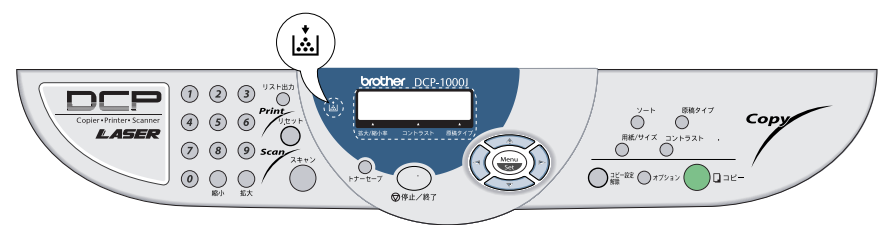

このメッセージが表示されてから、約500ページを印刷した頃が交換の目安で す(一般的なビジネス文書(印刷面積比約5%)をA4の記録紙に印刷した場合)。 またトナー切れランプが点灯するとトナーがなくなっています。新しいトナー カートリッジに取り替えるまで、印刷できません。

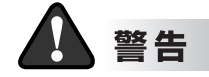

本機の使用直後は、機器の内部には非常に高温になっている部分があります。本 機の本体カバーを開けたときは、下図の網がけされた部分には絶対に触れないで ください

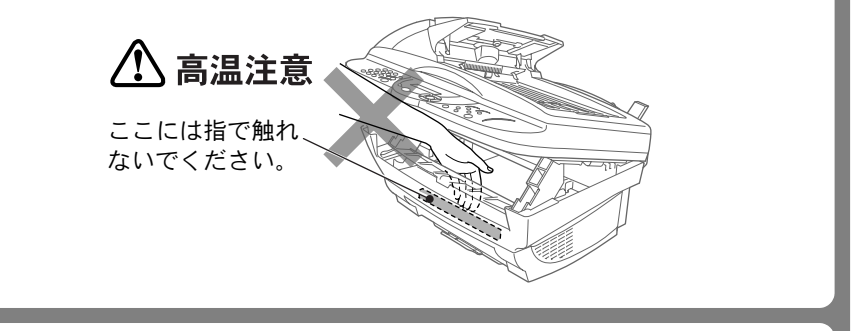

誤ってトナーが目に入ってしまったときは、すぐに水で洗い流してください。も し炎症などの症状があらわれた場合は、医師にご相談ください。

トナー(使用済みトナーを含む)またはトナーの入った容器を火中に投入しない でください。 トナー粉がはねて、火傷の原因になります。

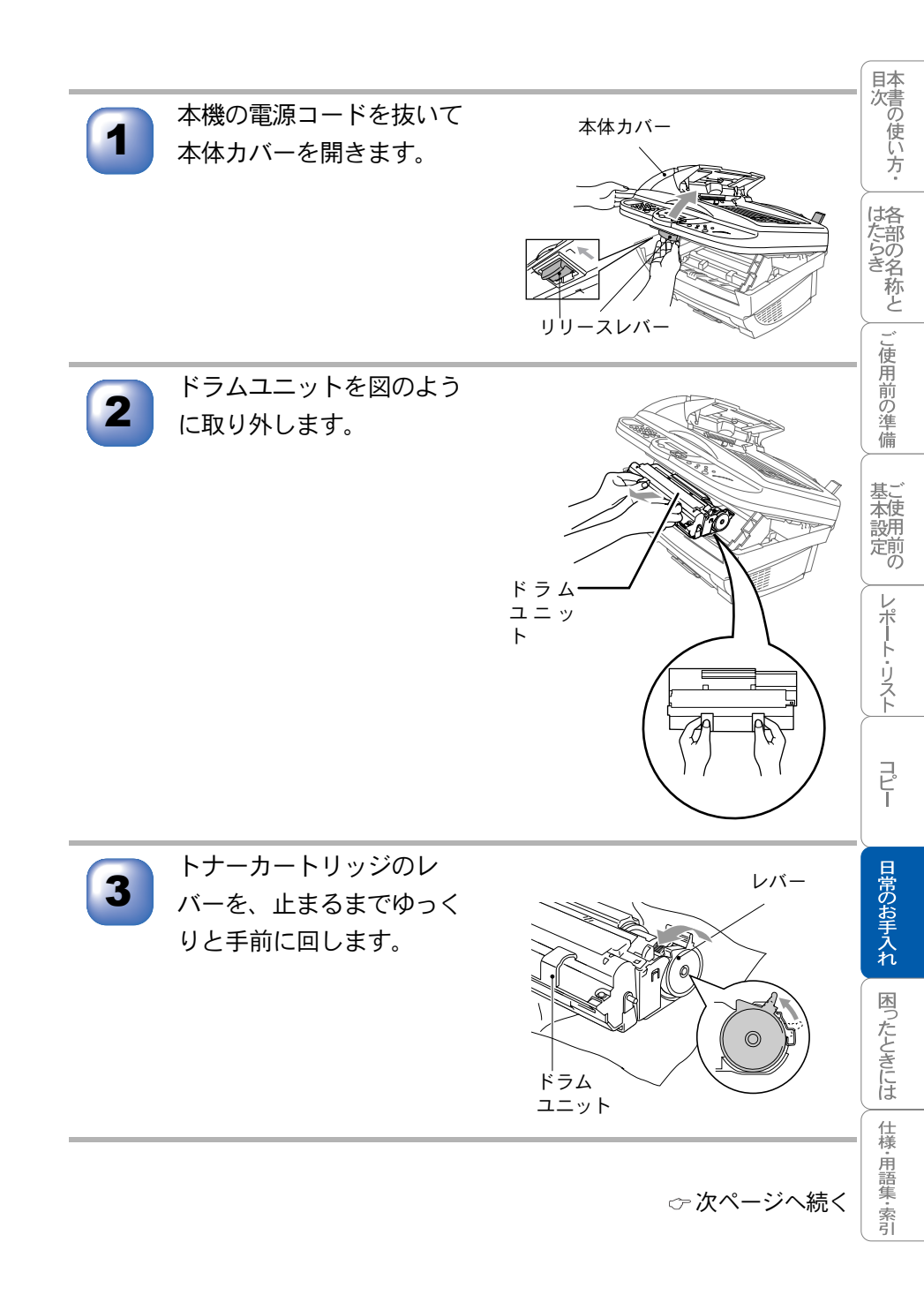

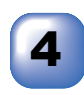

ドラムユニットから使用済 みのトナーカートリッジを ゆっくりと引き抜きます。

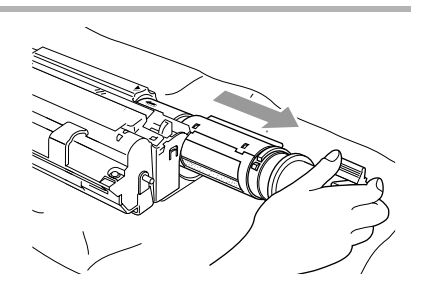

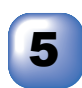

新しいトナーカートリッジ を開封して取り出します。

新しいトナー 使用済みのトナー カートリッジ カートリッジ

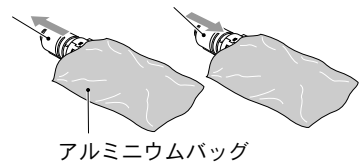

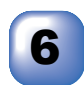

トナーカートリッジを左右 に5、6回ゆっくりと振って から、保護シールを取り除 きます。

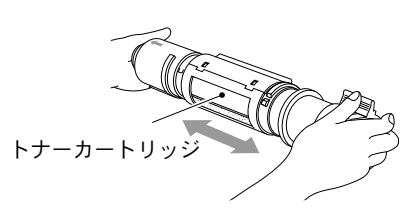

保護シール

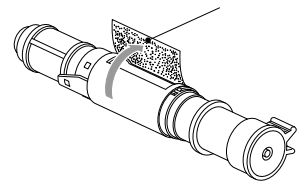

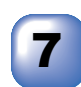

新しいトナーカートリッジ をドラムユニットに差し込 みます。このとき、トナー カートリッジのガイド矢印 がドラムユニットのガイド 矢印に正確に揃っているこ とを確認してください。

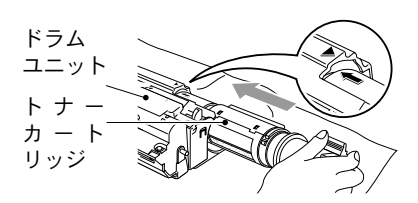

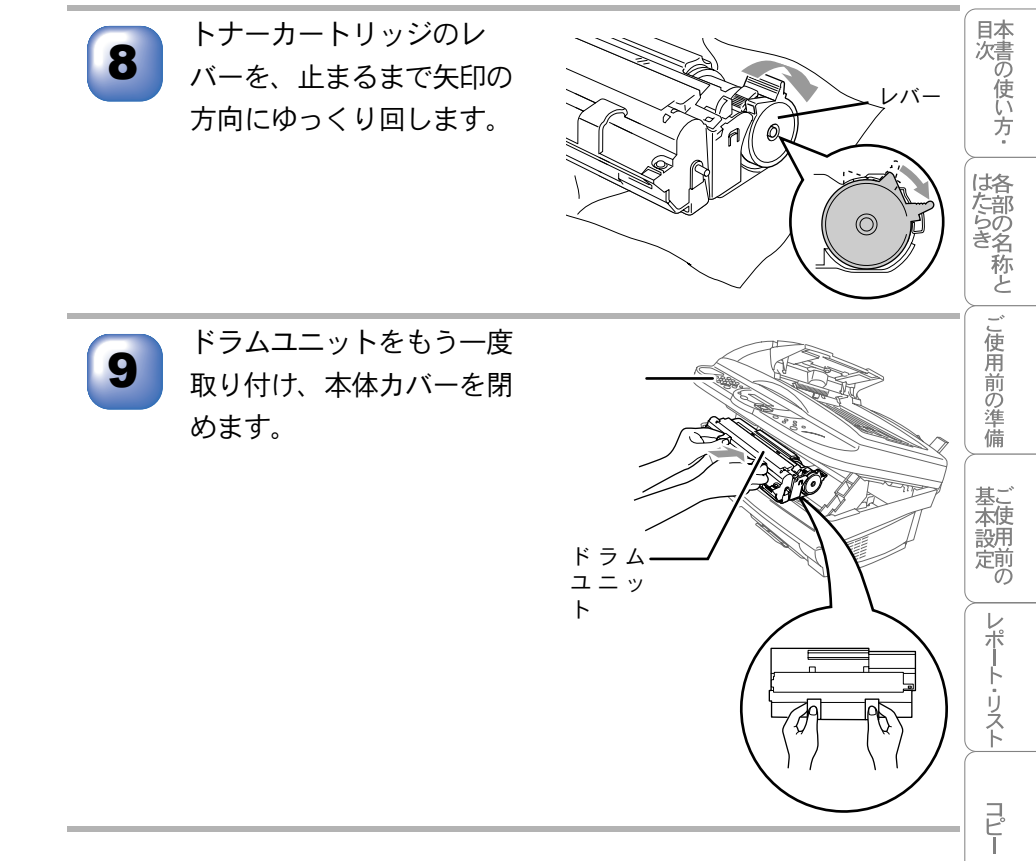

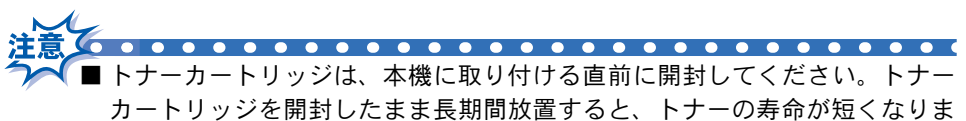

す。

- ■トナーカートリッジは、最高の印刷品質を保証するように特別に調整された ブラザー純正品(商品名:TN-10J、商品コード:54X-X26-001-47)をご使 用ください。他のブランドのトナーカートリッジやリサイクルトナーを使用 した場合、ファクス機器の保証が無効になります。
- ■使用済みのトナーカートリッジを廃棄するときは、アルミニウムバッグに入れ、しっかりと封をして、粉末がカートリッジからこぼれないようにしてください。また、地域の規則に従って廃棄してください。
- ■ドラムユニットにはトナーが入っているので取り扱いには注意してください。トナーが飛び散って手や衣服が汚れた場合は、すぐに拭き取るか冷たい水で洗い流してください。

日常のお手入れ

困ったときには

仕様·用語集·索引

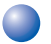

#### 🕨 ドラムユニットの交換

液晶ディスプレイに「ドラムコウカンジキデス」と表示されたら、ドラムの寿命で す。新しいドラムユニットをお買い求めください。液晶ディスプレイに「ドラム コウカン ジキデス」と表示されていても、しばらくの間はドラムユニットを交換せ ずに継続して印刷できることもあります。しかし、印刷品質が目立って低下し た場合は、ドラムユニットを交換することをお勧めします。ドラムユニットを 交換したら、本機の内部を掃除してください。

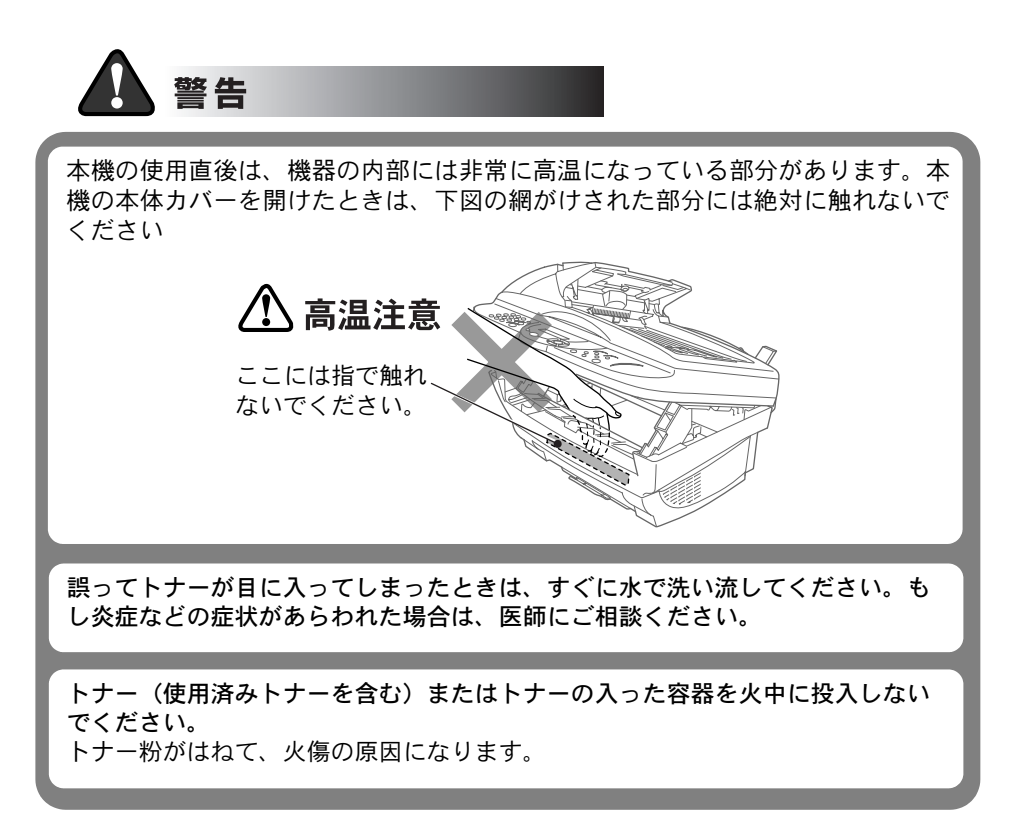

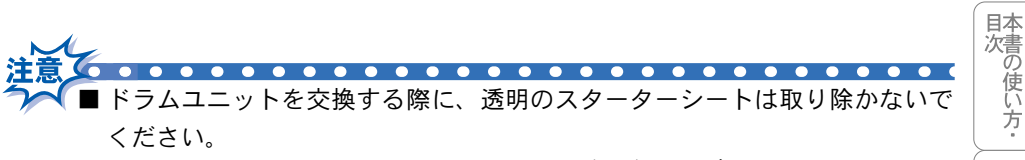

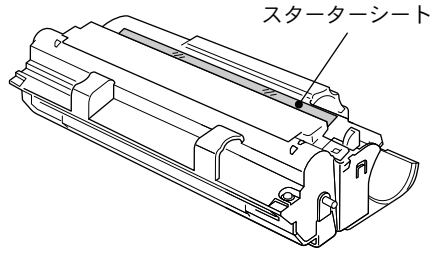

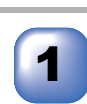

本体力バーを開きます。

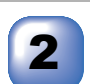

使用済みのドラムユニット を取り外します。 ドラムユニットを取り出した ら、大きな使い捨ての紙の上に 置いて、トナーがこぼれたり飛 び散らないようにしてくださ 11

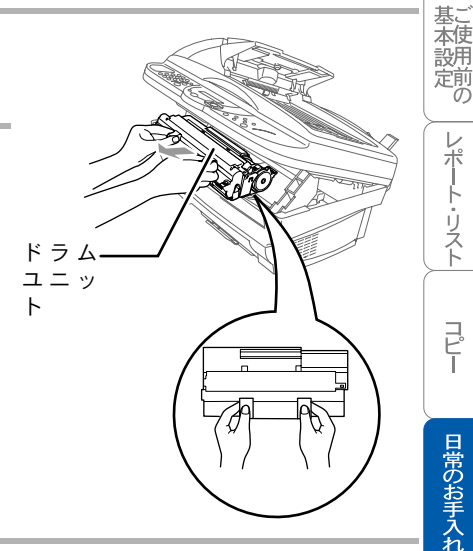

は各た部  $\overline{\sigma}$ 名称と

こ使用前の準備

レポート・リスト

コピー

日常のお手入れ

困ったときには

仕様・用語集・索引

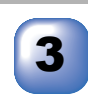

ドラムユニットからトナー カートリッジを取り外し、 安全な場所に保管します。

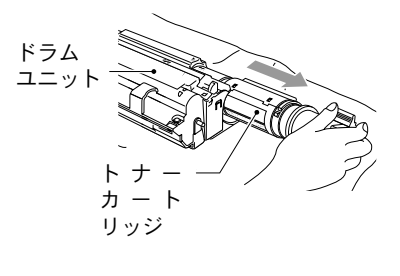

☆ 次ページへ続く

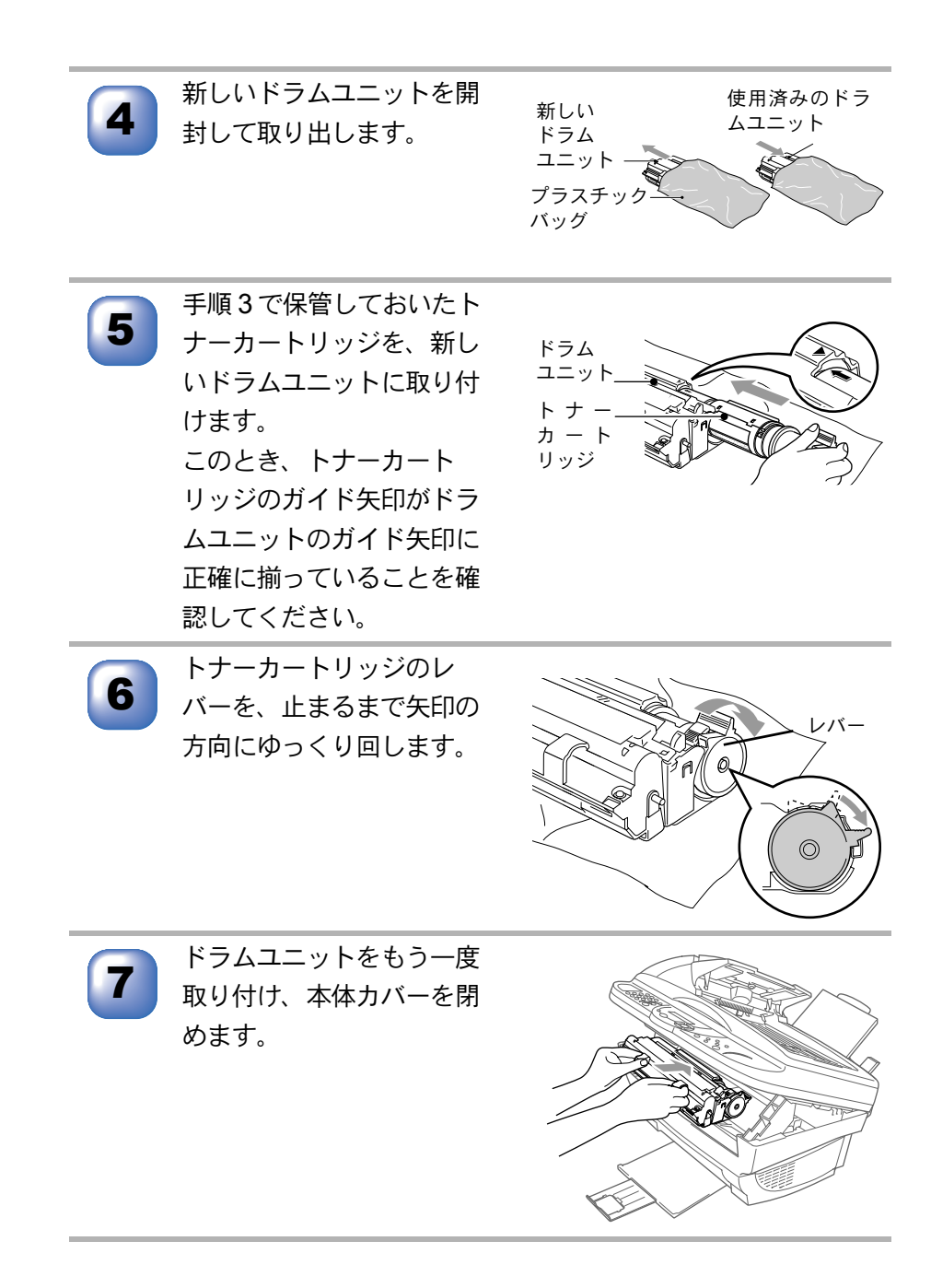

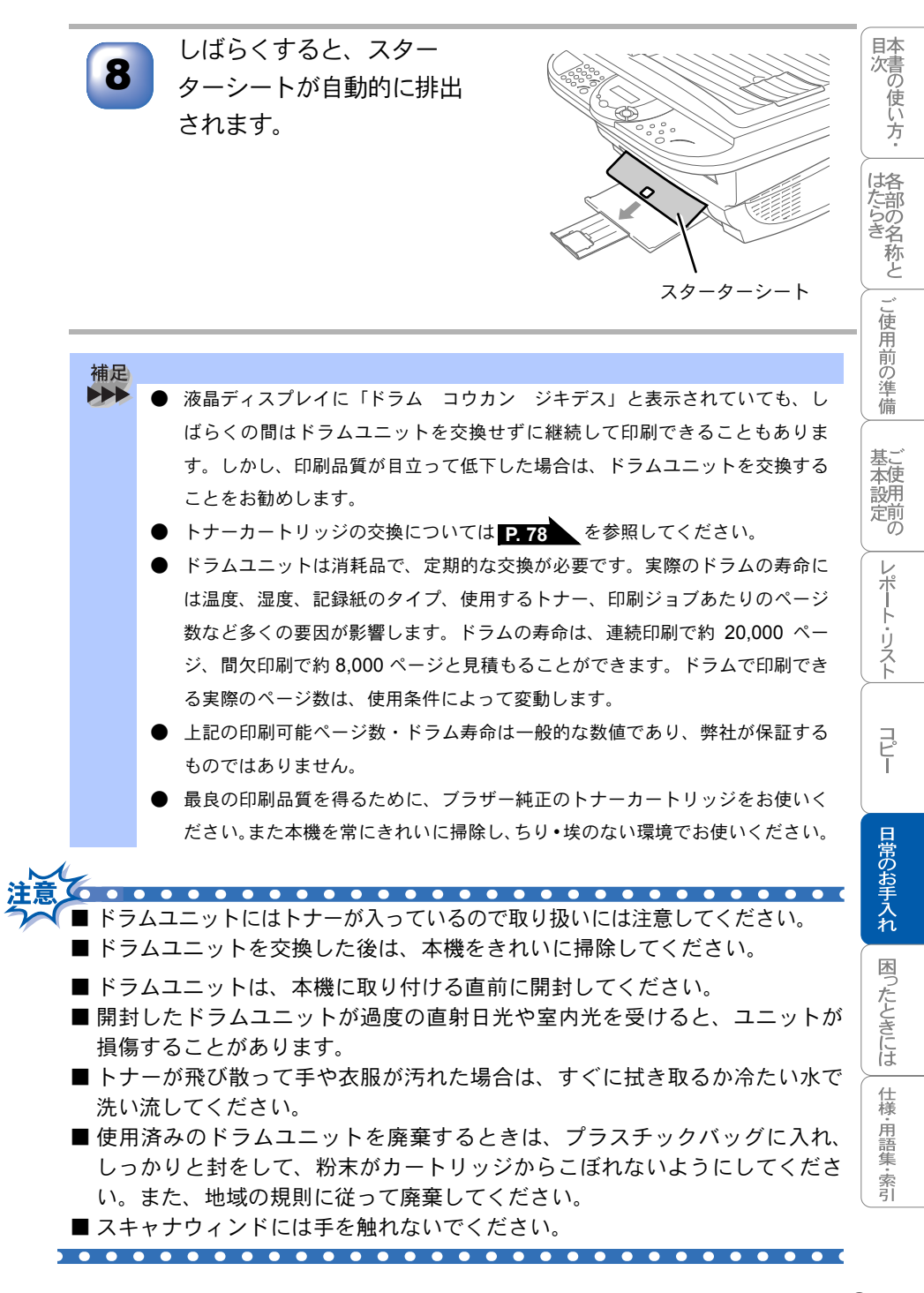

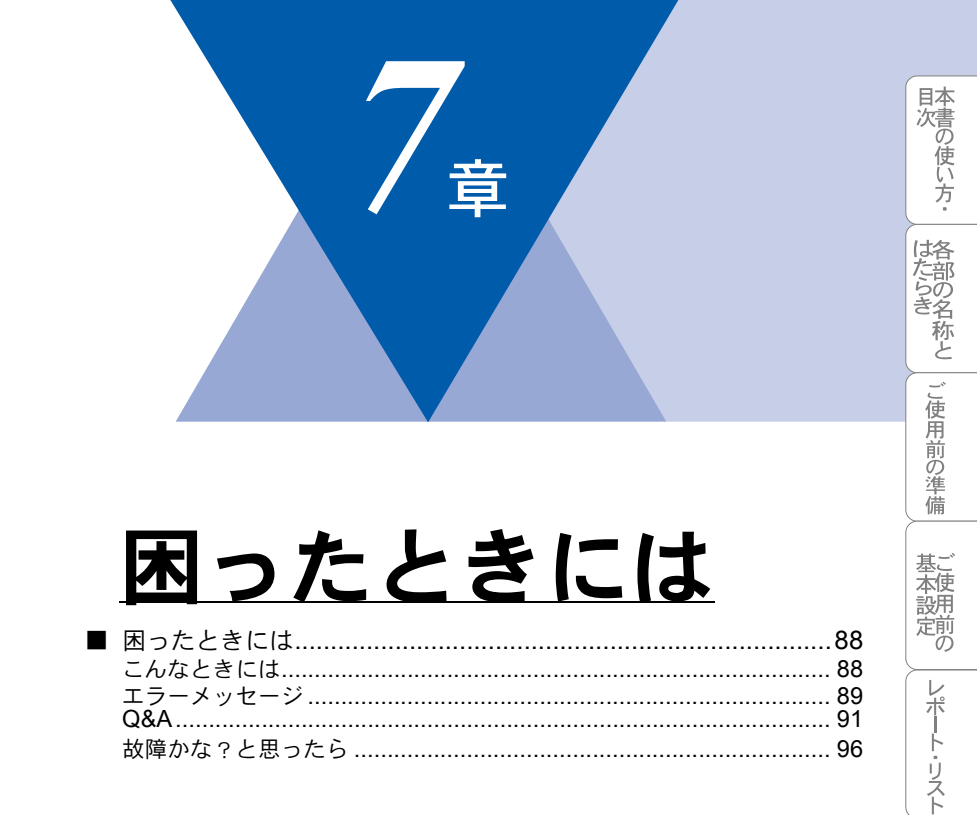

コピー

日常のお手入れ困ったときには

仕様・用語集・索引

## 困ったときには

## 🔵 こんなときには

本機をご利用中に問題が発生したら、修理を依頼される前に以下の項目を チェックしていただき、対応する処置を行ってください。それでも問題が解決 しないときは

# お客様相談窓口 0120-143410 へご連絡ください。

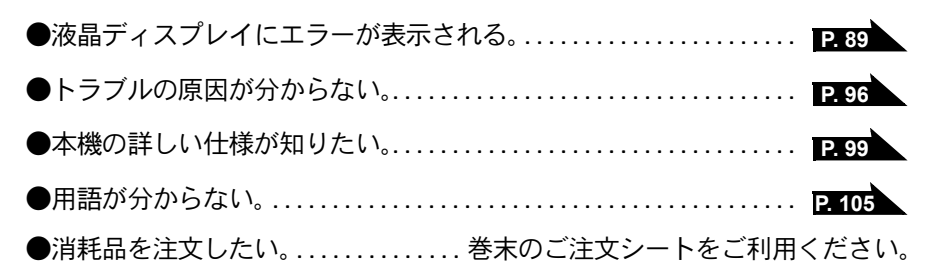

🕨 エラーメッセージ

本機に異常が発生した場合は、エラーメッセージとともに処置方法が液晶ディ スプレイに表示されます。液晶ディスプレイに表示された処置方法や、下記の 処置を行ってもエラーが解決しないときは、お客様相談窓口 0120-143410 へ連 絡してください。

| 絡してください。                                                  |                            |                                                      |
|-----------------------------------------------------------|----------------------------|------------------------------------------------------|
| 液晶ディスプレイ表示                                                | 原因                         | 処置                                                   |
| ウォーミンク゛アッフ゜<br>シハ゛ラク オマチクタ゛サイ                             | 装置内部の温度が低くなってい<br>ます。      | しばらくお待ちくださ<br>い。                                     |
| カートリッシ゛ヲ カクニン<br>カハ゛ーヲアケテ トナーヲ トリツケテクタ゛サイ                 | トナーカートリッジが装着され<br>ていません。   | トナーカートリッジを装<br>着してください。「かん<br>たん設置ガイド」を参照<br>してください。 |
| カハ゛ーカ゛ アイテイマス<br>カハ゛ー ヲ トシ゛テクタ゛サイ                         | 本体カバーが完全に閉じていま<br>せん。      | 本体カバーを一度開け、<br>再度閉じてください。                            |
| <b>ክ</b> ∧゛−ヲ アケテクダサイ                                     | 機械内部で記録紙などがつまり<br>ました。     | 本体カバーを開け、記録<br>紙を取り除き、本体カ<br>バーを閉じてください。<br>P.70     |
| ソウチ カクニン XX<br>ケ゛ンユウヲ ヌイテ ユールセンターマテ゛<br>ユ゛レンラク クタ゛サイ      | 本機に何らかの機械的な異常が<br>発生しました。  | お客様相談窓口 0120-<br>143410 へ連絡してくだ<br>さい。               |
| キロクシ カクニン<br>カハ゛ーヲアケテ ツマッタキロクシヲ<br>トリノソ゛イテクタ゛サイ           | 記録紙がつまりました。                | 本体カバーを開けてつ<br>まった記録紙を取り除い<br>てください。 <b>P.70</b>      |
| キロクシ カクニン<br>レハ゛ーヲオシナカ゛ラ キロクシヲセットシテ<br>コヒ゜ーホ゛タンヲ オシテクタ゛サイ | 記録紙がないか、正しくセット<br>されていません。 | 記録紙を補給するか、正<br>しくセットして、<br>ロコピーを押してくださ<br>い。         |
| ケ゛ンコウ カクニン<br>ケ゛ンコウヲ トリノソ゛イテ テイシホ゛タンヲ<br>オシテクタ゛サイ         | 原稿送りが適正に行われません<br>でした。     | 原稿を取り除いて、                                            |
| ንツオンヲ サケ゛テクタ゛ サイ                                          | 室温が高くなっています。               | 室温を下げてお使いくだ<br>さい。                                   |
| シッオンヲ アケ <sup>゛</sup> テクタ゛サイ                              | 室温が低くなっています。               | 室温を上げてお使いくだ<br>さい。                                   |
| トナーカ゛ ナクナリマシタ<br>カハ゛ーヲアケテ トナーヲ<br>コウカンシテクタ゛サイ             | トナーがなくなったので、印刷<br>できません。   | トナーカートリッジを新<br>しいものと交換してくだ<br>さい。                    |

目次 本書の使い方・

| 液晶ディスプレイ表示                                      | 原因                   | 処  置                                                                                           |
|-------------------------------------------------|----------------------|------------------------------------------------------------------------------------------------|
| ト・ラム コウカン シ・キテ・ス                                | ドラムユニットの寿命です。        | ドラムユニットを新しい<br>ものと交換してくださ<br>い。                                                                |
| ר פּעט אָדאָלדַר אָדאָליד                       | 本機のプリンタが、動作中で<br>す。  | 印刷操作が終了してから<br>再度操作してください。                                                                     |
| マモナクートナーキ゛レテ゛ス                                  | トナーが残り少なくなっていま<br>す。 | 新しいトナーカートリッ<br>ジを購入してください。                                                                     |
| メモリーカ゛イッハ゜イテ゛ス<br>トリケシ : テイシホ゛タン                | メモリーがいっぱいです。         | を押し、コピーを<br>中止してください。                                                                          |
| メモリーカ゛イッハ゜イテ゛ス<br>コヒ゜ー:コヒ゜ーヲ オス<br>トリケシ∶テイシボ゛タン | メモリーがいっぱいです。         | コピーする原稿を分けて<br>コピーするか、<br><sup> </sup> <sup> </sup> の <sup>停止/終7</sup><br>押し、コピーを中止して<br>ください。 |

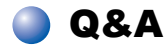

| Q&A<br>本機をご使用中に起こる可能性のある問題の解決方法を説明しています。何か<br>問題が起こったら、関連する項目を見つけて、適切な処理を行ってください。                      |                                |                                                                                                    |              |
|----------------------------------------------------------------------------------------------------|--------------------------------|----------------------------------------------------------------------------------------------------|--------------|
| 項 目<br>本機のセット<br>アップ                                                                                   | <u>問題</u><br>本機が印刷をしない。        | <ul> <li>処 置</li> <li>本機の電源が入っていますか。</li> <li>トナーカートリッジとドラムユニットが<br/>適切に取り付けられていますか。</li> <li>プリンタケーブルが正しく接続されてい<br/>ますか。</li> </ul>                                    | ク: 各部の名称と ご使 |
| USB を標準搭<br>載した Power-<br>Macintosh <sup>®</sup> で<br>MacOS8.6 以<br>降(MacOS9<br>対応)に接続<br>してご使用の<br>方へ | MFL-ProColor がセレクタ<br>に表示されない。 | 本機に電源が入っているか確認してくだ<br>さい。<br>USB インターフェースが正しく接続され<br>ているか確認してください。<br>プリンタドライバが正しくインストール<br>されているか確認してください。<br>「かんたん設置ガイド」を参照してください。                                    | 日前の準備 基本設定   |
|                                                                                                    | 使用しているアプリケー<br>ションから印刷できない。    | 供給されている Macintosh <sup>®</sup> のプリンタ<br>ドライバがシステムフォルダに正しくイ<br>ンストールされているか、セレクタで選<br>択されているかを確認してください。                                                                   | レポート・リスト     |
| スキャン                                                                                                   | スキャン中に TWAIN エ<br>ラーが表示される。    | ブラザー TWAIN ドライバが選択されて<br>いることを確認してください。<br>Presto! <sup>®</sup> PageManager <sup>®</sup> で[ファイル]-<br>[TWAIN 対応機器の選択]の選択をして、<br>ブラザー TWAIN ドライバを選択し、「選<br>択」をクリックしてください。 | コピー 日常の      |

お手入れ 困ったときには 仕様·用語集·索引

| 項目     | 問題                                                                                                    | 処 置                                                                                                    |
|--------|----------------------------------------------------------------------------------------------------|----------------------------------------------------------------------------------------------------|
| ソフトウェア | 「LPT1:への書き込みエ<br>ラー」か「BRMFC:への書<br>き込みエラー」というエラー<br>メッセージが表示される。<br>「MFC 接続エラー」か「MFC<br>はビジー状態です。」という<br>エラーメッセージが表示され<br>る。 | 本機の電源は入っていますか。<br>プリンタケーブルをパソコンに直接接続<br>していますか。プリンタケーブルは他の<br>周辺機器 (Zip ドライブ、外付 CD-ROM、<br>スイッチボックス等)を経由して接続し<br>ないでください。<br>本機がエラーメッセージを表示していま<br>せんか。<br>パラレルポートに接続して使用する他の<br>デバイスドライバがパソコン起動時に自<br>動で実行する状態になっていませんか。<br>(Zip ドライブ、外付 CD-ROM のドライ<br>バ等)<br>原因となりそうな領域をチェックしてく<br>ださい。(win.ini ファイルの Load=、<br>Run =コマンド行とスタートアップグ<br>ループなど)<br>パソコンの製造元に、パソコンの BIOS<br>のパラレルポート設定が、双方向通信機<br>器に対応しているか確認してください。<br>(パラレルポートモードーFCP) |
|        | BRMFC:<br>BRUSB:<br>USBXXXXX:<br>への書き込みエラーが表示され<br>る                                                                         | 本機の液晶ディスプレイで「トナーガナ<br>クナリマシタ」のメッセージが表示され<br>ているか確認してください。                                                                                                    |

| 項目                                      | 問題                         | 処。置                                                                                                    | 日本                    |
|-----------------------------------------|----------------------------|----------------------------------------------------------------------------------------------------|-----------------------|
| Windows <sup>®</sup> で<br>設定した印刷<br>の問題 | アプリケーションソフト<br>ウェアから印刷できない | Windows <sup>®</sup> のプリンタドライバがインス<br>トールされていて、それをアプリケー<br>ションソフトウェアで選択していること<br>を確認します。                                                                                                    | 次番の使い方・               |
|                                         | 本機に給紙できない。<br>             | 液晶ディスプレイに「キロクシ カクニン」と<br>表示されているかどうか確認します。表<br>示されている場合、給紙カセットの記録<br>紙がなくなっているか、適切に取り付け<br>られていない可能性があります。記録紙<br>がないときは、給紙カセットに記録紙を<br>補給し「ファクススタート」ボタンを押<br>します。給紙カセットに記録紙があると<br>きは、記録紙が丸くなっている場合、<br>まっすぐにします。記録紙を取り出し、<br>裏返して、給紙カセットに戻すとまっす<br>ぐにできます。給紙カセットの記録紙の<br>枚数を減らしてもう一度試します。 | この一部の名称としご使用前の準備 基本設定 |
|                                         | 封筒の給紙方法                    | 給紙カセットから封筒を給紙することが<br>できます。アプリケーションソフトウェ<br>アで、使用する封筒サイズを印刷するよ<br>うに設定されていなければなりません。<br>これは、通常ソフトウェアの[ページ設<br>定]や[文書設定]メニューで設定でき<br>ます。アプリケーションのマニュアルを<br>参照してください。                                                                                                    | レポート・リスト コピー          |
|                                         | 使用できる記録紙サイズ                | 普通紙、封筒、システム手帳の記録紙、<br>OHP フィルムを使用できます。使用でき<br>る記録紙については P.30 を参照して<br>ください。                                                                                                    | - 日常のお手               |
|                                         | つまった紙の除去方法                 | <b>P.70</b> を参照してください。                                                                                                    | <br>  入<br>  れ        |
| コピー品質の<br>問題                            | コピーに縦の縞が現れる。               | スキャナやプライマリーコロナワイヤー<br>が汚れている可能性があります。両方を<br>きれいにします。 <b>P.74</b><br>原稿台ガラスが汚れている可能性もあり<br>ます。読み取り部などもきれいにします。                                                                                                    | 困ったときには               |
|                                         |                            | 17.7/6                                                                                                    | は様・用語集・索引             |

| 項目          | 問題                                                    | 処 置                                                                                                    |
|-------------|-------------------------------------------------------|----------------------------------------------------------------------------------------------------|
| 印刷品質の<br>問題 | 印刷結果が濃すぎるか薄す<br>ぎる。                                   | コントラストを設定して印刷条件を調整<br>します。お買い上げ時は中央位置に設定<br>されています。 🥢 P. 60                                                                                                    |
|             | 印刷されたページに白い線<br>が現れる。                                 | きれいな柔らかい布でスキャナウィンド<br>ウを拭くと、この問題を解決できる場合<br>があります。P.74                                                                                                    |
|             |                                                       | それでも白い線が現れたり、印刷結果が<br>薄く、液晶ディスプレイに「ドラム コウカン<br>ジキデス」と表示される場合は、ドラムユ<br>ニットを新しいものに交換します。                                                                          |
|             | 印刷されたページが汚れて<br>いたり、垂直の線が現れる。                         | 本機の内部とトナーカートリッジのプラ<br>イマリーコロナワイヤーをきれいにしま<br>す。P74                                                                                                    |
|             |                                                       | コロナワイヤーのタブがホームポジショ<br>ンにあることを確認します。清掃後も黒<br>い線やトナーの汚れが現れ、液晶ディス<br>プレイに「ドラム コウカン ジキデス」と表示<br>される場合は、ドラムユニットを新しい<br>ものに交換します。                                     |
|             | 印刷されたページの黒い文<br>字やグラフィックス領域に<br>白い部分が現れる。<br><b>B</b> | 設定に合った記録紙を使用していること<br>を確認します。表面が粗い場合や記録紙<br>が厚い場合、この問題が発生することが<br>あります。このような原因がないのに白<br>い点が現れ、液晶ディスプレイに「ドラム<br>コウカン ジキデス」と表示される場合は、<br>ドラムユニットを新しいものに交換しま<br>す。 |
|             | 印刷されたページにトナー<br>が飛び散り汚れる。                             | 印刷条件を調整します。ドラムユニット<br>を取り外し、本機の内部を清掃します。                                                                                                    |
|             | B                                                     | P.74<br>仕様に合った記録紙を使用していること<br>を確認します。P.31<br>これらの対策後もトナーが飛び散り、液<br>晶ディスプレイに「ドラム コウカン ジキデス」<br>と表示される場合は、ドラムユニットを<br>新しいものに交換します。                                |
|             | ページ全体が黒く印刷される。                                        | ターミナルを拭きます。 P.74<br>また、感熱紙はこの問題の原因になるの<br>で使用しないでください。清掃後も印刷<br>ページが黒くなり、液晶ディスプレイに<br>「ドラム コウカン ジキデス」と表示される場合<br>は、ドラムユニットを新しいものに交換<br>します。 P.82                |

| 項目          | 問題                                 | 処  置                                                                                                    | 日本                    |
|-------------|------------------------------------|----------------------------------------------------------------------------------------------------|-----------------------|
| 印刷品質の<br>問題 | ページに何も印刷されない。                      | トナーカートリッジが空でないことを確<br>認します。<br>スキャナウィンドに、裂けた紙片が残っ<br>ていないことを確認します。                                                                                                    | 次の使い方・はたらの            |
|             | 印刷されたページに規則的<br>な間隔で跡が現れる。         | 跡は自然に消えることもあります。この<br>問題を解決するには、複数のページをコ<br>ピーします。本機が長期間使用されてい<br>ないと跡が現れることがあります。ドラ<br>ムの表面の傷が原因であることもありま<br>す。その場合、ドラムユニットを新しい<br>ものに交換します。跡が消えないときは、<br>ドラムに跡が付いているか、過度に光に<br>さらされて損傷している可能性がありま<br>す。その場合は、ドラムユニットを新し<br>いものに交換します。                | されとしご使用前の準備して近使用前の準備  |
|             | 印刷されたページの中心や<br>どちらかの端に汚れが現れ<br>る。 | 湿度、高温等の特定の環境条件がこの問題の原因になることがあります。本機が<br>平らな面に設置されていることを確認します。トナーカートリッジを取り付けたままドラムユニットを取り外します。トナーカートリッジとドラムユニットを左右に振ります。スキャナウィンドを柔らかいきれいな布で拭き取ると、汚れたページの問題を解決できることがあります。P.74<br>清掃後も汚れたページが発生し、液晶ディスプレイに「ドラムコウカンジキデス」と表示される場合は、ドラムユニットを新しいものに交換します。P.82 | 間の レポート・リスト コピー 日常のお手 |
|             | ゴーストイメージが印刷さ<br>れたページに現れる。<br>B    | 印刷条件を調整します。仕様に合った記録紙を使用していることを確認します。<br>表面が粗い記録紙や、厚い/薄い記録紙<br>がゴーストイメージの原因になることがあります。                                                                                                    | 入れ困ったときには             |
|             | 印字面に触れると汚れる。                       | 記録紙の設定に対して厚い記録紙をセッ<br>トしています。設定を確認します。<br>P.66                                                                                                    | 仕様・用語集・               |
|             | 紙がまるまって排出される。                      | 記録紙の設定に対して薄い記録紙をセッ<br>トしています。設定を確認します。<br>P.66                                                                                                    | 索引                    |

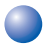

🍑 故障かな?と思ったら

|        | こんなときは                                                            | ここをチェック                                  | 対処方法                                                     |
|--------|-------------------------------------------------------------------|------------------------------------------|----------------------------------------------------------|
|        | 原稿が送り込まれ<br>ていかない。<br>(ADF(自動原稿<br>送り装置)使用<br>時)<br>**<br>**<br>t | 原稿の先が軽くあたるまで<br>差し込んでいますか。               | 原稿を一度取り出し、もう一度<br>確実に挿入します。                              |
|        |                                                                   | ADF(自動原稿送り装置)<br>カバーは確実に閉まってい<br>ますか。    | ADF(自動原稿送り装置)カ<br>バーをもう一度閉じ直します。                         |
|        |                                                                   | 特殊な原稿を使用していま<br>せんか。                     | 用紙選択レバーの設定を確認し<br>ます。 P.53<br>推奨する厚さの原稿を使用しま<br>す。       |
| F      |                                                                   | 原稿が厚すぎたり、薄すぎ<br>たりしていませんか。               | 推奨する厚さの原稿を使用しま<br>す。 <mark>P. 30</mark>                  |
| 原<br>稿 |                                                                   | 原稿が折れ曲がったり、<br>カールしていたり、しわに<br>なっていませんか。 | 原稿台ガラスからコピーをしま<br>す。<br>P. 54                            |
|        |                                                                   | 原稿が小さすぎませんか。                             |                                                          |
|        |                                                                   | 原稿挿入口に破れた原稿な<br>どがつまっていませんか。             | カバーを開け、つまっている原<br>稿を取り除きます。 <mark>P.71</mark>            |
|        | 原稿が斜めになっ<br>てしまう。<br>(ADF(自動原稿                                    | 原稿ガイドを原稿に合わせ<br>ていますか。                   | 確実に原稿ガイドを原稿に合わ<br>せます。「かんたん設置ガイド」<br>を参照してください。          |
|        | 送り装置) 使用<br>時)                                                    | 原稿挿入口に破れた原稿な<br>どがつまっていませんか。             | ADF(自動原稿送り装置)カ<br>バーを開け、つまっている原稿<br>を取り除きます。 <b>P.71</b> |

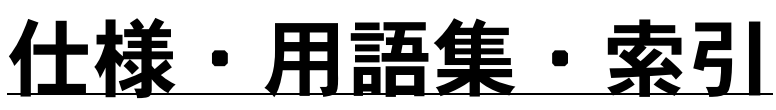

る章

| ■ 本装置の規格<br>国際エネルギースタープログラム<br>VCCI 規格                                     |     |
|----------------------------------------------------------------------------|-----|
| ■ 本装置の仕様<br>プリンタ・スキャナ・コピー<br>電源と使用環境                                       |     |
| ■ 主な仕様<br>パソコン環境〔Windows <sup>®</sup> 〕<br>パソコン環境〔Macintosh <sup>®</sup> 〕 |     |
| ■ 索 引                                                                      |     |
| ■ アフターサービスのご案内                                                             | 113 |

目次 本書の使い方・

はたらき称と

ご使用前の準備

基本設定の

レポート・リスト

コピー

## 本装置の規格

## 🔰 国際エネルギースタープログラム

この制度は、地球規模の問題である省エネルギー対策に積極的に取り組むため に、エネルギー消費の少ない効率的な製品を開発・普及させることを目的とし ています。

当社は国際エネルギースタープログラムの参加事業者として、本製品が国際エ ネルギースタープログラムの対象製品に関する基準を満たしていると判断しま す。

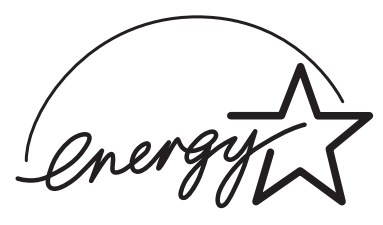

## VCCI 規格

この装置は、情報装置等電波障害自主規制協議会(VCCI)の基準に基づくクラス B 情報技術装置です。この装置は、家庭環境で使用することを目的としていますが、この装置がラジオやテレビジョン受信機に近接して使用されると、受信障害を引き起こすことがあります。

取扱説明書に従って正しい取り扱いをしてください。

## 本装置の仕様

|                                                                                                    | 装置の仕様           |                                                                                                    | 日本次書の    |
|----------------------------------------------------------------------------------------------------|-----------------|----------------------------------------------------------------------------------------------------|----------|
|                                                                                                    | プリンタ・スキャ        | マナ・コピー                                                                                                    | 使い方・     |
|                                                                                                    | 原稿サイズ幅          | 最大:216mmADF (自動原稿送り装置)、<br>原稿台ガラス最小:148mmADF (自動原稿送り装置)                                                                                                    | 格部の名称    |
|                                                                                                    | 原稿サイズ長さ         | 最大:356mmADF(自動原稿送り装置)297mm原稿台ガラス最小:148mmADF(自動原稿送り装置)                                                                                                    | ご使用      |
|                                                                                                    | 有効読み取り幅         | 208mm                                                                                                    | 前の       |
|                                                                                                    | 記録紙トレイ枚数        | 200 枚(80g/m <sup>2</sup> )                                                                                                    |          |
|                                                                                                    | 記録紙サイズ          | A4、US レター、B5、リーガル、A5、A6                                                                                                    |          |
| 液晶ディスプレイ表示         16 桁×2 行           対応パソコン         IBM PC/AT 互換機<br>Apple 社製 Macintosh <sup>®</sup> の USB ポート搭載機 |                 | 16 桁× 2 行                                                                                                    | 本使設用     |
|                                                                                                    |                 | IBM PC/AT 互換機<br>Apple 社製 Macintosh <sup>®</sup> の USB ポート搭載機                                                                                                    | 定前の      |
|                                                                                                    | 対応 OS           | Windows <sup>®</sup> 95/98/98SE/Me/2000 Professional/XP<br>Windows NT <sup>®</sup> Workstation 4.0<br>Mac OS <sup>®</sup> 8.6 $\sim$ 9.2、Mac OS <sup>®</sup> X 10.1 $\sim$ 10.2.1 以降 | レポート・リスト |
|                                                                                                    | インターフェース        | IEEE1284 準拠パラレルインターフェース<br>または USB1.1 インターフェース                                                                                                    |          |
|                                                                                                    | プリント方式          | レーザー                                                                                                    |          |
|                                                                                                    | プリント解像度         | 600	imes 600 dpi                                                                                                    |          |
|                                                                                                    | スキャン中間調         | 256 階調                                                                                                    | 日        |
|                                                                                                    | プリント速度          | 10 枚 / 分 * <sup>1</sup><br>(普通紙、当社基準 A4 原稿)                                                                                                    | 常のお手入    |
|                                                                                                    | *1. 中欧のプリント 声声は | <b>原稿の中容にとって用たります</b>                                                                                                    | 1 11     |

1: 実際のフリント速度は、原楇の内容によって異なります。

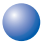

### 電源と使用環境

| <b>体田</b> 搢揞        | 温度:10 ~ 32.5 ℃                           |  |  |
|---------------------|------------------------------------------|--|--|
| 区用垛堄                | 湿度:20 ~ 80%(結露なきこと)                      |  |  |
| 電源                  | AC100 ∨ ± 10V 50/60Hz                    |  |  |
|                     | スリープ時:15Wh 以下                            |  |  |
| 消費電力 * <sup>2</sup> | 待機時:約 75Wh 以下                            |  |  |
|                     | ピーク時:940Wh 以下                            |  |  |
| 稼働音                 | 待機時:39dB以下 動作時:52dB以下                    |  |  |
| メモリ容量               | 8MB                                      |  |  |
| 外形寸法                | 459(横幅)× 458(奥行き)× 354(高さ)mm<br>(突起部を除く) |  |  |
| 質量                  | 約 11kg                                   |  |  |

\*2: 電源スイッチが OFF でも電源プラグがコンセントに接続されているときは、1W 以 下の電力が消費されます。消費電力を 0W にするためには、電源スイッチでプリンタ の電源を切り、電源プラグをコンセントから抜いてください。

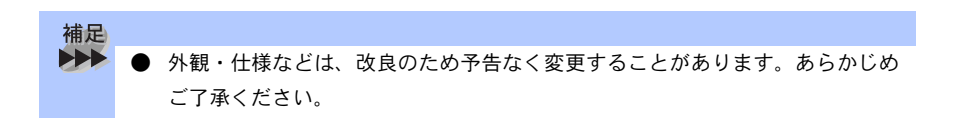

## 主な仕様

## )パソコン環境〔Windows<sup>®</sup>〕

本機とパソコンを接続してお使いいただくには、以下のパソコン環境が必要に なります。また当社ホームページ(http://www.solutions.brother.co.jp) で最新の ドライバ対応状況についてご確認ください。

OS/CPU/ メモリー

- Windows<sup>®</sup> 95/98/98SE/Me/2000 Professional/NT<sup>®</sup> 4.0(SP6 以降)
   Pentium<sup>®</sup> Ⅱ プロセッサ (Pentium<sup>®</sup> 互換 CPU 含む) 以上 /64MB(推奨 128MB) 以上
- ・Windows<sup>®</sup> XP Pentium<sup>®</sup> II プロセッサ 300MHz(Pentium<sup>®</sup> 互換 CPU 含む) 以上 /128MB (推 奨 256MB) 以上

ディスク容量

130MB 以上の空き容量

CD-ROM ドライブ

2 倍速以上必須

インターフェース

- USB 1.1
- ・パラレル

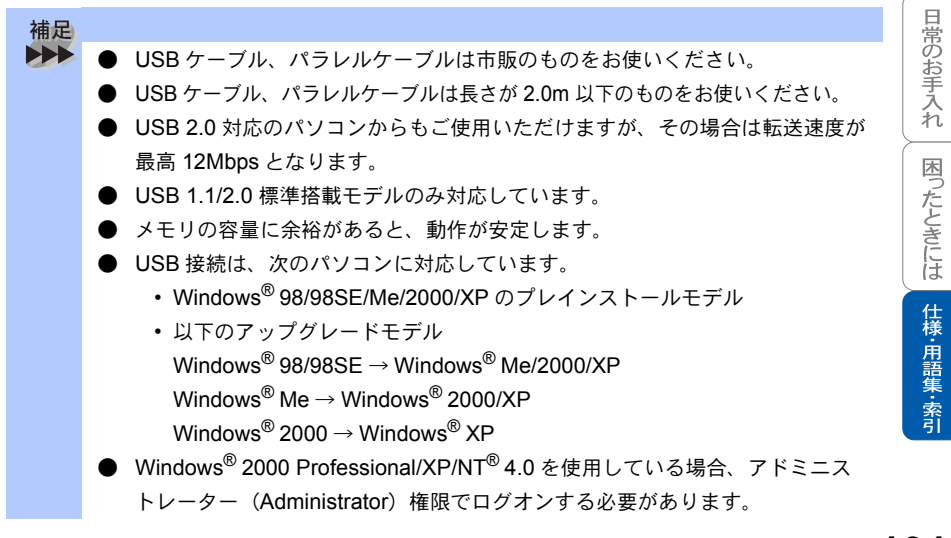

目次 本書の使い方・

はたらきかと

ご使用前の準備

基ご本使

設用

レポート・リスト

コピー

## )パソコン環境〔Macintosh<sup>®</sup>〕

本機とパソコンを接続してお使いいただくには、以下のパソコン環境が必要に なります。また当社ホームページ(http://www.solutions.brother.co.jp)で最新の ドライバ対応状況についてご確認ください。

#### OS

Mac OS<sup>®</sup> 8.6 ~ 9.2、Mac OS<sup>®</sup> X 10.1/10.2.1 以降

|                                                | Mac OS <sup>®</sup> | Ма   | c OS <sup>®</sup> X |
|------------------------------------------------|---------------------|------|---------------------|
|                                                | $8.6 \sim 9.2$      | 10.1 | 10.2.1 以降           |
| プリンタ                                           | 0                   | 0    | 0                   |
| スキャナ<br>(TWAIN)                                | 0                   | ×    | 0                   |
| Presto! <sup>®</sup> Page Manager <sup>®</sup> | 0                   | 0    | 0                   |

#### CPU

- Power PC G3 以上
- Power PC G4 対応

### メモリ

Mac OS<sup>®</sup> 8.6~9.2

32MB(64MB以上をお勧めします) Mac OS<sup>®</sup> X 10.1/10.2.1 以降 128MB(160MB 以上をお勧めします。)

#### ディスク容量

100MB の空き容量

#### CD-ROM ドライブ

2 倍速以上必須

#### インターフェース

USB(本体搭載機能)のみ

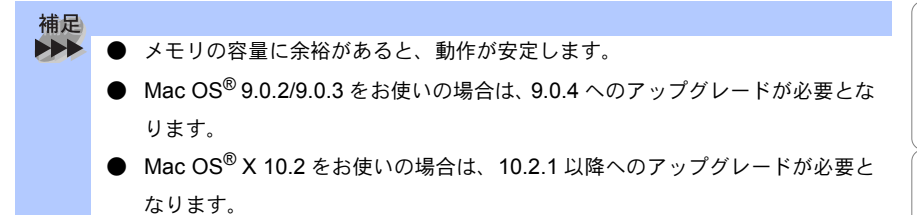

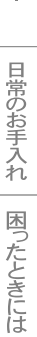

国次の使い方・

はたらき

ご使用前の準備

基本設定の

レポート・リスト

J L L

8章 仕様·用語集·索引

用語集

#### **あ**

- アイコン 画面上で、ファイル、フォルダ、または プログラムなどを示す絵文字です。
- アプリケーションソフトウェア ワープロや表計算など、ユーザーが直接 触って操作するソフトウェアです。
- インターフェース パソコンと周辺装置のように、機能や条 件の違うものの間で、データをやりとり するためのハードウェアまたはソフト ウェアです。
- ウィザード Windows<sup>®</sup>95/98/Me などで、インストー ル作業を半自動化してくれる機能です。
- 液晶ディスプレイ 本機の液晶表示パネルです。

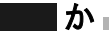

- 画質強調 解像度や明るさを自動的に調整して、より鮮やかに印刷する機能です。
- ●キャリアシート 新聞・雑誌の小さい切り抜きや、メモ書 き、破れた原稿、反っている原稿などの 状態の悪い原稿をはさんで、コピーやス キャンに使います。本機で使用するとき は、原稿台ガラス面をお使いください。
- 原稿台ガラス コピーやスキャンのときに原稿を置くと ころです。ここから原稿を読み取ります。
- コントラスト 薄い原稿を濃くしたり、また濃い原稿を 薄くしたりする機能です。

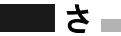

● スキャンEメール 専用キーを押すだけで読み取って原稿を 自動的にEメールに添付する機能です。

- ●スタックコピー 複数枚の原稿を複数部コピーする場合 に、1枚目を希望枚数分、2枚目を希望 枚数分のようにコピーしていくことで す。
- ソートコピー 複数枚の原稿を複数部コピーする場合 に、原稿1部すべてコピーした後、再度 1ページ目からコピーし、希望部数分コ ピーしていくことです。

#### た

● タスクバー 画面の上にあるプログラムの起動やフォ ルダの表示のためのボタンを配置してあ る場所のことです。

#### ● デバイス ハードディスクやプリンタのような、パ ソコンで使用されるハードウェアのこと です。

- ●トナーカートリッジ 印刷に使用されるトナー粉の入ったカー トリッジです。ブラザー純正品をお使い ください。
- ●トナーセーブ 印刷に使用するトナーをセーブして、ト ナーカートリッジの寿命を長持ちさせる モードです。
- ●ドラムユニット トナーカートリッジを収納する部品で す。ブラザー純正品をお使いください。

は

- ●パラレルプリンタケーブル 複数の信号線をまとめてあるケーブルで 同時に数ビットまとめてデータを送るこ とができます。パソコンと本機を接続し ます。
- プリンタケーブル 本機とパソコンを接続するケーブルです。

目次の使い方

た部

い名称と

こ使用前の進

儘

基ご本使

設用

定前

レポート・リスト

コピー

日常のお手入れ

困ったときには

仕様・用語集・索引

● プリンタドライバ

アプリケーションソフトウェアのコマン ドをプリンタで使用されるコマンドに変 換するソフトウェアです。

●ポスター 1枚の原稿を9分割して拡大し、それぞ れを9枚の記録紙にコピーします。

#### <u></u> Б

 ログオン(ログイン) パソコンやシステムでアクセスするとき に行う操作です。

■数字

- 2 IN1
  - 2 枚の原稿を縮小し、1 枚の記録紙にコ ピーする機能です。
- 4 IN1

4 枚の原稿を縮小し、1 枚の記録紙にコ ピーする機能です。

A to Z

ADF

自動原稿送り装置。コピーするときに原 稿を一枚ずつ入れるのではなく自動的に 原稿を本機に送ります。

- Automatic E-mail Printing Eメールを自動的に印刷したり、定期的 に新着メールを確認するソフトウェアで す。
- CSV 形式 Comma Separated Value の略。レコー ド中の各フィールドを、コンマ(,)を区 切りとして列挙したデータ形式です。 Microsoft Excelなどの表計算ソフトウェ アでは、CSV 形式でのデータ出力、デー タ入力機能が用意されています。

#### DPI

Dot Per Inch の略で、1 インチ (2.54cm) 幅に印字できるドット数を表す単位で、 解像度を示します。

- MFC/DCP ドライバ 本機に付属されているソフトウェア。プ リンタドライバやスキャナ機能などを 持っています。
- OCR 機能 画像ファイルをテキストファイルに変換 する機能です。
- OS

Operating System (オペレーティングシ ステム)の略で、パソコンの基本ソフト ウェア群です。

#### ● PC/AT 互換機

IBM 社が開発したパーソナルコンピュー タ(IBM.PC/AT)の互換パソコンに付い た名称です。日本では DOS/V パソコン とも言われます。

- Presto!<sup>®</sup> PageManager<sup>®</sup>
   書類や写真のスキャン、シェア、分類などの操作ができるソフトウェアです。
- TWAIN

Technology Without Any Interested Name の略でイメージスキャナなどの画 像入力装置用プロトコルです。

#### ● USB ケーブル

Universal Serial Bus (ユニバーサルシリ アルバス)の略。ハブを介して最大 127 台までの機器をツリー状に接続できる ケーブルです。機器の接続を自動的に認 識するプラグアンドプレイ機能や、パソ コンの電源を入れたままコネクタの接続 ができるホットプラグ機能を持っていま す。

• WIA

Windows Imaging Acquisition の略でイ メージスキャナなどの画像入力装置用プ ロトコルです。

- Windows<sup>®</sup> 95/98/98SE/Me/2000/XP Microsoft 社が開発した OS で、それぞれ 95 年、98 年、00 年 (= Millennium edition)、98SE は 99 年、XP は 01 年に 発売されました。
- WindowsNT<sup>®</sup> Microsoft社が開発したネットワーク OS です。
# 索引

| 数字<br>2 IN 1 コピー61<br>4 IN 1 コピー61                                   |
|----------------------------------------------------------------------|
| <b>A</b><br>ADF(自動原稿送り装置)を<br>使ってコピーする52                             |
| <b>Q</b><br>Q&A91                                                    |
| <b>い</b><br>印刷濃度を調節する42                                              |
| <b>え</b><br>液晶ディスプレイの特徴36<br>液晶ディスプレイの表示言語を<br>切り替える43<br>エラーメッセージ89 |

....

## か

| 拡大・縮小コピー | 56 |
|----------|----|
| 紙づまりについて | 70 |

## き

| 基本設定機能        | 38 |
|---------------|----|
| キャビネット内部のお手入れ | 74 |
| 記録紙のタイプ       | 63 |

## け

| 原稿台ガラスからコピーす | する54 |
|--------------|------|
| 原稿台ガラスのお手入れ  | 76   |
| 原稿のタイプを設定する  | 58   |

## こ

| 故障かな?と思ったら | 96 |
|------------|----|
| コピー機能      |    |
| コピーの明るさ    |    |
| 困ったときには    |    |
| コントラスト     | 60 |

|                                                                     | 日本次書               |
|---------------------------------------------------------------------|--------------------|
| し<br>写真                                                             | の使い方・              |
| ンャンク                                                                | はた部のタ              |
| <b>す</b><br>スリープモードを設定する41                                          | る称とし               |
| <b>せ</b><br>設定内容リスト46<br>設定を変更する40                                  | こ使用前の準備            |
| <b>な</b><br>ナビゲーションキー37                                             | 基本設定の              |
| ぶ<br>プライマリーコロナワイヤー77                                                | レポー                |
| <b>ほ</b><br>ポスターコピー61                                               | ドリスト               |
| ボタン確認 & ブザー音量40<br>ボタン確認音量を変える40<br>本装置の規格98<br>本装置の仕様99<br>本体の掃除74 | <b>1</b><br>2<br>- |
| よ<br>用紙選択レバーについて53                                                  | 日常のお手入れ            |
|                                                                     | 困ったときには            |
|                                                                     | 仕様·用語集·索引          |

# **110** <sup>‡</sup>

ご注文シート

- ・消耗品はお近くの家電量販店でも取扱いがございますが、弊社にてインターネット、電話、FAX によるご注文も承っております。
- ・FAXにてご注文される場合は下記オーダーシートにご記入の上、お申し込み下さい。
- ・配送料は、お買い上げ金額の合計が5,000円以上の場合は全国無料です。

5,000円未満の場合は500円の配送料を頂きます。(代引き手数料は全国一律無料)

・配送地域は日本国内に限らせて頂きます。

〈代引き〉・・・・・ご注文後2~3営業日後の商品発送

※ 配送先が離島の場合は代引きによるお支払いは利用できません。

- 〈お振込(銀行・郵便)〉・・・・・ご入金確認後2~3営業日後の商品発送
  - ※代金は先払いとなります。(銀行/郵便局備え付けの振込用紙等からお振り込み下さい) ※振込手数料はお客様負担となります。
- 〈クレジットカード〉・・・・・・カード番号確認後2~3営業日後の商品発送

※カード名義人様のみのお申し込みとし、カード登録の住所のみへの配送とさせて頂きます。

#### 【ご注文先】

ブラザー販売(株)情報機器事業部ダイレクトクラブ

インターネット: http://www.brother.co.jp/direct/

FAX: 052-825-0311

電話番号:0120-118-825(土・日・祝日、長期休暇を除く9時~17時)

振込先: 口座名義: ブラザー販売株式会社

銀行:三井住友銀行 上前津(カミマエツ)支店 普通 6428357 郵便:振り込み番号 00860-1-27600

お客様ご住所 〒

(キリ

トリ

線

| お名前 | TEL | FAX |
|-----|-----|-----|
|     |     |     |

お支払い方法 銀行前振込 ・ 郵便前振込 ・ 代引き ・ カード

カード種類 ①VISA ②JCB ③UC ④DINERS ⑤CF ⑥Master ⑦JACCS

カードNO

カード名義人名

有効期限 年 月

| 商品名                             | 商品コード          | 単価(税込)  | ご注文数 | 金額 |
|---------------------------------|----------------|---------|------|----|
| トナーカートリッジ TN-10J(約2,200枚@A4:5%) | 54X-X26-001-47 | ¥ 6,930 |      |    |
| ドラムユニット DR-10J(約8,000~20,000枚)  | 54X-X25-001-47 | ¥20,475 |      |    |
|                                 |                | 승 計     |      |    |

※配送料および消費税は変更の可能性があります。 (消費税2004年2月現在)

\*このご注文シートは本機から印刷することができます。

P.29 を参照してください。

# アフターサービスのご案内

この度は本製品をお買い上げいただきまして誠にありがとうございます。 ご愛用いただきます製品が、安心してご使用いただけますよう下記窓口を設置して おります。

ご不明な点、もしくはお問い合わせなどございましたら下記までご連絡ください。 その際、液晶ディスプレイにどのような表示が出ているかなどをおたずねいたしま すので、あらかじめご確認いただけますと助かります。

## 【お客様専用お問い合わせ窓口】

お客様相談窓口 TEL:0120-143410 受付時間 9:00~18:00(土曜日のみ17:00まで)

営業日 月曜日~土曜日

(日・祝日および当社休日はお休みとさせていただきます)

## 【 Presto! <sup>®</sup> PageManager <sup>®</sup>(添付ソフトウェア)テクニカルサポート窓口】

ニューソフトジャパン株式会社 ニューソフトカスタマーサポートセンター TEL:03-5472-7008 FAX:03-5472-7009 受付時間 午前10:00~12:00 午後1:00~5:00 (土日・祝日を除く) テクニカルサポート 電子メール:<u>support@newsoft.co.jp</u> ホームページ:http://www.newsoft.co.jp

## 【消耗部品のお問い合わせ窓口】

ブラザー販売(株)情報機器事業部 ダイレクトクラブ 〒467-8577 名古屋市瑞穂区苗代町15-1 TEL: 0120-118-825 FAX:(052)825-0311

インターネット:http://www.brother.co.ip/direct/

- ・ 消耗品については、お買い上げの販売店にてお買い求めください。
- 万一、販売店よりお買い求めできない場合は、弊社ダイレクトクラブにて対応させていただきます。
  なお、ご注文の際は、取扱説明書の「ご注文シート」にてFAXなどの方法でご注文願います。
  (本機のリスト印刷機能のご注文シートをご利用いただき、FAXなどの方法でご注文いただくこともできます。)
- トナーカートリッジ・ドラムユニットは当社指定品をお使いください。当社指定以外の品物をお使いいただくと、故障の原因になります。
  純正品のブラザートナーカートリッジ・ドラムユニットをご使用いただいた場合のみ機能・品質を保証いたします。
- ・ 本製品の補修用性能部品および消耗品の最低保有期間は製造締め切り後5年です。
- Brother Solutions Center (ブラザーソリューションセンター) (http://solutions.brother.co.jp/) では、 最新バージョンのプリンタドライバやソフトウェアをダウンロードすることができます。また、Q&A、 便利な機能紹介、その他本機をお使いいただく上で有益な情報をご用意しております。ぜひご利用くだ さい。

# brother

本製品は日本国内のみでのご使用となりますので、海外でのご使用はお止めください。 現地での各国の通信規格に反する場合や、現地で使用されている電源が 本製品に適切でないおそれがあります。 海外で本製品をご使用になりトラブルが発生した場合、当社は一切の責任を負いかねます。 また、保証の対象とはなりませんのでご注意ください。

These machines are made for use in Japan only. We can not recommend using them overseas because it may violate the Telecommunications Regulations of that country and the power requirements of your fax machine may not be compatible with the power available in foreign countries. Using Japan models overseas is at your own risk and will void your warranty.

お買い上げの際、販売店でお渡しする保証書は大切に保存してください。

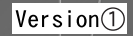